# ИНФОРМАЦИОННО-АНАЛИТИЧЕСКАЯ СИСТЕМА «БАРС. СЕЛЬСКОЕ ХОЗЯЙСТВО - ВЕТЕРИНАРИЯ» (ИАС «ВЕТУЧЕТ»)

## РУКОВОДСТВО АДМИНИСТРАТОРА

на 140 листах

Казань 2023

## АННОТАЦИЯ

Настоящий документ является руководством администратора информационно аналитической «Барс. Сельское хозяйство - ветеринария» (далее – ИАС Ветучет, Ветеринария).

## СОДЕРЖАНИЕ

| 1. Общие сведения 5                                      | >          |
|----------------------------------------------------------|------------|
| 1.1. Назначение Ветеринария5                             | ;<br>;     |
| 1.2. Краткое описание возможностей 5                     | 5          |
| 1.3. Уровень подготовки администратора 7                 | ,          |
| 1.4. Перечень ознакомительной документации7              | ,          |
| 2. Конфигурация технических средств 8                    | 3          |
| 3. Установка Ветеринарии9                                | ¢          |
| 3.1. Загрузка Ветеринарии для работы в режиме «Он- лайн» | )          |
| 3.2. Установка обновления Ветеринарии через консоль      | )          |
| 3.3. Резервное копирование1                              | .0         |
| 3.4. План восстановления Ветеринарии после сбоев1        | .1         |
| 4. Описание операций1                                    | L <b>2</b> |
| 4.1. Запуск Ветеринарии1                                 | .2         |
| 4.2. Завершение работы Ветеринарии1                      | .4         |
| 4.3. Навигация в Ветеринарии1                            | .4         |
| 4.3.1. Перемещение между реестрами1                      | !5         |
| 4.3.2. Перемещение между страницами1                     | !8         |
| 4.3.3. Поиск                                             | !9         |
| 4.3.4. Фильтрация1                                       | !9         |
| 4.3.5. Навигация по календарю2                           | 20         |
| 4.4. Работа с реестрами Ветеринарии2                     | 21         |
| 4.4.1. Реестр «Юридические лица»2                        | ?2         |
| 4.4.2. Реестр «Физические лица»3                         | 34         |
| 4.4.3. Реестр «Животные»4                                | 13         |
| 4.4.4. Реестр «Ветеринарные препараты»6                  | <i>53</i>  |
| 4.4.5. Реестр «Животноводческие помещения»6              | 59         |
| 4.4.6. Реестр «Список доступных отчетов»7                | 75         |
| 4.4.7. Реестр «Файлы»1                                   | !19        |

| 4.4.8. Реестр «Идентификаторы»          | 120 |
|-----------------------------------------|-----|
| 4.5. Смена пароля                       |     |
| 4.6. Обратная связь                     |     |
| 4.7. Управление ярлыками рабочего стола |     |

## 1. ОБЩИЕ СВЕДЕНИЯ

## 1.1. Назначение Ветеринария

Ветеринария предназначена для автоматизации работы государственной ветеринарной службы.

## 1.2. Краткое описание возможностей

Ветеринария предназначена для выполнения следующих групп функций:

- 1. Ведение учета животных:
  - Реестр «Физические лица»;
  - Реестр «Юридические лица»;
  - Реестр «Животные»;
  - Реестр «Ветеринарные препараты»;
  - Реестр «Животноводческие помещения»;
  - Реестр «Учет бланков СД»;
  - Реестр «Заявки»;
  - Реестр «Оформление свидетельств»;
  - Реестр «Разрешения»;
  - Реестр «Документы»;
  - Реестр «Корма и сырье»;
  - Реестр «Продукция»;
  - Реестр «Операции».
- 2. Использование справочной информации, содержащейся в Ветеринарии:
  - Справочник «Территории»;
  - Справочник «Классификатор адресов России (КЛАДР)»;
  - Справочник «Виды доп. сведений»;
  - Справочник «Виды заболеваний»;
  - Справочник «Группы заболеваний»;
  - Справочник «Виды животных»;
  - Справочник «Виды исследований»;
  - Справочник «Подвиды животных»;
  - Справочник «Виды мероприятий по лечению животных»;
  - Справочник «Виды лечения»;
  - Справочник «Типы ветеринарных препаратов»;
  - Справочник «Производители препаратов»;

- Справочник «Справочник ОКВЭД»;
- Справочник «Страны»;
- Справочник «Банки»;
- Справочник «Справочник ОКВЭД»;
- Справочник «Подвиды животных»;
- Справочник «Цели вывоза»;
- Справочник «ОКВГУМ»;
- Справочник «Места карантинирования»;
- Справочник «Регионы»;
- Справочник «ОКП»;
- Справочник «ТН ВЭД»;
- Справочник «Вет.клейма».
- 3. Отслеживание истории болезни:
  - ведение истории болезни скота;
  - ведение историй исследований скота;
  - ведение историй обработок и вакцинаций скота.
- 4. Формирование отчетов:
  - Ветеринарные препараты:
    - о Отчет по изменениям количества ветеринарных препаратов;
    - о Отчет по количеству ветеринарного препарата;
  - Вакцинации:
    - Вакцинации по виду и болезни индивидуальный сектор;
    - Вакцинации по виду и болезни общественный сектор;
    - Вакцинации по всем болезням индивидуальный сектор;
    - Вакцинации по всем болезням общественный сектор;
  - Исследования:
    - Исследования по виду и болезни индивидуальный сектор;
    - Исследования по виду и болезни общественный сектор;
    - Исследования по всем болезням индивидуальный сектор;
    - Исследования по всем болезням общественный сектор;
  - Обработки:
    - Обработки по виду и болезни индивидуальный сектор;
    - Обработки по виду и болезни общественный сектор;
    - о Обработки по всем болезням индивидуальный сектор;
    - Обработки по всем болезням общественный сектор;
  - Особо опасные болезни:

- Особо опасные болезни индивидуальный сектор;
- Особо опасные болезни общественный сектор;
- о Особо опасные болезни КРС общественный сектор;
- Поголовье скота:
  - о Поголовье скота индивидуальный сектор;
  - Поголовье скота общественный сектор;
- 5. Осуществление оперативной выдачи сопроводительной документации:
  - Ведение учета бланков ветеринарных свидетельств;
  - Ведение учета заявлений;
  - Ведение учета оформления свидетельств;
  - Ведение журнал

а разрешений;

• Печать сопроводительных документов.

## 1.3. Уровень подготовки администратора

Администратор, работающий с Ветеринарией, должен обладать следующими навыками:

- умение работать с одной из существующих операционных систем (Windows XP или выше / MacOS / другая с возможностью за Хозяйствующие субъекты одного из существующих web обозревателей);
- умение работать с любым из существующих web-обозревателей: Mozilla, Safari, Google Chrome, Opera;
- умение работать с программным продуктом, поддерживающим формат .xls (Microsoft Office 2003 и выше / OpenOffice 3.0 и выше).

## 1.4. Перечень ознакомительной документации

Для полноценной работы в среде Ветеринарии администратору необходимо внимательно ознакомиться с настоящим руководством.

## 2. КОНФИГУРАЦИЯ ТЕХНИЧЕСКИХ СРЕДСТВ

На рабочем месте пользователей Ветеринарии должны быть установлены:

1) операционная система (Windows XP и выше, MacOS, или любая другая операционная система, в которой есть возможность запуска одного из web-браузеров)

- 2) один из следующих Web-браузеров:
- Google Chrome 15 и выше;
- Mozilla Firefox 15 и выше;
- Safari 5 и выше;
- Opera 12 и выше.

3) любой программный продукт, поддерживающий формат Microsoft Excel 2003 (Microsoft Office 2003 и выше, OpenOffice 3.0 и выше)

Компьютеры на рабочих местах должны обеспечивать комфортную работу в Web-браузере. На одном рабочем месте должен иметься доступ к сети Интернет со скоростью не менее 256 Кбит/сек.

## 3. УСТАНОВКА ВЕТЕРИНАРИИ

#### Примечание.

Работа в Ветеринарии может производиться и в режиме «Он-лайн».

## 3.1. Загрузка Ветеринарии для работы в режиме «Он- лайн»

#### Примечание.

Режим работы «Он-лайн» — это режим работы Ветеринарии, при котором обмен данными между локальным компьютером пользователя и центральным сервером Ветеринарии производится в режиме реального времени.

Загрузка Ветеринарии для работы в «Он-лайн» режиме производится в результате выполнения следующих действий:

1) открыть используемый Web-браузер;

2) в адресной строке Web-браузера ввести адрес Ветеринарии, полученный от организации-разработчика Ветеринарии;

3) в появившемся окне ввести логин и пароль, выданные администратором, создавшим данную учетную запись (**Ошибка! Источник ссылки не найден.**).

## 3.2. Установка обновления Ветеринарии через консоль

Обновление Ветеринарии производится через командную строку (консольный запуск обновления) следующим образом:

- 1) Перекидываем на сервер сборку;
- 2) Останавливаем supervisor:

## supervisorctl stop all;

3) Переходим в пользователя:

## su - user;

4) Активируем виртуальное окружение:

## source /path/to/venv/bin/activate;

5) Создаём директорию и распаковываем туда архив со сборкой и переходим в эту директорию:

mkdir /tmp/veterinary-6.8.0;

tar -xf /tmp/veterinary-6.8.0.tar -C /tmp/veterinary-6.8.0/;

## d /tmp/veterinary-6.8.0/.

6) Устанавливаем сборку:

#### pip install -U veterinary-6.8.0.tar.gz --find-links=./wheelhouse --no-index

7) Переходим в директорию с файлом manage.pyc (путь для примера, может отличаться) и проводим миграции и собираем статику:

### cd /var/www/user/vet\_root/venv/lib/python3.6/site-packages/veterinary;

# python manage.pyc migrate && python manage.pyc collectstatic --clear -- noinput.

8) Выходим из пользователя и запускаем supervisor и проверяем его статус (должен быть RUNNING):

Exit;

supervisorctl start all;

supervisorctl status.

#### 3.3. Резервное копирование

При резервном копировании данных рекомендуется соблюдать следующие правила:

1) временной регламент резервного копирования данных устанавливается правообладателем лицензионного ключа;

2) версии резервных копий создавать и хранить на специально предусмотренных носителях в директориях типа:

#### /backups

3) в названии резервной копии использовать значения года, месяца, дня и времени копии;

4) регламент удаления старых резервных копий устанавливается правообладателем лицензионного ключа;

5) резервное копирование данных осуществлять с помощью программы «pg\_dump» (которая входит в стандартную поставку приложения «postgresql»);

6) пример команды запуска резервного копирования данных:

## pg\_dump -h "\$HOSTNAME" -p "\$PORT" -U "\$USERNAME" "\$DATABASE"

7) запуск команды pg\_dump внести в планировщик задач, например, «Cron».

8) резервное копирование файлов Ветеринарии осуществлять планировщиком задач.

9) директория для хранения резервных копий файлов Ветеринарии: /backups

## 3.4. План восстановления Ветеринарии после сбоев

При восстановлении Ветеринарии после сбоев рекомендуется соблюдать следующие правила:

1) необходимость восстановления Ветеринарии и место расположения восстанавливаемой информации определяется администратором Ветеринарии;

2) при возникновении необходимости восстановления данных из резервной копии закрыть доступ к проекту на все время восстановления для всех пользователей, а также остановить supervisor

#### supervisorctl stop all

3) по заданным значениям года, месяца, дня, времени копирования выбрать самую последнюю рабочую резервную копию из директории:

#### /backups

4) восстановление данных осуществлять с помощью программы «pg\_restore», которая входит в стандартную поставку «postgresql»;

5) пример команды запуска восстановления данных:

## pg\_restore -h {host} -p {port} -U {pg\_user} -v -d {bd\_name} {dump\_file\_name}

6) восстановление файлов Ветеринарии осуществлять из директории резервных копий командой:

## copy {backup\_dir} {project\_dir}

7) директория хранения резервных копий Ветеринарии:

#### /backups

8) по завершению восстановления Ветеринарии определить, какие действия и данные были утеряны в Ветеринарии, включить supervisor;

#### supervisorctl start all

9) пользователям повторить ввод тех же данных и выполнить те же действия в Ветеринарии, что и за утерянный рабочий период.

## 4. ОПИСАНИЕ ОПЕРАЦИЙ

## 4.1. Запуск Ветеринарии

Начало работы с ИАС Ветучет содержит следующую последовательность действий:

- запустить web-обозреватель двойным нажатием левой кнопки мыши по его ярлыку (Mozilla Firefox, Opera, Explorer и другие) на рабочем столе или же нажать на кнопку Пуск и в открывшемся меню выбрать пункт, соответствующий используемому web-обозревателю;
- в адресной строке обозревателя набрать адрес сайта, выдаваемый администратором Ветеринарии; в появившемся окне ИАС Ветучет ввести Логин и Пароль, после чего нажать на кнопку Вход (Рисунок 1. Вход в Ветеринарию).

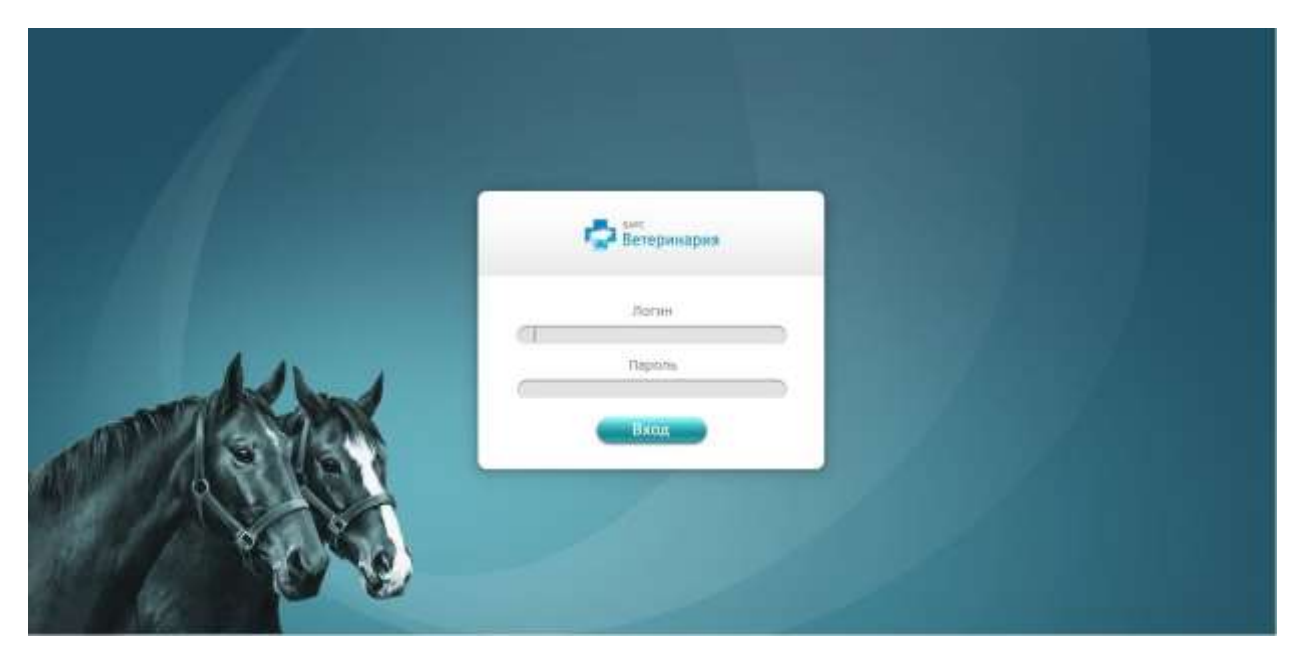

Рисунок 1. Вход в Ветеринарию

**Внимание!** При первой авторизации ИАС Ветучет попросит сменить пароль (Рисунок 2. Смена пароля).

При этом измененные учетные данные придут на электронный адрес пользователя, сообщенный им администратору Ветеринарии.

| Уважаемый, Пользовате        | ль     |
|------------------------------|--------|
| Добро пожаловать в Систе     | ему!   |
| При первой авторизации необ  | ходима |
| обязательная смена паро      | ля.    |
| Заш пароль (Логин):          |        |
| Новый пароль:                |        |
| Тодтверждение нового пароля: |        |
| 🗌 Показать пароль            |        |

Рисунок 2. Смена пароля

**Внимание!** В случае, когда у пользователя сменился адрес электронной почты, он должен сообщить об этом администратору ИАС Ветучет, воспользовавшись формой обратной связи (см. 4.6 настоящего руководства пользователя).

После смены пароля в окне web-обозревателя отобразится интерфейс главного окна ИАС Ветучет (Рисунок 3. Главное окно ИАС Ветучет).

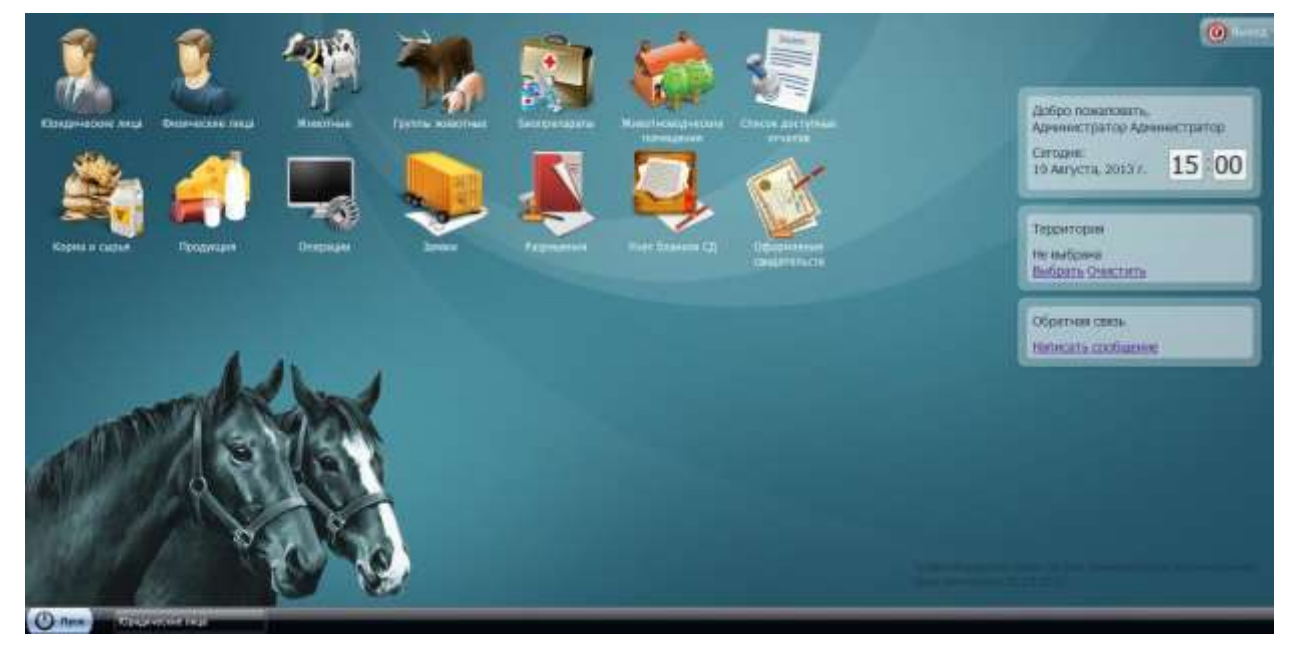

Рисунок 3. Главное окно ИАС Ветучет

Главное окно Ветеринарии (Рисунок 3. Главное окно ИАС Ветучет ) содержит следующие элементы:

- Кнопку Пуск меню, содержащее следующие пункты: Реестры,
  - Справочники, Справка, Смена пароля, Рабочий стол, Выход и т.д.;
- Рабочую область, на которой открываются все рабочие окна, и производится диалог с пользователем;
- Ярлыки основных рабочих окон: Юридические лица, Физические лица, Животные, Животноводческие помещения, Ветеринарные препараты;
  - Информационное поле, содержащее Имя пользователя, работающего в Ветеринарии, Календарь и Время;
  - Поле **Территория**, содержащее название территории;
  - Поле **Обратная связь**, предназначенное для отправки сообщений администратору Ветеринарии;
  - Кнопку **Выход**, предназначенную для выхода из Ветеринарии.

## 4.2. Завершение работы Ветеринарии

Для завершения работы Ветеринарии необходимо нажать кнопку **Выход** в верхней правой части рабочей области или в меню **Пуск**, а затем подтвердить выход в окне подтверждения выхода из Ветеринарии (Рисунок 4. Окно подтверждения выхода из Ветеринарии).

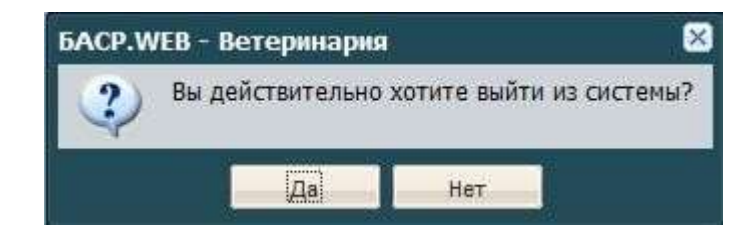

Рисунок 4. Окно подтверждения выхода из Ветеринарии

## 4.3. Навигация в Ветеринарии

Просмотр данных, находящихся в реестре, выполняется в следующей

последовательности:

- выбрать интересующий пользователя реестр;
- в открывшемся окне появится перечень элементов, входящих в реестр;
- выбрать/найти нужный элемент;

• дважды нажать левой кнопкой мыши по выбранной строке, в результате чего откроется окно для просмотра/редактирования сведений элемента.

В Ветеринарии предусмотрено несколько способов перемещения между реестрами (справочниками, элементами справочников).

## 4.3.1. Перемещение между реестрами

В Ветеринарии предусмотрены следующие варианты перемещения между реестрами:

- посредством использования панели быстрого доступа;
- посредством использования меню Пуск;
- посредством использования панели задач.

Панель быстрого доступа находится в верхней части главного окна ИАС Ветучет (Рисунок 3. Главное окно ИАС Ветучет) и на ней находятся следующие ярлыки реестров:

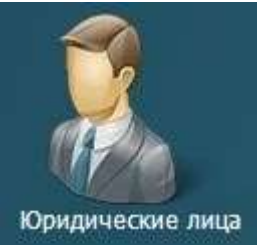

**Юридические лица**. При нажатии на данный ярлык открывается

## окно реестра Юридические лица;

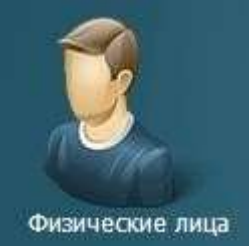

физические лица Физические лица. При нажатии на данный ярлык открывается окно реестра Физические лица;

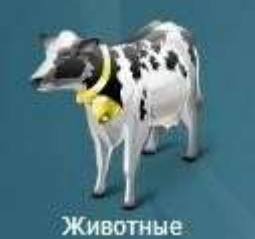

Животные. При нажатии на данный ярлык открывается окно

реестра Животные;

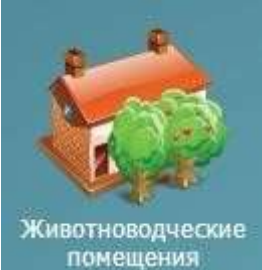

**помещения** Животноводческие помещения. При нажатии на данный ярлык открывается окно реестра Животноводческие помещения;

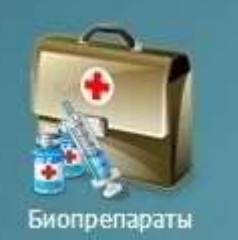

**Ветеринарные препараты**. При нажатии на данный ярлык открывается окно реестра **Ветеринарные препараты**.

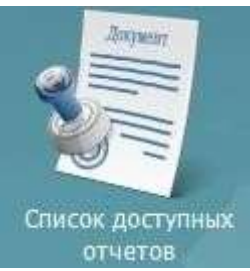

отчетов Список доступных отчетов. При нажатии на данный ярлык открывается окно реестра Список доступных отчетов;

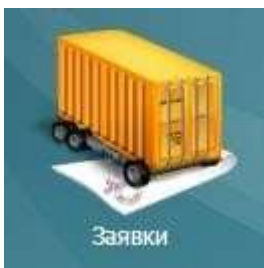

Заявки. При нажатии на на данный ярлык будет открыто окно

реестра Заявки;

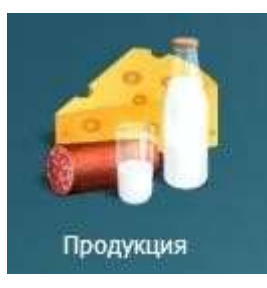

Продукция. При нажатии на на данный ярлык будет открыто окно

реестра Продукция;

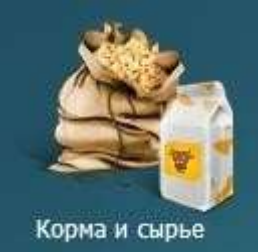

Корма и сырье. При нажатии на данный ярлык будет открыто окно

реестра Корма и сырье;

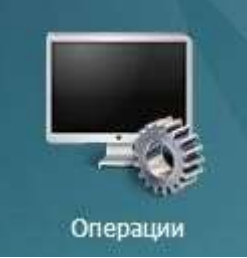

Операции. При нажатии на данный ярлык будет открыто окно

реестра Операции;

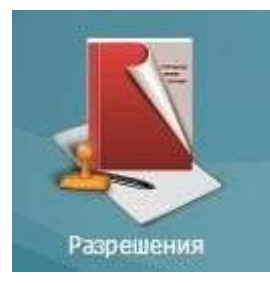

Разрешения. При нажатии на данный ярлык будет открыто окно

реестра Разрешение;

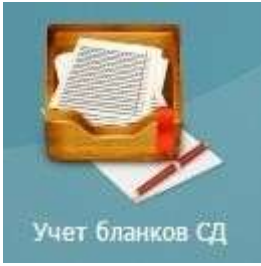

Учет бланков СД. При нажатии на данный ярлык будет открыто

## окно реестра Учет бланков СД;

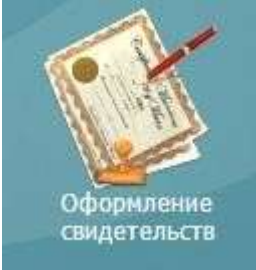

**Оформление свидетельств.** При нажатии на данный ярлык будет открыто окно реестра **Оформление свидетельств**.

Навигацию между реестрами можно также осуществлять при помощи кнопки меню **Пуск**. Для этого необходимо последовательно нажать **Пуск**/**Реестры**. В

результате этих действий откроется список всех реестров, из которых нужно выбрать интересующий пользователя реестр (Рисунок 5. Меню Пуск).

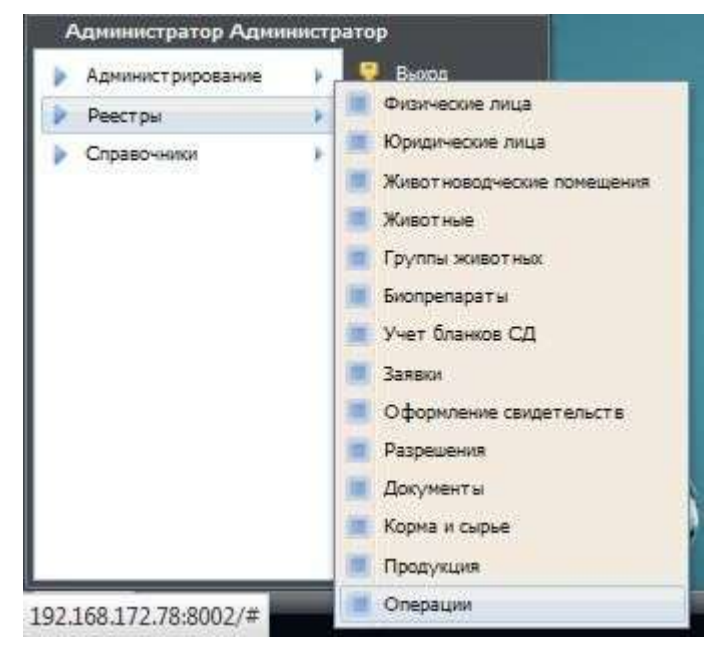

Рисунок 5. Меню Пуск

Панель задач находится в нижней части главного окна Ветеринарии, рядом с кнопкой меню **Пуск**. При первичном открытии реестра на панели задач создается закладка соответствующего реестра. Если в главном окне Ветеринарии открыто несколько реестров, то перемещаться между ними можно, нажав левой кнопкой мыши по нужной закладке (Рисунок 6. Панель задач) или же нажав кнопку - Свернуть,

- **Развернуть** или **М**- **Закрыть**, расположенные в правом верхнем углу открытого окна реестра.

| () Пуск | Юрадические лица | Физические лица | Хотвотные | Группы животных | Мивотнов срусские помещения |
|---------|------------------|-----------------|-----------|-----------------|-----------------------------|
|         |                  | Puovuok         |           |                 |                             |

Рисунок 6. Панель задач

## 4.3.2. Перемещение между страницами

В случае, когда весь список элементов реестров или справочников не умещается на экране, то внизу окна активизируется панель перехода от одной страницы к следующей/предыдущей, которая обладает следующим функционалом:

- 🔣 кнопка перехода к первой странице;
- 🗹 кнопка перехода к предыдущей странице;

- Страница 2 из 4369 информационное поле, которое показывает номер страницы, на которой находится пользователь и общее количество страниц; если пользователь знает, на какой странице находится искомый элемент, то ему достаточно просто ввести номер страницы в поле для ввода;
- 膨 кнопка перехода к следующей странице;
- 🕅 кнопка перехода к последней странице;
- 🚳 кнопка обновления страницы.

## 4.3.3. Поиск

В реестрах и справочниках Ветеринарии можно осуществлять поиск, который работает по принципу **содержит**. Для этого используется поле поиска, которое расположено в правом верхнем углу окна реестра/справочника.

Для осуществления поиска необходимо ввести параметр фильтрации – полное слово или его часть, затем нажать клавишу **Enter**. В результате выполненных действий Ветеринарии будет сформирован отфильтрованный список (Рисунок 7. Функция Поиск). Поиск осуществляется по всем полям.

Примечание: параметр фильтрации можно вводить как целиком, так и частично.

| Nipegierrowar mage                   |                                   |                                            |            |           | 688       |
|--------------------------------------|-----------------------------------|--------------------------------------------|------------|-----------|-----------|
|                                      | levens crosseau 🔍 Officierns      |                                            |            | arpodegea | A.LA      |
| Spanipe names and -                  | Tigoritoria                       | Ортаницирнина форма                        | 1885       |           | Tenres a. |
| i 🖾 Aronderse "Beasta"               | Ceptercectel nyrisumenanal paitor | Общество с отраняния отранственностью      | 3030005282 |           | rter      |
| n Arpodepes "Hyporeso"               | Саринчавский муниципальный район  | Общество с эграннымой ответственностью     | 3636805234 |           | iver      |
| Апрофиятия Этальни навен «Туплиние»" | Сарчанскихий нучкализичный район  | Общанство с огранительной ответственностью | 1050306599 |           | .Her      |
| н 🛄 Атрифиена "Сарнин"               | Сорнановский нучкалтальный район  | Общество с агранизанной агрептивностью     | 1636005285 |           | HET       |

Рисунок 7. Функция Поиск

Также в некоторых реестрах, возможно, осуществить поиск по определенным полям (реестры **Физические лица**, **Животные**, **Помещения**, **Ветеринарные препараты**).

## 4.3.4. Фильтрация

Список данных в реестрах и справочниках можно отсортировать по алфавиту **от А до Я**, нажав на кнопку (сортировать по возрастанию), и **от Я до А**, нажав -(сортировать по убыванию), находящуюся в строке названия заголовка. Также сортировку по возрастанию/ убыванию можно осуществить, выбрав пункт **Сортировать по возрастанию**/ **Сортировать по убыванию**, находящиеся в меню строки заголовка (Рисунок 8. Сортировка данных).

| ФИО               | ٣  | Хозяйство             | Адрес регис | трац | 414  | Дата рождения |
|-------------------|----|-----------------------|-------------|------|------|---------------|
| Семенович Анна Вл | AZ | Сортировать по возра  | астанию     | Тат  | ар   | 01.01.1990    |
| Михайлов Михаил   | Z  | L Сортировать по убыв | анию        | Тат  | ар   | 01.01.1990    |
| Иванов Иван Ивано | n  |                       |             | Тат  | ар   | 06.09.1967    |
| Чернов Константин |    | Столбцы               | Þ           |      | Tep  | ритория       |
|                   |    |                       |             |      | ΦИС  | )             |
|                   |    |                       |             |      | Xos  | йство         |
|                   |    |                       |             |      |      |               |
|                   |    |                       |             |      | Адр  | есрегистрации |
|                   |    |                       |             |      | Дат  | а рождения    |
|                   |    |                       |             |      | ИНН  | t.            |
|                   |    |                       |             |      | Паст | тарт          |

Рисунок 8. Сортировка данных

Сняв галочки с наименований столбцов, можно скрыть те столбцы, в отображении которых нет необходимости.

## 4.3.5. Навигация по календарю

Поле даты предназначено для ввода и редактирования даты с клавиатуры, а также для выбора значения из календаря. После нажатия по кнопке календаря окно, содержащее дни календарного месяца (Рисунок 9. Навигация по календарю (по числам). Для навигации по календарю предназначены следующие кнопки:

- 🛛 🖾 используется для установки текущей даты в календаре;
- используется для перехода к предыдущему или последующему месяцу;
- Январь 2004 используется для перехода к окну выбора месяца или года, (см. Рисунок 10. Навигация по календарю (по годам));
- используются для перехода к предыдущему или последующему году по десятилетиям.

| Дата выдачи  | •      | 01. | 01.01.2004 |      |       |       |    |    |
|--------------|--------|-----|------------|------|-------|-------|----|----|
|              | -      |     |            | Янва | арь 2 | 004 - | 2  | Þ  |
|              |        | 11  | ₿          | С    | Ч.    | П     | C  | В  |
|              | -      | 29  | 30         | .31  | 1     | 2     | 3  | 4  |
|              |        | 5   | 6          | 7    | 8     | 9     | 10 | 11 |
|              |        | 12  | 13         | 14   | 15    | 16    | 17 | 18 |
|              |        | 19  | 20         | 21   | 22    | 23    | 24 | 25 |
| Іом/Корпус:  | 1      | 26  | 27         | 28   | 29    | 30    | 31 | 1  |
| уга, ул Бере | 30838. | 2   | 3          | -4   | 5     | 6     | 72 | 8  |
| ,, ,         |        |     |            | C    | егодн | ня    |    |    |

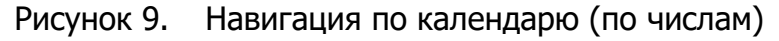

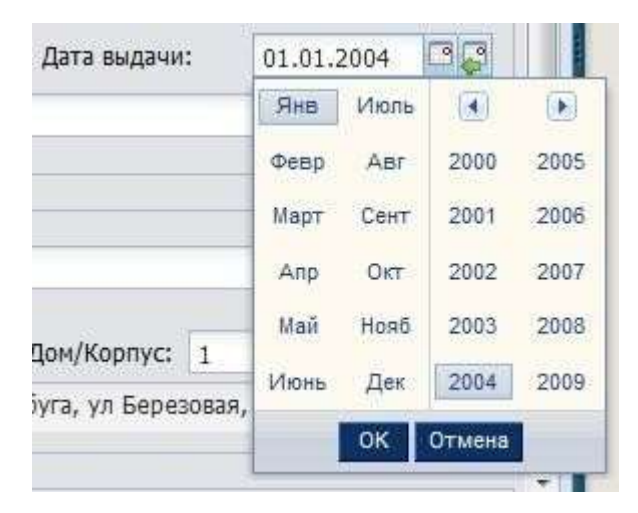

Рисунок 10. Навигация по календарю (по годам)

## 4.4. Работа с реестрами Ветеринарии

В каждом реестре на верхней части окна имеется панель инструментов. На этой панели расположены следующие кнопки:

- Добавить Добавить. Кнопка используется для добавления нового элемента в список элементов;
- **Изменить Изменить**. Кнопка используется для редактирования информации о внесенном элементе;
- Удалить Удалить. Кнопка используется для удаления элемента из списка;

**Внимание!** При работе с каждым из реестров также необходимо учитывать следующую информацию:

- Поля, выделенные желтым цветом, обязательны для заполнения;
- Для того, чтобы сохранить информацию, после заполнения информационных полей, содержащихся в любом из окон редактирования при работе с любым реестром, необходимо нажать кнопку Сохранить.

## 4.4.1. Реестр «Юридические лица»

Реестр **Юридические лица** предназначен для работы со сведениями Ветеринарии по юридическим лицам. Для открытия реестра **Юридические лица** (Рисунок 11. Реестр «Юридические лица») необходимо щелкнуть левой клавишей мыши по ярлыку **Юридические лица** или зайти в **Пуск / Реестры / Юридические лица**.

| 🚰 Добевить * 🥜 Изменить 🝔 Уданить      | Печать страница 👙 Обнорить       |                                           | Darce        | ×.)      |
|----------------------------------------|----------------------------------|-------------------------------------------|--------------|----------|
| Краткое наченование -                  | Теданторня                       | Организационная форма                     | 1994         | Hanimine |
| Агрофирна "Джалинь"                    | Сарнановский нункципальный район | Общество с ограниченный ответственностью  | 1636005292   | Нет      |
| Агрофирна "Нуркеево"                   | Сарнановоций нуниципальный район | Общество с ограниченной ответственностью  | 1636005214   | Her      |
| 🛛 💭 Агрофирна "Радные края – Тутан як" | Сариановский нуниципальный район | Общество с ограниченной ответственностька | 1650106399   | Her      |
|                                        | Сарнановоний нуннципальный район | Общество с отраняленной ответственностью  | 1636005283   | Her      |
| E K4X Barwes M.B.                      | Сармановский нункципальный район | Крестьянское (фермерское) хозайство       | 16360057282  | Her      |
| EMITyseena                             | Сарнановский муниципальный район |                                           | 163600024305 | Her      |
| T Kox Aupedyrover P.K.                 | Сармановский муниципальный район | Крестыянское (фермерское) хозяйство       | 163602464239 | Her      |
| E Kok Falingyniew                      | Сармановский муниципальный район | Крестынккое (фернерское) хозніїство       | 163600746478 | Her      |
| 30 KΦX Γιέδαργπική                     | Сарнановский нункципальный район | Крестьянское (фермерское) хозяйство       | 163601369039 | Her      |
| COX Kysheupe M.H.                      | Саркановский нункципальный район | Крестьянское (фермерское) хозяйство       | 163602364185 | Her      |
| КФ/х Латифуллин В.Д.                   | Саркановский нункципальный район | Крестьянское (фернерское) хозяйство       | 163600030116 | Her      |
| 3 ΚΦΧ Ποτφγητικα                       | Саркановосий жункципальный район | Крестьянское (фермерское) хозяйство       | 163602454138 | Her      |
| ST КФХ Марданов Р.3.                   | Саркановский нункципальный район | Крестыянокое (фермерское) козяйство       | 165600002045 | Her      |
| ST KOX Cadve-a P.M.                    | Саркановский кункципальный район | Крестыяноюе (фермерское) хозяйство        | 160000041742 | eter.    |
|                                        |                                  |                                           |              |          |

| Рисунок 11. | Реестр «Юридические .                 | лица» |
|-------------|---------------------------------------|-------|
|             | · · · · · · · · · · · · · · · · · · · |       |

Реестр Юридические лица имеет функцию поиска, которая позволяет

осуществить поиск элемента по заданным параметрам:

- краткое наименование юридического лица;
- территория;
- организационно-правовая форма;
- ИНН.

Для осуществления поиска юридического лица в Ветеринарии требуется задать запрос в поле поиска в правом верхнем углу окна и нажать кнопку 🕗.

## 4.4.1.1. Создание юридического лица

Для создания нового юридического лица требуется нажать на кнопку **Добавить** / **Новый в корне** или **Новый дочерний**. После чего на экране появится окно добавления юридического лица (Рисунок 12. Добавление юридического лица).

Новый в корне выбирается при добавлении головной (основной) организации, Новый дочерний - при добавлении филиала (отделения, фермы) к головной организации. При добавлении филиала (отделения, фермы) необходимо выбрать из списка головную организацию, щелкнув по ней правой кнопкой мыши, нажать на кнопку Добавить / Новый дочерний.

| Основные сведен                                                                                                    | NR    |                    |                    |                     |             |           |  |
|----------------------------------------------------------------------------------------------------|-------|--------------------|--------------------|---------------------|-------------|-----------|--|
| Территория:                                                                                                    |       |                    |                    | Статус:             | Действующее | ~         |  |
|                                                                                                    |       |                    |                    |                     |             | inal mail |  |
| краткое наименование:                                                                                                    |       | дата регистрации:  |                    | Дата<br>ликвидации: |             | 1963      |  |
| Полное наименование:                                                                                                    |       | *                  |                    |                     |             |           |  |
| Организационная<br>форма:                                                                                                    |       |                    |                    |                     |             |           |  |
| Тип                                                                                                    |       |                    | тип:               |                     |             | ••••      |  |
| инн:                                                                                                    |       | клп:               |                    | OFPH:               |             |           |  |
| окпо:                                                                                                    |       | оконх:             |                    | оквэд:              |             |           |  |
|                                                                                                    |       |                    |                    |                     |             |           |  |
| Руководитель<br>(ФИО):                                                                                                    |       |                    |                    |                     |             |           |  |
| Руководитель<br>(ФИО):<br>Должность<br>руководителя:                                                                                                    |       |                    |                    |                     |             |           |  |
| Руководитель<br>(ФИО):<br>Должность<br>руководителя:<br>Главный                                                                                                    |       |                    |                    |                     |             |           |  |
| Руководитель<br>(ФИО):<br>Должность<br>руководителя:<br>Главный<br>бухгалтер<br>(смиО):                                                                                        |       |                    |                    |                     |             |           |  |
| Руководитель<br>(ФИО):<br>Должность<br>руководителя:<br>Главный<br>бухгалтер<br>(ФИО):<br>Банковские рекв                                                                      | ИЗИТЫ |                    |                    |                     |             |           |  |
| Руководитель<br>(ФИО):<br>Должность<br>руководителя:<br>Главный<br>бухгалтер<br>(ФИО):<br>Банковские рекв<br>Расчетный счет:                                                   | изиты |                    | Кор. счет:         |                     |             |           |  |
| Руководитель<br>(ФИО):<br>Должность<br>руководителя:<br>Главный<br>бухгалтер<br>(ФИО):<br>Банковские рекв<br>Расчетный счет:<br>Банк:                                          | нзиты |                    | Кор. счет:<br>БИК: |                     |             |           |  |
| Руководитель<br>(ФИО):<br>Должность<br>руководителя:<br>Главный<br>бухгалтер<br>(ФИО):<br>Банковские рекв<br>Расчетный счет:<br>Банк:<br>Банк:                                 | ИЗИТЫ |                    | Кор. счет:<br>БИК: |                     |             |           |  |
| Руководитель<br>(ФИО):<br>Должность<br>руководителя:<br>Главный<br>бухгалтер<br>(ФИО):<br>Банковские рекв<br>Расчетный счет:<br>Банк:<br>••• Юр. адрес<br>Населенный<br>пункт: | нзиты | เหมม์ที่ การครระงา | Кор. счет:         |                     |             |           |  |

Рисунок 12. Добавление юридического лица

Следует заполнить все необходимые поля, при этом поля, выделенные желтым цветом, являются обязательными для заполнения:

- Территория (выбор из справочника);
- Статус (выбор из выпадающего списка);
- Краткое наименование;
- Дата регистрации (выбор из календаря);
- **Дата ликвидации** (выбор из календаря, если в поле **Статус** указано значение: **Ликвидировано**);
- Полное наименование;
- Организационно-правовая форма (выбор из всплывающего окна);
- Тип подчиненности (выбор из выпадающего списка);
- **ИНН** (при вводе Ветеринария проверяет количество введенных цифр, если оно не соответствует, поле будет закрашено желтым цветом);
- КПП;
- **ОГРН**;
- ОКПО;
- **OKOHX**;
- ОКВЭД;
- **Руководитель** (Ф.И.О);
- Должность руководителя;
- **Главный бухгалтер** (Ф.И.О.).

В разделе Банковские реквизиты, поля:

- Расчетный счет;
- Корреспондентский счет;
- Банк;
- БИК.

В разделах Юридический и Фактический адреса юридического лица, поля:

- Населенный пункт;
- Индекс;
- Улица;
- Дом;
- Квартира;

• Адрес (заполняется Ветеринарией автоматически, на основании введенных сведений). Развернуть либо свернуть группы полей (разделов

🔺 🗖

## Фактический и Юридический адреса) можно с помощью кнопок

- После заполнения вкладки необходимо нажать на кнопку Сохранить, в результате чего произойдет добавление нового юридического лица в реестр, если нажать на кнопку
   Отмена, то создания нового юридического лица не произойдет.
- После нажатия кнопки Сохранить будет выведено окно с предложением о продолжении редактирования только, что созданной записи (Рисунок 13. Продолжение редактирования). Если пользователю необходимо ввести (или изменить) дополнительные сведения, то необходимо нажать кнопку ДА. Если пользователь не собирается вводить никаких дополнительных сведений, то кнопку HET. Более подробное описание функции редактирования см. в п. 4.4.1.2.

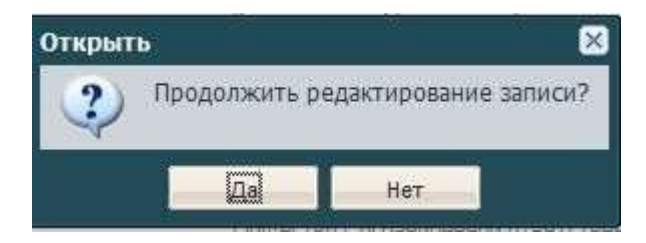

Рисунок 13. Продолжение редактирования

## 4.4.1.2. Изменение/редактирование данных о юридическом лице

Редактирование данных можно осуществить, выбрав из списка необходимое юридическое лицо и нажав на кнопку **Изменить**, находящуюся на панели инструментов, после чего откроется окно **Юридические лица**, в котором доступны следующими вкладки:

- Основные сведения;
- Дополнительные сведения;
- Животные;
- Помещения;
- История изменений.

## Основные сведения

Во вкладке **Основные сведения** (Рисунок 12. Добавление юридического лица) имеются те же поля, что и при создании юридического лица. При необходимости можно дополнять и редактировать данные.

### Дополнительные сведения

Работа во вкладке **Дополнительные сведения** аналогична работе с реестром, на панели инструментов так же располагаются кнопки **Добавить**, **Изменить**,

Удалить, Обновить. При нажатии на кнопку Добавить будет открыто окно

**Добавление** (Рисунок 14. Дополнительные сведения), в котором имеется набор полей для заполнения. Можно указать дату актуальности дополнительных сведений.

| сновные сведения | Доп. сведения Живо          | тные Группы животн | ых Помещения | История изменений |            |
|------------------|-----------------------------|--------------------|--------------|-------------------|------------|
| рДобавить 🥜 Изме | нить 渊 Удалить <i>2</i> Обн | овить              |              |                   |            |
| Наименование     | Зна                         | чение              |              | Дата актуальности |            |
|                  |                             |                    |              |                   |            |
|                  | Добавление                  |                    |              | ×                 |            |
|                  | Дата                        | 00                 |              |                   |            |
|                  | актуальности:               | BRIDLOWER          |              |                   |            |
|                  | Телефон:                    |                    |              |                   |            |
|                  | Факс:                       |                    |              |                   |            |
|                  | e-mail:                     | ara                |              |                   |            |
|                  | Дата основания.             |                    |              |                   |            |
|                  | Coro Anpentopa.             |                    |              | 1                 |            |
|                  |                             |                    |              |                   |            |
|                  |                             |                    | Сохранит     | ь Отмена          |            |
|                  | - En                        | 777                |              |                   |            |
|                  |                             |                    |              |                   |            |
|                  |                             |                    |              |                   |            |
| 🖣 🖣 Страница     | 1 HS1 🕨 🕅 🎘                 |                    |              |                   | Нет записе |
|                  |                             |                    |              |                   |            |

Рисунок 14. Дополнительные сведения

## Животные

Для добавления животного в базу необходимо нажать кнопку **Добавить**. При добавлении открывается окно (Рисунок 15. Добавление животного), в котором необходимо заполнить разделы и поля:

- Территория (выбор из справочника Территории);
- **PIN** (кличка);
- Идентиф. номер;
- Вид (выбор справочника Виды животных);

- Подвид (выбор из выпадающего списка);
- Тип владельца (заполняется автоматически);
- Владелец (заполняется автоматически);
- Пол (выбор из выпадающего списка);
- Масть (выбор из выпадающего списка);
- Дата рождения (выбор из календаря);
- Дата убоя (выбор из календаря);
- Помещение (выбор из реестра Животноводческие помещения).

#### В разделе Паспорт, поля:

- Серия;
- Номер;
- Дата выдачи (выбор из календаря);
- Кем выдан.

| Основные сведе | ения        |                    |     |                 |                |        |     |
|----------------|-------------|--------------------|-----|-----------------|----------------|--------|-----|
| Территория:    | Сармановски | й муниципальный ра | йон |                 |                |        | ×   |
| PIN (кличка):  |             |                    |     | Идентиф. номер: |                |        |     |
| Зид:           |             |                    |     | Подвид:         | []             |        | ~   |
| Гип владельца: | Юр. лицо    |                    |     | Владелец:       | Агрофирма "Нур | кеево" |     |
| 1ол:           |             |                    | ~   | Масть:          |                |        |     |
| lата рождения: |             | (                  | 96  | Дата убоя:      |                |        | 3   |
| Іомещение:     | [           |                    |     |                 |                |        |     |
| А Паспорт      |             |                    |     |                 |                |        |     |
| Серия:         |             | Номер:             |     |                 | Дата выдачи:   |        | 8   |
| Кем выдан:     |             |                    |     |                 |                |        |     |
|                | W           |                    |     |                 |                |        | 11. |
|                |             |                    |     |                 |                |        |     |
|                |             |                    |     |                 | 0°             | 1000   |     |

Рисунок 15. Добавление животного

Для подтверждения сохранения вновь введенной информации необходимо нажать кнопку **Сохранить**, которая находится внизу окна редактирования.

После того, как в список внесены животные, становится возможным создание для них исследования или мероприятия.

**Примечание**: для создания исследования или мероприятия для одного животного целесообразнее воспользоваться его карточкой. Открыть персональную карточку животного можно двумя способами:

необходимо открыть реестр Животные, выбрать нужную строку и нажать кнопку
 Изменить, после чего будет открыта карточка животного;

2. воспользоваться вкладкой **Животные** в окне редактирования юридического лица, для чего необходимо выделить необходимую строку в перечне животных и нажать кнопку **Изменить**.

Далее в открытом окне редактирования животного, требуется выбрать интересующую вкладку (**Исследования** или **Мероприятия**) и, воспользовавшись кнопкой **Добавить**, создать для животного исследование или мероприятие. Описание работы с вкладками приведено в п. 4.4.3.4.

Для создания исследования или мероприятия для нескольких животных необходимо выбрать животных, установив галочку в специальных полях в строках с наименованием видов животных. Далее необходимо нажать кнопку **Создать** и выбрать необходимый пункт (Рисунок 16. Создать).

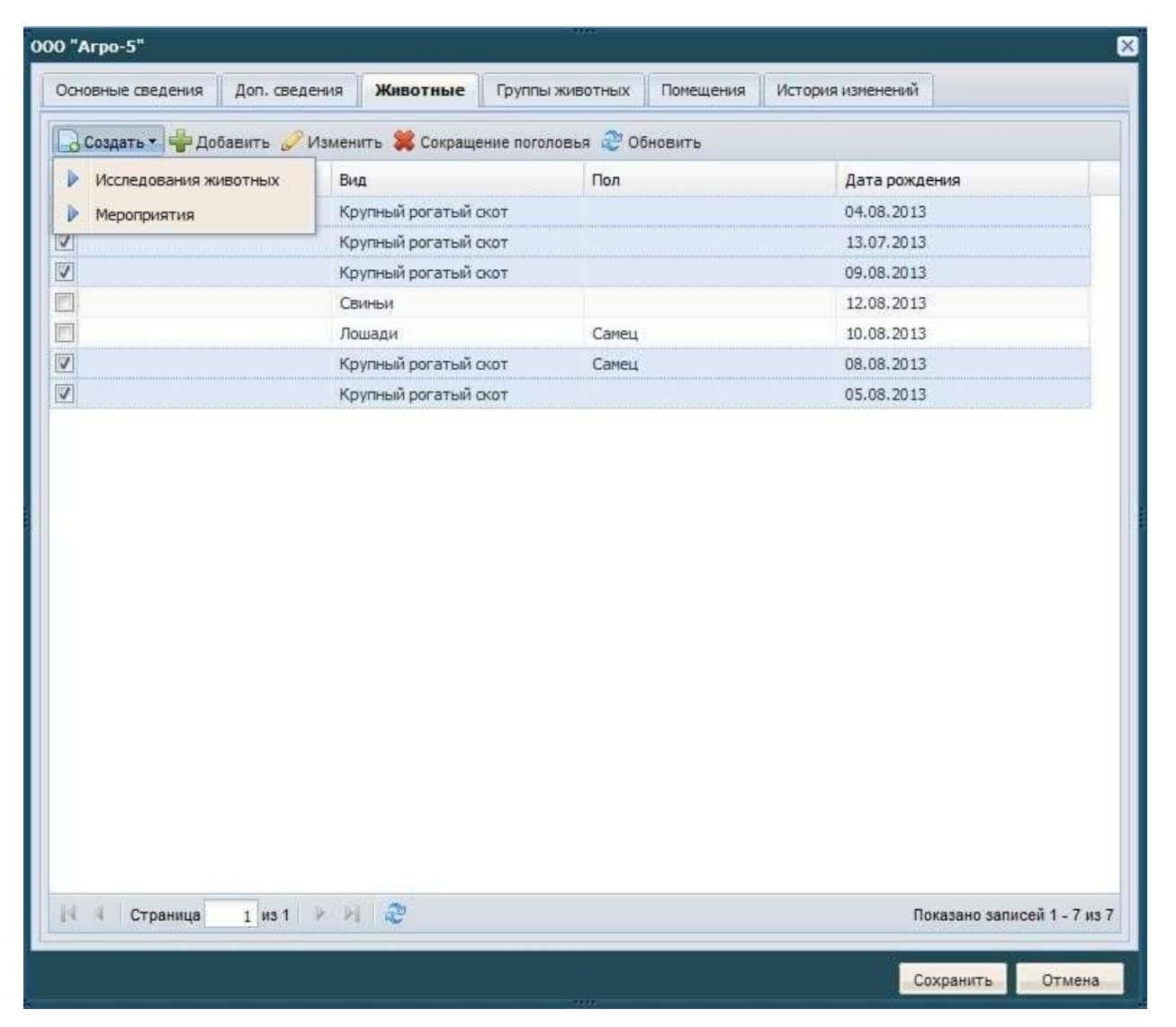

Рисунок 16. Создать

При выборе пункта **Исследование животных** будет открыто окно **Массовый разнос исследования**. На экране появится окно, представленное на Рисунок 17. Добавление исследований животных.

| Чассовый разнос исслед | юваний       |              |                  |
|------------------------|--------------|--------------|------------------|
| Дата<br>исследования:  | 99           | Результат:   | Отрицательный    |
| Болезнь:               |              |              |                  |
| Вид<br>исследования:   |              | Диагностика: | <b></b>          |
| Исследуемый 🛛          | ***          |              |                  |
| Биопрепараты           |              |              |                  |
| 🐥 Добавить 🝔 Удали     | ІТЬ          |              |                  |
| Биопрепарат            | Количество   |              | Дата             |
|                        |              |              |                  |
| 14 4 Страница          | 1 us 1 🕨 🖭 🥸 |              | Нет записей      |
|                        |              |              | Сохранить Отмена |
|                        |              | 1011         |                  |

Рисунок 17. Добавление исследований животных

Обязательно заполнить все поля, отмеченные желтым цветом. В поле **Результат** по умолчанию стоит значение **Отрицательный**. Если результат исследований был положительный, то данные исследования заносятся отдельно для каждого животного. Подробнее об этом описано в п. 4.4.3.4.

Так же необходимо указать ветеринарный препарат, если он использовался при исследованиях. При нажатии кнопки **Добавить** появится окно, представленное на Рисунок 18. Расход ветеринарного препарата.

| Массовый разнос исследова         | эний        | 1                        | 83               |
|-----------------------------------|-------------|--------------------------|------------------|
| Дата<br>исследования:<br>Болезнь: | 99          | Результат:               | Отрицательный    |
| Вид                               |             | Диагностика:             |                  |
| Расход биопрепарата               |             |                          | ×                |
| Биопрепарат:                      |             |                          |                  |
| Количество:                       |             | Дата<br>актуальности:    |                  |
| Производитель:                    |             | Серия:<br>Срок годности: |                  |
| Территория:                       |             |                          | ]                |
|                                   |             | _                        | Сохранить Отмена |
|                                   |             |                          |                  |
| 14 Страница 1                     | usti Piet 🥲 |                          | Нет залисей      |
|                                   |             |                          | Сохранить Отмена |

Рисунок 18. Расход ветеринарного препарата

В данном окне доступны следующие поля для редактирования:

- Ветеринарные препараты (выбор из справочника Ветеринарные препараты);
- Количество;
- Дата актуальности (выбор из календаря);
- Дата производства;
- Срок годности;
- Территория.

Внесения данных о проведенных мероприятиях для животных вносятся только для животных одной группы.

Для этого необходимо выбрать галочкой всех животных одной группы, нажать кнопку **Создать** и выбрать **Мероприятия**. На экране будет окно, представленное на Рисунок 19. Добавление данных о мероприятии.

| едактирование меропр                                                      | M9 T 89          |        | 8            |
|---------------------------------------------------------------------------|------------------|--------|--------------|
| Дата<br>мероприятия:<br>Примечание:                                       | Вид мероприятия: |        |              |
| <ul> <li>Заболевания</li> <li>Добавить З Удал</li> </ul>                  | ить              |        |              |
| Код                                                                       | Наименование     | Группа |              |
| <ul> <li>Кораница</li> <li>Биопрепараты</li> <li>Побавить Улап</li> </ul> | 1 µs 1 🕨 🕅 🧟     |        | Нет записей  |
| Биопрепарат                                                               | Количество       | Дата   | L            |
| 14 4 Страница                                                             | 1 us 1 🕨 🙌 🥸     |        | Нет записей  |
|                                                                           |                  | Coxp   | анить Отмена |

Рисунок 19. Добавление данных о мероприятии

Для ввода данных доступны следующие поля:

- Дата мероприятия (выбор из календаря);
- Вид мероприятия (выбор из справочника Виды мероприятий по лечению животных);
- Примечание;
- в разделе Заболевание доступны кнопки Добавить и Удалить. При нажатии кнопки Добавить во всплывающем окне справочника можно будет выбрать необходимое;
- в разделе Ветеринарные препараты доступны кнопки Добавить и Удалить (приемы работы с разделом приведены в описании к рисунку 18. Расход ветеринарного препарата).

Необходимо внести все необходимые данные о проведенном мероприятии и нажать кнопку Сохранить.

Примечание: поля желтого цвета являются обязательными для заполнения.

#### Помещения

Работа во вкладке **Помещения** аналогична работе в других вкладках. При добавлении помещения открывается окно (Рисунок 20. Добавление помещения), в котором необходимо заполнить поля:

- **Территория** (выбор из справочника);
- Наименование;
- Площадь;
- Тип объекта (выбор из выпадающего списка);
- Тип владельца (заполняется автоматически);
- Владелец (заполняется автоматически);
- Адрес.

Примечание: поля желтого цвета являются обязательными для заполнения.

| едактирование по | мещения  | =100         |                                  |
|------------------|----------|--------------|----------------------------------|
| Основные сведе   | ения     |              |                                  |
| Территория:      |          |              |                                  |
| Наименование:    |          |              |                                  |
| Площадь (кв. м): |          | Тип объекта: |                                  |
| Тип владельца:   | Юр. лицо | Владелец:    | 000 "АФ Атабаевская"   000 "АФ А |
| Адрес:           |          |              |                                  |
|                  |          |              |                                  |
|                  |          |              |                                  |
|                  |          |              | Сохранить Отмена                 |

Рисунок 20. Добавление помещения

Для подтверждения сохранения вновь введенной информации необходимо нажать кнопку **Сохранить**, которая находится внизу окна редактирования.

## История изменений

На этой вкладке отражаются изменения вносимые пользователями (Рисунок 21.

История изменений). Изменения описаны следующими столбцами:

- Пользователь (Фамилия, Имя Пользователя, внесшего изменения);
- Дата изменения (Дата внесения изменения в формате: дд.мм.гг чч.мм.сс);
- Наименование атрибута (атрибут, который был изменен);

- Старое значение атрибута (значение атрибута до изменения);
- Новое значение атрибута (значение атрибута после изменения).

|                   | 2000 2000 2000 2000 | 1 9 at 20 million (0.000 million) | 1 2200 COLORADOR MANAGEMENT | 11/22/10/06 11:00 20:00 | Construction of the second states |                |
|-------------------|---------------------|-----------------------------------|-----------------------------|-------------------------|-----------------------------------|----------------|
| Основные сведения | Доп. сведения       | Животные                          | Группы животных             | Помещения               | История изме                      | нений          |
| 🖓 Обновить        |                     |                                   |                             |                         |                                   |                |
| Concente          |                     |                                   |                             |                         |                                   |                |
| Пользователь      | Дата измени         | ения                              | Наименование атриб          | ута Старое              | значение                          | Новое значение |

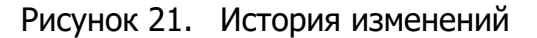

## 4.4.2. Реестр «Физические лица»

Реестр **Физические лица** предназначен для работы со сведениями Ветеринарии по конкретным физическим лицам. Для открытия реестра **Физические лица** необходимо нажать левой клавишей мыши по ярлыку **Физические лица** или зайти в

## Пуск / Реестры / Физические лица.

Реестр **Физические лица** имеет вид, представленный на Рисунок 22. Реестр «Физические лица».

| Concesso allabettanta          | Colonianto Millionario Californi | CO. CONTRACT | Daugh Channel    | Advert Alterna |                 |                 |                 |                                                                                                    |
|--------------------------------|----------------------------------|--------------|------------------|----------------|-----------------|-----------------|-----------------|----------------------------------------------------------------------------------------------------|
| and the second second          |                                  |              | The state of the |                | Za two o to ter | A Sector Sector | 1.4217042701272 |                                                                                                    |
| Collocations .                 | ##0 +                            | Xope-brane . | 1000             | Piscower auf   | Dillow-max      | Taxs service    | Dup county      | Constructioners r. 2000m                                                                                                    |
|                                |                                  |              |                  | .)             |                 |                 |                 | 1.00                                                                                                    |
| Ланисские (7) (Фроковски)      | Adurence hider                   |              |                  | ther           |                 |                 |                 | Her                                                                                                    |
| Approximation MP               | Allymon D. H.                    |              |                  | da:            |                 |                 |                 | then                                                                                                    |
| Repairment CTI (Paperson       | Astronom AC                      |              |                  | 44             |                 |                 |                 | Her                                                                                                    |
| Theosenmon LTI (Hyporeson,     | Network CP                       |              |                  | - A4           |                 |                 |                 | Her                                                                                                    |
| Plenanhore OT (Asens.          | Annual Area Symposited           |              |                  | Her            |                 |                 |                 | Plane Control of Control of Contr |
| Accession (7) (Accession)      | Arrente Pageoli F.Ant-Octua      |              |                  | da.            |                 |                 |                 | Her                                                                                                    |
| Enderstein an prime CD ( Byrn- | Annual Bergul Antonia            |              |                  | 1 Mart         |                 |                 |                 | 1444                                                                                                    |
| Representation 187             | Armonia Delleta Armonat.         |              |                  | 1944           |                 |                 |                 | 1997                                                                                                    |
| Dytemanal M <sup>2</sup>       | Antilippoprior Pario             |              |                  | 24mml          |                 |                 |                 | (101)                                                                                                    |
| Opinimized MP                  | Parameter Internation 7          |              |                  | As .           |                 |                 |                 | 1400                                                                                                    |
| Agreements Of (Roseman -       | Artening Satura Review           |              |                  | Hart           |                 |                 |                 | Har                                                                                                    |
| egossecod HF                   | Aphysian Oscieto Presidente      |              |                  | that           |                 |                 |                 | - Plan                                                                                                    |
| egossecosi HP                  | Applement C. B.                  |              |                  | Phote .        |                 |                 |                 | 1947                                                                                                    |
| Determine CTI (Advance)        | Архитер Вичестра Тракорыние      |              |                  | ther           |                 |                 |                 | the                                                                                                    |
| Ap-space OT (Roomers.          | Annuara Peseri Asconer-          |              |                  | da.            |                 |                 |                 | Hur.                                                                                                    |
| epomacool HP                   | Annualization A.Ph.              |              |                  | Her            |                 |                 |                 | Hat                                                                                                    |
| Operational MP                 | Annapoli P. U.                   |              |                  | Her            |                 |                 |                 | 1907                                                                                                    |
| Deverturantice 171 (Reporter   | Balaness 7.5                     |              |                  | de:            |                 |                 |                 | ther                                                                                                    |
| Approximited MP                | Increme Device Incorrent.        |              |                  | 44             |                 |                 |                 | Hat                                                                                                    |
| Approximation NT               | Description Theorem Phasemann    |              |                  | Het            |                 |                 |                 | Phot:                                                                                                    |
| Cylonmousi MP                  | Internet And Tenergy Office      |              |                  | -              |                 |                 |                 | 1411                                                                                                    |
| Egonamia HP                    | Resources Oproi Amonogola        |              |                  | As.            |                 |                 |                 | 1000                                                                                                    |
| Paragelainer OT (Speine)       | International Vision Beauty and  |              |                  | da.            |                 |                 |                 | 2444                                                                                                    |
| Enternance annou (1) (4pm)     | farment farmal Assessment        |              |                  | (her           |                 |                 |                 | ther.                                                                                                    |
| Remaining sectors 121 (1950-   | Internation August Datasan       |              |                  | Plati          |                 |                 |                 | Plant-                                                                                                    |
| Entrancer response (27) (Box-  | Incontentionie Tatadest House    |              |                  | (hair          |                 |                 |                 | 1 Mart                                                                                                    |
| Ciperente 1 - Mill             | POR OT                           |              |                  |                |                 |                 |                 | Dentstein samplielt 1-00                                                                                                    |

Рисунок 22. Реестр «Физические лица»

На панели инструментов расположены поисковые поля, в которые можно ввести данные для поиска полностью или частично. Поиск осуществляется по столбцам Территория, ФИО, Хозяйство, ИНН, Наличие животных, Отказ от вакцинации, Ограничения, Дата начала, Дата окончания, Синхронизировано с «Хорриот».

## 4.4.2.1. Добавление физического лица

Для создания нового физического лица необходимо нажать на кнопку **Добавить**, после чего на экране будет открыто окно **Добавление физического лица** (Рисунок 23. Добавление физического лица). Необходимо заполнить поля:

- Территория (выбор из справочника Территории);
- Фамилия, Имя, Отчество;
- Пол (выбор из выпадающего списка);
- Номер хозяйства;
- ИНН (при вводе ИАС Ветучет проверяет количество введенных цифр, если оно не совпадает с количеством цифр ИНН, то поле будет закрашено желтым цветом).

#### В разделе Ограничения поля:

- Ограничения (выбор из справочника Виды ограничений);
- Дата начала;
- Дата окончания.

#### В разделе Адрес регистрации поля:

- Населенный пункт;
- Улица;
- Дом;
- Квартира;
- строка Адрес заполняется автоматически после заполнения предыдущих полей.

Примечание: поля желтого цвета являются обязательными для заполнения.

| Физические лица   |                 |                  |            | ×               |
|-------------------|-----------------|------------------|------------|-----------------|
| Территория:       |                 |                  |            |                 |
| Фамилия:          |                 | Пол:             | Не указано | *               |
| Имя:              |                 | UHH:             |            |                 |
| Отчество:         |                 | Номер хозяйства: |            |                 |
| Тип:              | Физическое лицо |                  |            |                 |
| Ограничения       |                 |                  |            |                 |
| Ограничения:      |                 |                  |            | 100             |
| Дата начала:      | 22              |                  |            |                 |
| Дата снятия:      | 30              |                  |            |                 |
| Адрес регистраци  | • (             |                  |            |                 |
| Населенный пункт: |                 |                  |            |                 |
| Улица:            |                 |                  | Дом:       | Квартира:       |
|                   |                 |                  |            |                 |
|                   |                 |                  |            |                 |
|                   |                 |                  |            | охранить Отмена |

Рисунок 23. Добавление физического лица

После заполнения вкладки необходимо нажать на кнопку **Сохранить**, в результате чего произойдет добавление нового элемента в реестр, если нажать на кнопку **Отмена**, то создания нового элемента не произойдет.

После нажатия кнопки **Сохранить** будет выведено окно с предложением о продолжении редактирования только, что созданной записи (Рисунок 13. Продолжение редактирования). Если пользователю необходимо ввести (или изменить) дополнительные сведения, то необходимо нажать кнопку **ДА**. Если пользователь не собирается вводить никаких дополнительных сведений, то кнопку **НЕТ**. Более подробное описание функции редактирования см. в п. <u>3.4.2.2</u>.

## 4.4.2.2. Изменение/редактирование данных о физическом лице

Редактирование данных можно осуществить, нажав на кнопку **Изменить**, находящуюся на панели инструментов, после чего откроется окно физического лица, в котором имеются следующие вкладки:

- Основные сведения;
- Дополнительные сведения;
- Животные;
- Помещения;
- Отказ от вакцинации;
- Хорриот;
- История изменений.

#### Основные сведения.

Во вкладке **Основные сведения** (Рисунок 24. Основные сведения) имеются те же поля, что и при добавлении физического лица, а также ряд дополнительных полей:

| Территория:       Два поля Арташ д   Арташское сельское поселение   Сабинский муниципальный район   ×         Фамилия:       Тимербаев       Пол:       Мужской         Имя:       Ильназ       Дата рождения:       12.05.1987       I         Отчество:       Зуфарович       Номер хозяйства:       I       I         Инн:       Image: Image:                                                                                                    | 🗧 Основные с         | ведения | Доп. сведения     | Животные     | Группы животных     | Помещения     | Отказ от вакцинации |
|----------------------------------------------------------------------------------------------------|----------------------|---------|-------------------|--------------|---------------------|---------------|---------------------|
| Фамиилия:         Тимербаев         Пол:         Мужской           Имя:         Ильназ         Дата рождения:         12.05.1987         I           Отчество:         Зуфарович         Номер<br>хозяйства:         I         I <t< th=""><th>Территория:</th><th>Два пол</th><th>ля Арташ д   Арта</th><th>шское сельс</th><th>кое поселение   Са</th><th>бинский муниц</th><th>ципальный район ×</th></t<>                                                                                                    | Территория:          | Два пол | ля Арташ д   Арта | шское сельс  | кое поселение   Са  | бинский муниц | ципальный район ×   |
| Имя:       Ильназ       Дата рождения:       12.05.1987       П         Отчество:       Зуфарович       Номер хозяйства:       П       П         Инн:          П       П       П         Адрес регистрации           П       П       <                                                                                                    | Фамилия:             | Тимерб  | баев              |              | Пол:                | Мужской       |                     |
| Отчество: Зуфарович Номер хозяйства:<br>ИНН: Хозяйства:<br>ИНН: Ведите изселенный пунст                                                                                                    | 4мя:                 | Ильназ  |                   |              | Дата рождения:      | 12.05.1987    | 3                   |
| АНН:Адрес регистрации<br>Населенный перетистрации<br>Населенный перетистрации<br>Адрес:Дом:Квартира:<br>Адрес:<br>Населенный перетисти полос                                                                                                    | Отчество:            | Зуфаро  | вич               |              | Номер<br>хозяйства: |               |                     |
| Адрес регистрации         Населенный пункт                                                                                                    | 1HH:                 |         |                   |              |                     |               |                     |
| Населенный полосо индеренный полосо Дом: Квартира: Адрес: Солосо индересное индересное | 🔺 Адрес рег          | страции |                   |              |                     |               |                     |
| Улица: Внадите улицу Дом: Квартира: Адрес: Квартира: Квартира: Квартира: Квартира: Квартира: Квартира: Квартира: Квартира: Адрес: Дом: Квартира: Квартира: Адрес: Квартира: Квартира:    | Населенный<br>пункт: | Baag)   | пе насеренный г   | 996 <b>7</b> |                     |               | (impecc             |
| Адрес проживания<br>Населенный пункт.<br>пункт:<br>Улица: Бослите улица                                                                                                    | Улица:               | Base    | те улицу          |              |                     | Дом:          | Квартира:           |
| Адрес проживания           Населенный пункт           индекс           пункт:           Улица:           Воздите улицу           Дом:         Квартира:           Адрес:                                                                                                    | Адрес:               |         |                   |              |                     |               |                     |
| Населенный вазанте населенный пункт                                                                                                    | Адрес про            | живания |                   |              |                     |               |                     |
| Улица: Дом: Квартира: Адрес:                                                                                                    | Населенный<br>пункт: | Вазд    | те населенный г   | VALCESS      |                     |               | Индекс              |
| Адрес:                                                                                                    | Улица <mark>:</mark> | Воеда   | не улацу          |              |                     | Дом:          | Квартира:           |
|                                                                                                    | Адрес:               |         |                   |              |                     |               |                     |
|                                                                                                    |                      |         |                   |              |                     |               |                     |
|                                                                                                    |                      |         |                   |              |                     |               |                     |

Рисунок 24. Основные сведения

## Дополнительные сведения

Перейдя во вкладку **Дополнительные сведения** можно добавить, изменить или удалить необходимые дополнительные сведения о физическом лице.

Работа во вкладке **Дополнительные сведения** аналогична работе с реестром, на панели инструментов так же располагаются кнопки **Добавить**, **Изменить**, **Удалить**, **Обновить**.

При нажатии на кнопку **Добавить** будет открыто окно **Добавление** (Рисунок 25. Дополнительные сведения), в котором есть различные поля для заполнения. Можно добавить дополнительные сведения на необходимую дату (дату актуальности).

| 🖗 Добавить 🧷 | Изменить 🎇 Удалить                                                                    | 2 Обновить |        |                |                                           |     |
|--------------|---------------------------------------------------------------------------------------|------------|--------|----------------|-------------------------------------------|-----|
| Чаименование |                                                                                       | Значение   |        | Дата актуально | ости                                      |     |
|              | Дата<br>актуальности:<br>Телефон:<br>Факс:<br>е-mail:<br>Девичья<br>фамилия:<br>Фото: |            |        |                |                                           |     |
| 📢 🍕 Страница | 1 na 1 🕨 🕅                                                                            | 2          | Сохран | ить Отмен      | на по по по по по по по по по по по по по | cei |

Рисунок 25. Дополнительные сведения

## Животные

Перейдя во вкладку **Животные**, можно просмотреть, ввести, изменить, удалить (либо указать причину сокращения поголовья у конкретного физического лица) данные о животных, принадлежащих редактируемому физическому лицу (эта вкладка является прямой ссылкой на реестр **Животные**). При нажатии кнопки **Добавить** будет открыто окно (Рисунок 26. Добавление животного), в котором необходимо заполнить поля:

- Территория (выбор из справочника Территории);
- **PIN** (кличка);
- Идентиф. номер;
- Вид (выбор из справочника Виды животных);
- **Подвид** (выбор из выпадающего списка, сформированного в зависимости от выбранного вида);
- Тип владельца (заполняется автоматически);
- Владелец (заполняется автоматически);
- Пол (выбор из выпадающего списка);
- Масть (выбор из выпадающего списка, сформированного в зависимости от выбранного вида);
- Дата рождения (выбор из календаря);
- Дата убоя (выбор из календаря);
- Помещение (выбор из реестра Животноводческие помещения);
- в разделе Паспорт поля: Серия, Номер, Дата выдачи, Кем выдан.

Примечание: поля желтого цвета являются обязательными для заполнения.

| едактирование ж | ивотного  |                 |                          |
|-----------------|-----------|-----------------|--------------------------|
| Основные сведе  | ения      |                 |                          |
| Территория:     | Чита с    |                 | <b>X</b>                 |
| PIN (кличка):   |           | Идентиф. номер: |                          |
| Вид:            |           | Подвид:         | ×                        |
| Тип владельца:  | Физ. лицо | Владелец:       | Садриев Алмаз Нуруллович |
| Пол:            |           | Масть:          | ·                        |
| Дата рождения:  |           | дата убоя:      |                          |
| Томещение:      |           |                 |                          |
| • Паспорт       |           |                 |                          |
| Серия:          | Номер:    |                 | Дата выдачи:             |
| Кем выдан:      |           |                 |                          |
|                 |           |                 |                          |
|                 |           |                 |                          |
|                 |           |                 |                          |
|                 |           |                 | Сохранить Отмена         |

Рисунок 26. Добавление животного

Для подтверждения сохранения вновь введенной информации необходимо нажать кнопку **Сохранить**, которая находится внизу окна редактирования.

После того, как в список внесены животные, становится возможным создание для них исследования или мероприятия.

**Примечание**: для создания исследования или мероприятия для одного животного целесообразнее воспользоваться его карточкой. Открыть персональную карточку животного можно двумя способами:

необходимо открыть реестр Животные, выбрать нужную строку и нажать кнопку
 Изменить, после чего будет открыта карточка животного;

2. воспользоваться вкладкой **Животные** в окне редактирования юридического лица, для чего необходимо выделить необходимую строку в перечне животных и нажать кнопку **Изменить**.

Далее в открытом окне редактирования животного, требуется выбрать интересующую вкладку (**Исследования** или **Мероприятия**) и, воспользовавшись кнопкой **Добавить**, создать для животного исследование или мероприятие. Описание работы с вкладками приведено в п. 4.4.3.4.

Для создания исследования или мероприятия для нескольких животных необходимо выбрать животных, установив галочку в специальных полях в строках с наименованием видов животных. Далее необходимо нажать кнопку **Создать** и выбрать необходимый пункт. Работа с кнопкой **Создать** описана в п. 4.4.2.1.

#### Помещения

Работа во вкладке **Помещения** аналогична работе в других вкладках. При добавлении помещения будет открыто окно (Рисунок 27. Добавление помещения), в котором необходимо заполнить поля:

- Территория (выбор из справочника Территории);
- Наименование;
- Площадь;
- Тип объекта (выбор из выпадающего списка);
- Тип владельца и Владелец (заполняются автоматически);
- Адрес.

Примечание: поля желтого цвета являются обязательными для заполнения.

| Основные сведе                    | ения      |              |                          |
|-----------------------------------|-----------|--------------|--------------------------|
| Герритория:                       | 1         |              |                          |
| таименование:<br>Тлощадь (кв. м): |           | Тип объекта: |                          |
| Гип владельца:                    | Физ. лицо | Владелец:    | Садриев Алмаз Нуруллович |
| Адрес:                            |           |              |                          |
|                                   |           |              |                          |
|                                   |           |              |                          |
|                                   |           |              | Сохранить Отмена         |

Рисунок 27. Добавление помещения

Для подтверждения сохранения вновь введенной информации необходимо нажать кнопку **Сохранить**, которая находится внизу окна редактирования.

## Отказ от вакцинации

Работа с вкладкой аналогична работе с реестрами. При нажатии кнопки добавить откроется окно (Рисунок 28. Отказ от вакцинации), в котором необходимо заполнить следующие поля:

- Дата отказа (выбор из календаря);
- Вид заболевания (выбор из справочника Виды заболеваний).

| мербаев Ильназ Зуфа | рович           |            |                 |           |                 |           |
|---------------------|-----------------|------------|-----------------|-----------|-----------------|-----------|
| Основные сведения   | Доп. сведения   | Животные   | Группы животных | Помещения | Отказ от вакцин | ации      |
| 🖶 Добавить 🥜 Изме   | нить 🎇 Удалить  | 🖓 Обновить |                 |           |                 |           |
| Дата отказа         |                 |            | Заболевание     |           |                 |           |
|                     |                 |            |                 |           |                 |           |
|                     |                 |            |                 |           |                 |           |
|                     |                 |            |                 |           |                 |           |
| 0                   | каз от вакцинац | 1014       | - 400           |           | ×               |           |
| L.                  | ата отказа:     |            |                 |           |                 |           |
| в                   | ид              |            |                 |           | <u> </u>        |           |
| 3                   | аболевания:     |            |                 |           |                 |           |
|                     |                 |            | Coxpa           | нить Отма | ена             |           |
|                     |                 |            |                 |           |                 |           |
|                     |                 |            |                 |           |                 |           |
|                     |                 |            |                 |           |                 |           |
|                     |                 |            |                 |           |                 |           |
|                     |                 |            |                 |           |                 |           |
| 🛿 🖣 Страница        | 1 WS 1 🕨 🕅      | 2          |                 |           | Нет             | г записей |
|                     |                 |            |                 |           |                 |           |
|                     |                 |            |                 |           | Сехранить (     | отмена    |

Рисунок 28. Отказ о вакцинации

# Хорриот

Перейдя во вкладку **Хорриот** можно просмотреть всю информацию, получаемую из компонента **Хорриот** по следующим полям:

- Хозяйствующий субъект (имеет GUID из компонента Хорриот текущего хозяйствующего субъекта);
- Номер ПО (имеет номер поднадзорного объекта из компонента Хорриот этого хозяйствующего субъекта);

- Наименование (имеет наименование поднадзорного объекта из компонента Хорриот этого хозяйствующего субъекта);
- **Тип объекта** (имеет тип объекта поднадзорного объекта из компонента **Хорриот** этого хозяйствующего субъекта);
- Адрес (имеет полный адрес поднадзорного объекта из компонента Хорриот этого хозяйствующего субъекта);

## История изменений

Назначение и описание вкладки История изменений было описано в п. 4.4.1.2.

### 4.4.3. Реестр «Животные»

Реестр Животные необходим для работы с отдельными животными,

принадлежащим физическим лицам и в отношении которых проводятся ветеринарносанитарные мероприятия.

Отрыть реестр **Животные** (Рисунок 29. Реестр «Животные») можно открыть при нажатии на его ярлык и через **Пуск/Реестры/Животные**.

| CALIFICACION OF COLUMN | PEN (kmeau) | Изеттфикади.    | But                   | Deama    | Der.    | Marte | Apper | Правлиблидатель    | Dave powgenes | gara yóna | Статус живстна. | Sec.                 |
|------------------------|-------------|-----------------|-----------------------|----------|---------|-------|-------|--------------------|---------------|-----------|-----------------|----------------------|
|                        |             |                 |                       |          |         |       |       |                    |               |           |                 |                      |
| a course a             | 1010        |                 | Hensel paramel.       | Rest.    | Come    |       |       | Celona Mmart :     |               |           | Roman           | Hencel perarual.     |
| anaviren c             | robonarius  | 323394609433303 | Henuil porenail.      | 500M     |         |       |       | Winepergi Pichales |               |           | Riece           | Heread paratual.     |
| adaitmens (            | коронитира  | 1235-4621       | Меной рогатый         | Rober    | Cent    |       |       | Arphop Hensel      |               |           | Riese .         | Henni paratuli       |
| Interest C             | 1000        |                 | Memori poratuil.      | K200     | Consta  |       |       | Aranses Highest    |               |           | Note            | Невой рагатый.       |
|                        | inter       |                 | Henry portrail.       | Kenni -  | Canada  |       |       | Cathane Townson    |               |           | Nator           | Heiseal peranuli     |
| A CONTRACTOR           | 1220        |                 | Hennel ponetal.       | Kemi (   | Cama    |       |       | Aramas Avanzas     |               |           | Name            | Painted parameter    |
| and this               | 100         |                 | Menoral paramak       | Kenal    | Canva   |       |       | Riptani Deve       |               |           | Report          | Photosil per article |
| REFERE                 | 1016        |                 | Menual poramal .      | 1000     | Cemia   |       |       | Bogstame Evens     |               |           | R/000           | Personi per phuli    |
| прое Макин             | +009        |                 | невой рогатый.        | Room     | Centre  |       |       | SEMANS ANACTA      |               |           | Nietoe          | Menoali por ensili   |
| a presentant           | 1008        |                 | Hereou por amult .    | 6006     | Cente   |       |       | Access Haw B.      |               |           | <b>Evence</b>   | Hereoff paratual     |
| ipse Magai             | 1018        |                 | Hereal provided .     | Read.    | Cama    |       |       | Asserts Tatore     |               |           | Note            | Hereaf paratula      |
| DVENDED C              | 1218        |                 | Manual poreruel .     | Read.    | Dema    |       |       | Donessift. A.      |               |           | Name.           | Henrid presid        |
| tions fruit            |             |                 | Humonit popramali     | Trop/    | Cama    |       |       | Corvine Search     |               |           | Riese           | Personi peranuli.    |
| CT ALMERT              |             |                 | Hereal portrol.       | Kessi    | Camile  |       |       | Konprome F. F.     |               |           | Next            | Heread parameter     |
| scores) (              |             |                 | menual paransal .     | 60001    | . Cawla |       |       | ≠prive 8.6.        |               |           | more .          | Meninal paratoal.    |
| cr-hart c              |             |                 | Mencal poramali.      | Kitter   | Canal   |       |       | Russman M.M.       |               |           | Russe           | Henoil paranuli      |
| trai feeq              |             |                 | Hennel paramal.       | Kenne    | Camia   |       |       | Sargeona T. H.     |               |           | Name            | Hencel parameter     |
| cost inc.              |             |                 | Henoid poramult.      | Krael    | Cana    |       |       | Suppose 3. F.      |               |           | Xierz           | Hereof peranuli      |
| pasters.               |             |                 | Parent paramet.       | Remail.  | Cama    |       |       | Liverance Peac.    |               |           | Nation          | Hereof presult       |
| and terms.             |             |                 | Memoil paratasi.      | Kim/     | Conta.  |       |       | Personante Arrend. |               |           | Autor:          | Henri paranal        |
| oco-fatos.             |             |                 | Hereical por articul. | Kone     | Gamile  |       |       | Needs Kysen        |               |           | Write:          | Heread paranali      |
| charant c              | +018        |                 | Henriel paramet.      | 60%      | Camila  |       |       | Spissener C, A.    |               |           | Niete:          | Неткой расатый.      |
| Cited of               | Romé        | 1               | Heread peranal        | (Crist-) |         |       |       | Makuhakiba Tjarro  |               |           | Risecs.         | Heissall peranual.   |
| nood bey .             |             |                 | Newall perimak.       | Read     | Cema    |       |       | Kpacholas C. H.    |               |           | NAME:           | Henoil paranul.      |
| -                      | A Distances | 1.21.20         |                       |          |         |       |       |                    |               |           | Destant         | manual in the other  |

Рисунок 29. Реестр Животные

Реестр **Животные** имеет функцию поиска, которая позволяет осуществить поиск элемента по таким критериям, как: **Территория**, **Кличка**, **Идентификационный номер**, **Вид**, **Подвид**, **Пол**, **Масть**, **Адрес**, **Правообладатель**, **Дата рождения**, **Дата убоя**, **Статус животного**. Для осуществления поиска животного по конкретному критерию требуется задать значение в поле **Поиск**, которое находится на панели инструментов под наименованием каждого столбца, после чего нажать кнопку этом в списке выведутся только те животные, которые подходят под условия поиска.

Сокращение поголовья. Эта кнопка служит для внесения данных о животных, которые пали, были отправлены на убой, были вынуждено убиты и т.д.

Для внесения этих данных необходимо выбрать животное в списке и нажать кнопку **Сокращение поголовья**. На экране появится окно, изображенное на Рисунок 30. Сокращение поголовья.

| уса животного |               |
|---------------|---------------|
|               |               |
|               | ~             |
| Сохранить     | Отмена        |
|               | уса животного |

Рисунок 30. Сокращение поголовья

Необходимо заполнить поле **Дата** (выбор из календаря) и выбрать **Статус животного** (из выпадающего списка). Для завершения нажать кнопку **Сохранить**.

# 4.4.3.1. Добавление животного

Для добавления нового животного в реестр необходимо нажать кнопку

**Добавить**. При этом открывается окно (Рисунок 31. Добавление животного), в котором необходимо заполнить поля:

- Территория (выбор из справочника Территории);
- **PIN** (кличка);
- Идентиф. номер;
- Вид (выбор из справочника Виды животных);
- **Подвид** (выбор из выпадающего списка значения в выпадающем списке для этого поля могут меняться в зависимости от выбранного вида животного);
- Тип владельца (выбор из выпадающего списка);
- Владелец (выбор из реестра Физические лица или реестра Юридические лица, в зависимости от значения поля Тип владельца);
- Пол (выбор из выпадающего списка);

- **Масть** (выбор из выпадающего списка значения в выпадающем списке для этого поля могут меняться в зависимости от выбранного вида животного);
- Дата рождения (выбор из календаря);
- Дата убоя (выбор из календаря);

В разделе Паспорт, поля:

- **Серия**;
- Номер;
- Дата выдачи (выбор из календаря);
- Кем выдан.

Примечание: поля желтого цвета являются обязательными для заполнения.

| едактирование животного | ai     | #i>             | 185                        | 100       | D      |
|-------------------------|--------|-----------------|----------------------------|-----------|--------|
| Основные сведения       |        |                 |                            |           |        |
| Территория:             |        |                 |                            |           |        |
| PIN (кличка):           |        | Идентиф. номер: |                            |           |        |
| Вид:                    |        | Подвид:         |                            |           | ~      |
| Тип владельца:          | ~      | Владелец:       |                            |           |        |
| Пол:                    |        | Масть:          |                            |           | ~      |
| Дата рождения:          | eş     | Дата убоя:      |                            |           | 3      |
| Помещение:              |        |                 |                            |           |        |
| Паспорт                 |        |                 |                            |           |        |
| Серия:                  | Номер: |                 | Дата вы <mark>д</mark> ачи | 1:        |        |
| Кем выдан:              |        |                 |                            |           |        |
|                         |        |                 |                            |           |        |
|                         |        |                 |                            |           |        |
|                         |        |                 |                            |           |        |
|                         |        |                 |                            | Сохранить | Отмена |

Рисунок 31. Добавление животного

После заполнения вкладки необходимо нажать на кнопку **Сохранить**, в результате чего произойдет добавление нового элемента в реестр, если нажать на кнопку **Отмена**, то создания нового элемента не произойдет.

После нажатия кнопки **Сохранить** будет выведено окно с предложением о продолжении редактирования только, что созданной записи (Рисунок 13. Продолжение

редактирования). Если пользователю необходимо ввести (или изменить) дополнительные сведения, то необходимо нажать кнопку **ДА**. Если пользователь не собирается вводить никаких дополнительных сведений, то кнопку **HET**. Более подробное описание функции редактирования см. в п. 4.4.3.3.

# 4.4.3.2. Добавить животное - Загрузить из файла

Для массового добавления новых животных в реестр необходимо нажать кнопку **Добавить – Загрузить из файла,** выбрать ранее подготовленный файл для загрузки. (Заполнение файла в пункте "Заполнение файла "Вет Шаблон загрузки файла с id животных"). При этом открывается окно (Рисунок 32. Добавить животных из файла), в котором необходимо заполнить поля:

• Файл («.xls») (выбор файла на рабочем столе в формате («.xls»))

Примечание: поля желтого цвета являются обязательными для заполнения.

| Добавить животны | х из файла |              | ×        |
|------------------|------------|--------------|----------|
| Файл (".xls"):   |            |              | <b>•</b> |
|                  |            | <br>Добавить | Отмена   |

Рисунок 32. Добавить животных из файла

# Заполнение файла "Вет Шаблон загрузки файла с id животных"

Файл «Вет Шаблон загрузки файла с id животных» имеет следующий вид (Рисунок 33. Файл «Вет Шаблон загрузки файла с id животных») и необходим для быстрого ввода информации о чипированных животных путем заполнения полей Excel документа с последующей загрузкой документа в Ветеринарию.

| 日 5-       |                      |                                                                                                    |                                                                                       | and transmitted that   |                              |                             |                                                          |                        |              |                          |                                               |                     |   |
|------------|----------------------|----------------------------------------------------------------------------------------------------|---------------------------------------------------------------------------------------|------------------------|------------------------------|-----------------------------|----------------------------------------------------------|------------------------|--------------|--------------------------|-----------------------------------------------|---------------------|---|
| tale In    | and Street           | Factorial Character Brand                                                                            | - Arrent Parlan                                                                       | gament Dig             | -                            | engenerali                  |                                                          |                        |              |                          |                                               | 80                  | - |
|            | 3000 1000 10000      | $ a \rangle \otimes \langle x \rangle =  a  = 0$<br>$ a \rangle \otimes \langle x \rangle =  a  = 0$ | <ul> <li>B Dependences more</li> <li>B Disagneers a to</li> <li>Raminesson</li> </ul> | uncteris a spirates in | Oluanti<br>Dif- Na Stational | 9.0 × 100                   | n Rapartanan<br>Marina Marana<br>Marina Marana<br>Marina | tan in                 | na Zaarana B | y Σλει<br>τροπτ<br>το στ | ncynner *<br>nywers *<br>cres * ed<br>Hywrten | T P                 |   |
|            | -111                 | <i>s</i> .                                                                                           |                                                                                       |                        |                              |                             |                                                          |                        |              |                          |                                               |                     |   |
|            |                      | e                                                                                                    | U                                                                                     | 10                     |                              |                             |                                                          | 4                      | ů.           | 1.8                      |                                               |                     |   |
| at subs to | the rate of the last | a neopynymme restrate menty                                                                          | THE MANTENING PROPERTY.                                                               | a sector and the       | the set of the set           | of the second second second | a car transmission                                       |                        |              |                          |                                               |                     |   |
| 12006400   | 0                    |                                                                                                    |                                                                                       |                        |                              |                             |                                                          |                        |              |                          |                                               |                     |   |
| Nalt       | 0<br>Ni vana         | Buranermers                                                                                          | Парад динотиот                                                                        | Дата рождения          | Oissen                       | Pailon / Fepox              | арыс моста соле<br>Паселенный                            | 201000<br>7-0000       | Jain         | Knaprupa                 | 010                                           | O nanae maga        |   |
| No and     | 0<br>Ne 1002         | Bas assertance<br>3                                                                                  | Hogong amortions                                                                      | 2011 pozzeniu<br>5     | Ofmers<br>6                  | Pallon / Pepoz              | apec socra coar<br>Hacebennati<br>Ny soct<br>S           | ра наша<br>У лика<br>У | Java<br>10   | Kaayriiga                | - <b>Ф</b> Ш                                  | О владильни<br>12   |   |
| Near       | 1)<br>Ne 44000<br>2  | Bag anterners                                                                                        | Hogong amorteors<br>4                                                                 | Lora pozgonan<br>S     | 05am<br>6                    | Pailon / Fepog              | арес места соле<br>Пасе веницай<br>нумст<br>3            | аланы<br>Улица<br>9    | "Java<br>10  | Keoprinpo<br>11          | 010                                           | 0 кладелари<br>11   |   |
| No alt     | 1)<br>Ni vano<br>2   | Bag amoreurs<br>3                                                                                    | Bases anterners<br>4                                                                  | Liti pozioni<br>S      | 05am<br>6                    | Patien / Pepoz              | арос моста соло<br>Васеленный<br>пункт<br>3              | 9<br>9                 | "Java<br>10  | Квартира<br>11           |                                               | О владе льци<br>12  |   |
| No mit     | Ni vana              | Bag anarrars                                                                                         | Rapper amorteuro                                                                      | Lata poccesani<br>S    | 05am<br>6                    | Palles / Tepoz              | арос моста сало<br>Васе моста сало<br>пуват<br>3         | 9<br>9<br>9            | Ден<br>10    | Kespringe<br>11          | - 0-10                                        | 0 каделар<br>12     |   |
| No mit     | e)<br>Ne sama<br>2   | Bag amorners<br>3                                                                                    | Bassag generations                                                                    | 2112 piocepran<br>5    | 05.34cm<br>6                 | Palles / Lebor              | Uper sector cours<br>Bare termini<br>nyment<br>3         | 9<br>9<br>9            | Деня<br>10   | Knagerige<br>11          |                                               | 9 кладе лаци<br>12  |   |
| No min     | e)<br>Ne vano<br>2   | Bag anservors                                                                                        | Иарад аннотного                                                                       | Ente processent        | 0iaurs<br>6                  | 7<br>Policer / Typoz        | арос моста соли<br>Васеленный<br>пункт<br>3              | 92 2000<br>7 2000<br>9 | Jain<br>10   | Koopings<br>11           | -<br>-                                        | D kristenster<br>12 |   |

Рисунок 33. Файл « Вет Шаблон загрузки файла с id животных»

Файл имеет следующие графы и правила для ввода:

№ п/п- обязательно для заполнения и имеет нумерацию заполненных строк в формате "Общий".
 Важно: Если документ заполнен, а нумерация продолжается, то будет выходить сообщение "В обязательных колонках имеются пустые значения". Если документ заполнен, а в строке пропущен номер, или не продолжался после определенного номера, то будет выходить сообщение (Рисунок 34. Сообщение об ошибке).

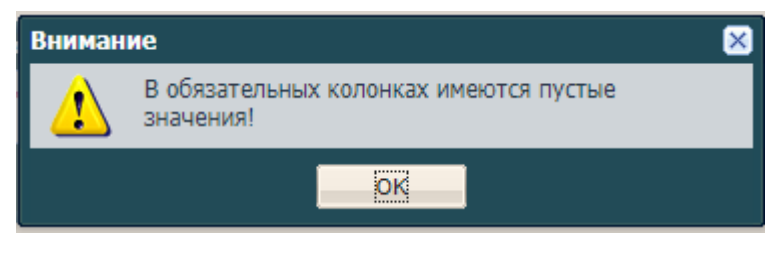

Рисунок 34. Сообщение об ошибке

Пример ошибок (Рисунок 35, Рисунок 36. Пример ошибки

| .№ п/1 | и № чипа       | Вид животного | Подв  |
|--------|----------------|---------------|-------|
| 1      | 2              | 3             |       |
| 1      | 00000000066667 | Верблюды      | Вербл |
|        | 00000000066668 | Верблюды      | Вербл |
|        |                |               |       |
|        |                |               |       |
|        |                |               |       |

Рисунок 35. Пример ошибки

| № п/п | № чипа         | Вид животного | Подви  |
|-------|----------------|---------------|--------|
| 1     | 2              | 3             |        |
| 1     | 00000000066667 | Верблюды      | Вербля |
| 2     | 00000000066668 | Верблюды      | Вербля |
| 3     |                |               |        |
| 4     |                |               |        |
| 5     |                |               |        |
| 6     |                |               |        |

Рисунок 36. Пример ошибки

 № чипа - обязательно для заполнения и имеет заполнение полей документа в формате "Текстовый". Если поле имеет другой формат, то выдаст сообщение (Рисунок 37. Сообщение об ошибке).

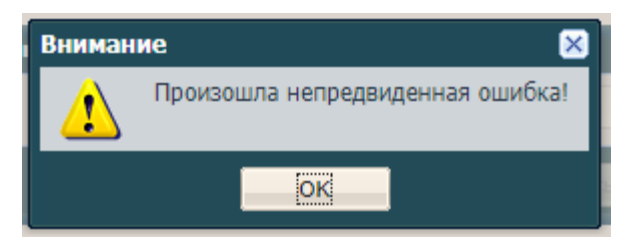

Рисунок 37. Сообщение об ошибке

При загрузке документа присутствуют следующие проверки:

- **Проверка дубликатов внутри загружаемого файла** – Если в загружаемом файле есть дубликаты, то выдаст сообщение (Рисунок 38. Сообщение об ошибке).

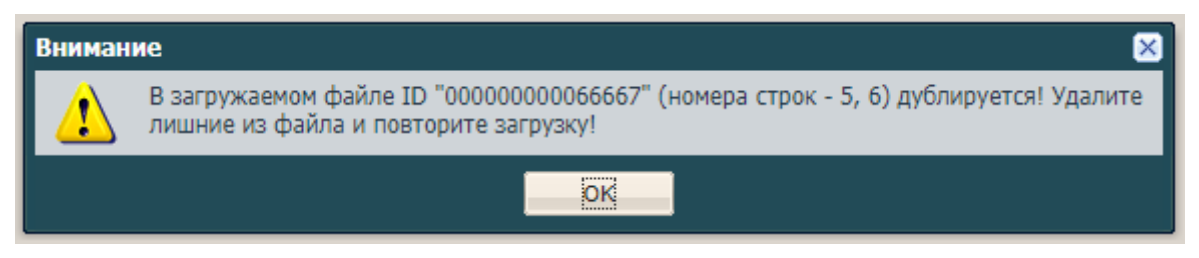

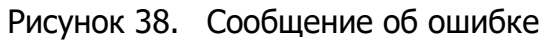

 Проверка уникальности поля загружаемого файла и реестра — Если в файле указан номер чипа, который уже используется в Ветеринарии, то выдаст сообщение (Рисунок 39. Сообщение об ошибке).

| Вниман | ие 🛛 🛛                                                                                        |
|--------|-----------------------------------------------------------------------------------------------|
| 1      | В Системе уже имеются ID 00000000666668, 00000000666667! Удалите лишние и повторите загрузку! |
|        | ок                                                                                            |

Рисунок 39. Сообщение об ошибке

- **Проверка на длину поля** – Если в файле указан номер не равный 15 символам, то выдаст сообщение (Рисунок 40. Сообщение об ошибке).

| Вниман | ие                                                                                                    | × |
|--------|----------------------------------------------------------------------------------------------------|---|
| ⚠      | Следующие ID некорректны: 00000000666667, 0000000666668! Количество символов<br>ID должно равняться 15! |   |
|        |                                                                                                    |   |

Рисунок 40. Сообщение об ошибке

 Вид животного - обязательно для заполнения и имеет заполнение полей документа в формате "Общий". Важно: Наименование вида животного из файла должен полностью соответствовать виду животного из справочника "Виды животных", если в файле указан не верный вид животного, то выдаст сообщение (Рисунок 41. Сообщение об ошибке).

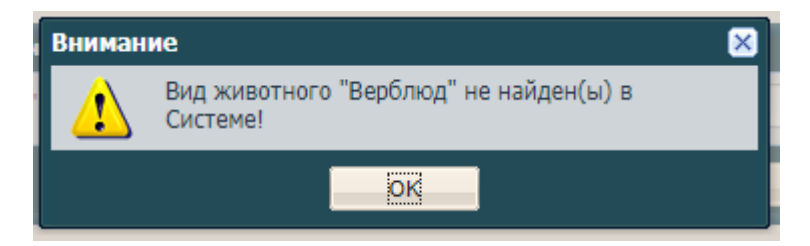

Рисунок 41. Сообщение об ошибке

 Подвид животного - обязательно для заполнения и имеет заполнение полей документа в формате "Общий". Важно: Подвид животного из файла должен полностью соответствовать подвиду животного из справочника "Виды животных" вкладка "Подвид", если в файле указан не верный подвид животного, то выдаст сообщение (Рисунок 42. Сообщение об ошибке).

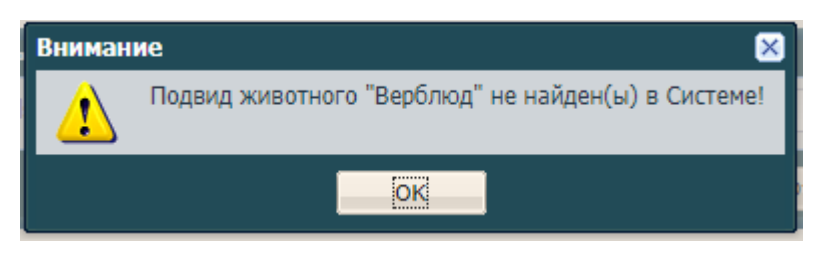

Рисунок 42. Сообщение об ошибке

• Дата рождения - обязательно для заполнения и имеет заполнение полей документа в формате "Текстовый". Если поле имеет другой формат, то выдаст сообщение (Рисунок 43. Сообщение об ошибке).

| Внимание |                                                                                                    |  |  |  |  |  |
|----------|----------------------------------------------------------------------------------------------------|--|--|--|--|--|
| ⚠        | В строке с ID 00000000066667 неверно заполнена дата рождения! Формат ячейки должен быть текстовым (dd.MM.yyyy). |  |  |  |  |  |
|          | οκ                                                                                                    |  |  |  |  |  |

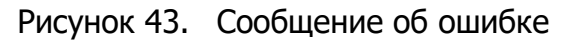

- Область обязательно для заполнения и имеет заполнение полей документа в формате "Общий".
   Выполняет проверку после проверки в графе "Район / Город":
  - Проверка наличия животноводческого помещения по полю файла "ФИО владельца"
     Область" Если в файле указан неверное "ФИО владельца" для "Область" или если в файле указано неверно поле "Область" для поля "ФИО владельца", то выдаст сообщение (Рисунок 44. Сообщение об ошибке).

| Вниман | ие                                                                                                    |
|--------|----------------------------------------------------------------------------------------------------|
| 1      | Животноводческое помещение в строке с ID "000000000666667" у владельца<br>"Климанов Виктор Григорьевич" не найдено!<br>Возможные причины:<br>Владелец отсутствует на территории.<br>Животноводческое помещение с указанным адресом отсутствует у владельца. |
|        | ок                                                                                                    |

Рисунок 44. Сообщение об ошибке

- Район/Город обязательно для заполнения и имеет заполнение полей документа в формате "Общий".
  - Проверка наличия владельца из поля фйла "ФИО владельца" с реестрами «Физические лица» (столбец «ФИО») и «Юридические лица» (столбец «Краткое наименование) по указанному полю файла "Район / Город" Если в файле указан неверный "Район / Город" для "ФИО владельца" или если в файле указан неверное "ФИО владельца" для "Район / Город", то выдаст сообщение (Рисунок 45. Сообщение об ошибке).

| Вниман | ие                                                                                                    |
|--------|----------------------------------------------------------------------------------------------------|
| ⚠      | Животноводческое помещение в строке с ID "000000000666667" у владельца<br>"Климанов Виктор Григорьевич" не найдено!<br>Возможные причины:<br>Владелец отсутствует на территории.<br>Животноводческое помещение с указанным адресом отсутствует у владельца. |
|        | ок                                                                                                    |

Рисунок 45. Сообщение об ошибке

- Населенный пункт Заполнение полей документа в формате "Общий". Выполняет проверку после проверки в графе "Область"
  - Проверка наличия животноводческого помещения по полю файла "ФИО владельца" и полю "Населенный пункт" - Если в файле указан неверное "ФИО владельца" для поля "Населенный пункт" или если в файле указано неверно поле "Населенный пункт" для поля "ФИО владельца", то выдаст сообщение (Рисунок 46. Сообщение об ошибке).

| Вниман | ие                                                                                                    |
|--------|----------------------------------------------------------------------------------------------------|
| ⚠      | Животноводческое помещение в строке с ID "000000000666667" у владельца<br>"Климанов Виктор Григорьевич" не найдено!<br>Возможные причины:<br>Владелец отсутствует на территории.<br>Животноводческое помещение с указанным адресом отсутствует у владельца. |
|        | ок                                                                                                    |

Рисунок 46. Сообщение об ошибке

- Улица Заполнение полей документа в формате "Общий". Выполняет проверку после проверки в графе "Область"
  - Проверка наличия животноводческого помещения по полю файла "ФИО владельца" и полю "Улица" - Если в файле указан неверное "ФИО владельца" для поля "Улица" или если в файле указано неверно поле "Улица" для поля "ФИО владельца", то выдаст сообщение (Рисунок 47. Сообщение об ошибке).

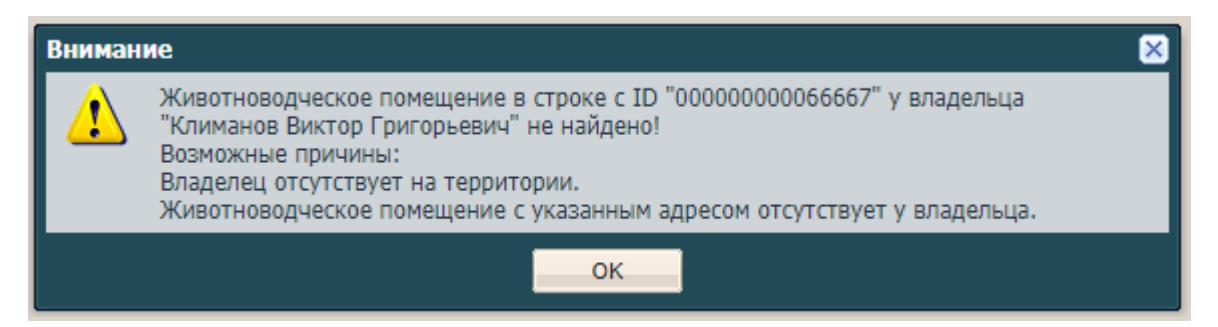

Рисунок 47. Сообщение об ошибке

- Дом обязательно для заполнения если графа "Населенный пункт" не заполнено и имеет заполнение полей документа в формате "Текстовый". Если поле имеет другой формат, то выдаст сообщение (Рисунок 48. Сообщение об ошибке). Выполняет проверку после проверки в графе "Область"
  - Проверка наличия животноводческого помещения у владельца по полю файла "ФИО владельца" и полю "Дом" - Если в файле указан неверное "ФИО владельца" для поля "Дом" или если в файле указано неверно поле "Дом" для поля "ФИО владельца", то выдаст сообщение (Рисунок 49. Сообщение об ошибке).

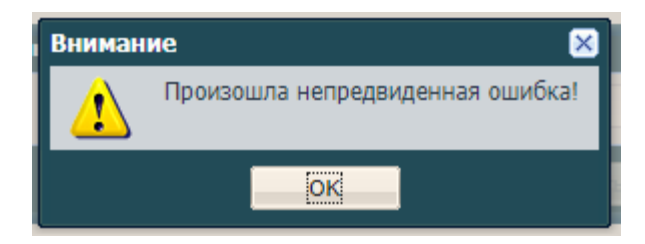

Рисунок 48. Сообщение об ошибке

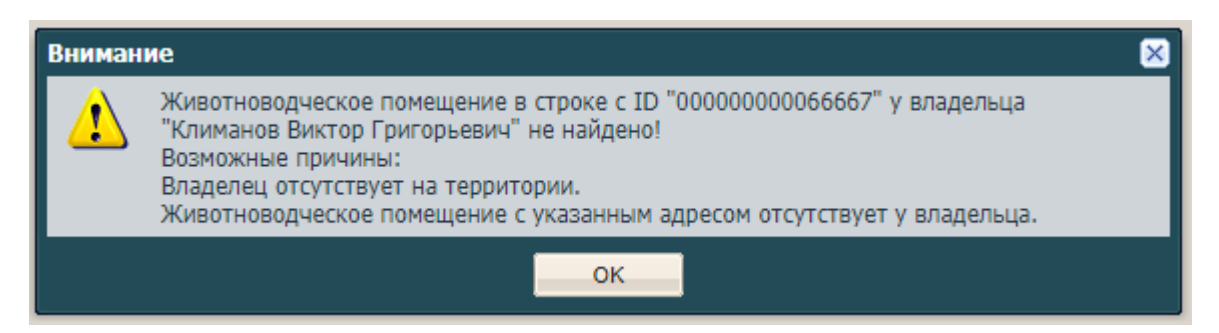

Рисунок 49. Сообщение об ошибке

- Квартира обязательно для заполнения если графа "Населенный пункт" не заполнено и имеет заполнение полей документа в формате "Текстовый". Если поле имеет другой формат, то выдаст сообщение (Рисунок 50. Сообщение об ошибке). Выполняет проверку после проверки в графе "Область"
  - Проверка наличия животноводческого помещения у владельца по полю файла "ФИО
     владельца" и полю "Квартира" Если в файле указан неверное "ФИО владельца" для поля

"Квартира" или если в файле указано неверно поле "Квартира" для поля "ФИО владельца", то выдаст сообщение (Рисунок 51. Сообщение об ошибке).

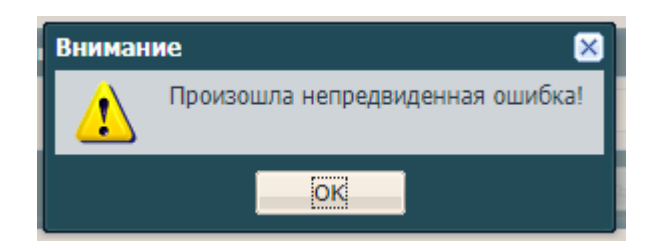

Рисунок 50. Сообщение об ошибке

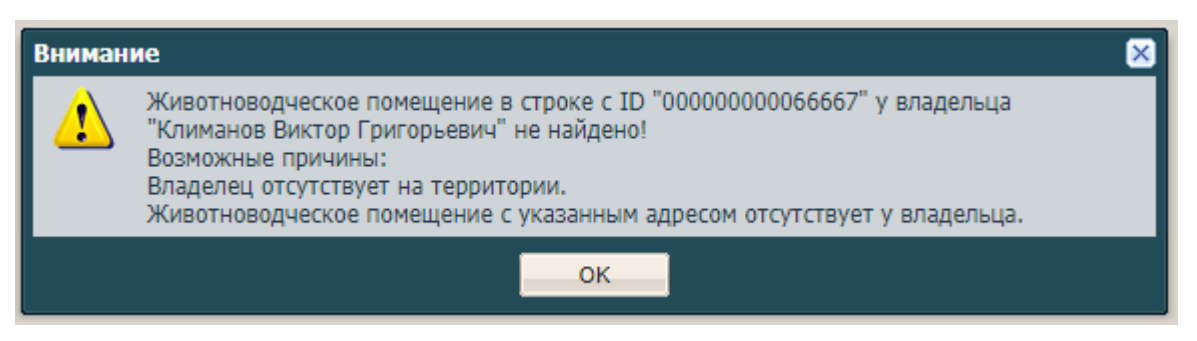

Рисунок 51. Сообщение об ошибке

- ФИО владельца обязательно для заполнения и имеет заполнение полей документа в формате "Общий".
  - Проверка наличия владельца из поля файла "ФИО владельца" с реестрами «Физические лица» (столбец «ФИО») и «Юридические лица» (столбец «Краткое наименование) по указанному полю файла "Район / Город" Если в файле указан неверный "Район / Город" для "ФИО владельца" или если в файле указан неверное "ФИО владельца" для "Район / Город", то выдаст сообщение (Рисунок 52. Сообщение об ошибке).

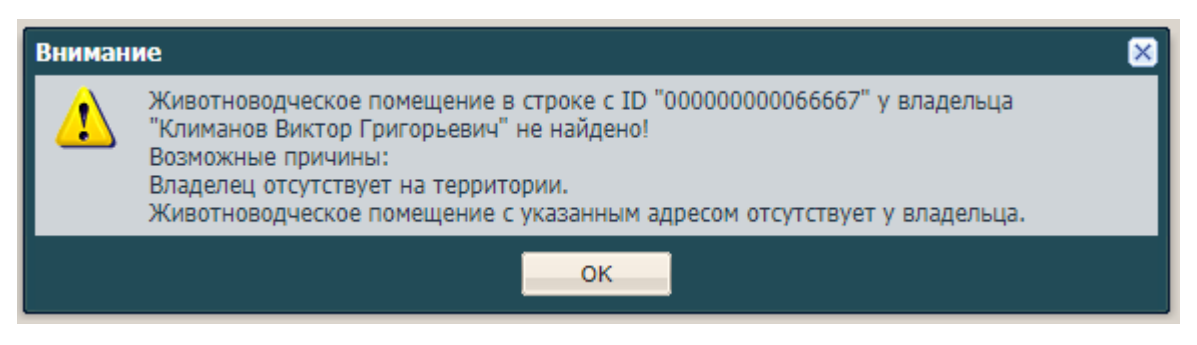

Рисунок 52. Сообщение об ошибке

# 4.4.3.3. Изменение/редактирование данных о животном

Для того, чтобы дополнить запись о новом животном информацией или отредактировать запись об уже внесенном животном, необходимо выделить его

щелчком левой кнопки мыши в общем списке и нажать кнопку **Изменить**. Откроется окно редактирования со следующими вкладками:

- Основные сведения;
- Дополнительные сведения;
- Исследования;
- История болезни;
- Мероприятия;
- История изменений.

#### Основные сведения

В данной вкладке (Рисунок 53. Основные сведения) автоматически заполнены поля, значения в которых были заданы при добавлении записи о животном.

| Основные сведе                | ния                 | Доп. сведен               | ия  | Исследован      | ия         | История болезни | Мероприятия  | История измен | ений       |
|-------------------------------|---------------------|---------------------------|-----|-----------------|------------|-----------------|--------------|---------------|------------|
| Территория:                   | Савалеево с<br>коза |                           |     |                 |            |                 | ×            |               |            |
| PIN (кличка):                 |                     |                           |     | Идентиф. номер: |            |                 |              |               |            |
| Вид:                          | Мел                 | кий <mark>рогаты</mark> й | ско | r               |            | Подвид:         | Козы         |               | *          |
| Тип владельца:                | Физ                 | . лицо                    |     |                 | ~          | Владелец:       | Сабаев Григо | рий Архипович | × 🔛        |
| Пол:                          | Сами                | a                         |     |                 | ~          | Масть:          |              |               | ~          |
| Дата рождени <mark>я</mark> : |                     |                           |     | [               | 9 <b>2</b> | Дата убоя:      |              |               | •          |
| Помещение:                    |                     |                           |     |                 |            |                 |              |               |            |
| 🔺 Паспорт                     |                     |                           |     |                 |            |                 |              |               |            |
| Серия:                        |                     |                           |     | Номер:          |            |                 | Дата выдачи: |               | <b>B</b>   |
| Кем выдан:                    |                     |                           |     |                 |            | - 41 140        |              |               |            |
|                               |                     |                           |     |                 |            |                 |              |               |            |
|                               |                     |                           |     |                 |            |                 |              |               |            |
|                               |                     |                           |     |                 |            |                 |              |               |            |
|                               |                     |                           |     |                 |            |                 |              |               | 2010/02/02 |

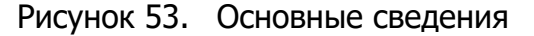

Необходимо внести изменения и нажать кнопку Сохранить.

#### Дополнительные сведения

Работа во вкладке **Дополнительные сведения** аналогична работе с вкладками дополнительных сведений в реестрах физических и юридических лиц. На панели инструментов имеются кнопки **Добавить**, **Изменить**, **Удалить**, **Обновить**.

При нажатии кнопки **Добавить** откроется окно **Добавление** (Рисунок 54. Дополнительные сведения животного), в котором обязательно необходимо указать дату актуальности вносимых сведений и по необходимости заполнить поля дополнительных сведений о животном.

| tellerore Mai         |                                                                                                    | пероприятия. Пистория налегисти                                                                                                    |
|-----------------------|----------------------------------------------------------------------------------------------------|----------------------------------------------------------------------------------------------------|
| Ізменить 🎇 Удалить    | 2 Обновить                                                                                                    |                                                                                                    |
|                       | Значение                                                                                                    | Дата актуальности                                                                                                    |
| Добавление            |                                                                                                    | ×                                                                                                    |
| Дата<br>актуальности: | BŞ                                                                                                    |                                                                                                    |
| Удой:                 |                                                                                                    |                                                                                                    |
| Тип<br>содержания:    |                                                                                                    |                                                                                                    |
| Длина шерсти<br>(см): |                                                                                                    |                                                                                                    |
| Bec (кг):             |                                                                                                    |                                                                                                    |
| n.                    | Coxos                                                                                                    | анить Отмена                                                                                                    |
|                       |                                                                                                    |                                                                                                    |
|                       |                                                                                                    |                                                                                                    |
| 1 ins 1 🕨 🕅           | 2                                                                                                    | Нет записе                                                                                                    |
|                       | Таменить 🗱 Удалить<br>Добавление<br>Дата<br>актуальности:<br>Удой:<br>Тип<br>содержания:<br>Длина шерсти<br>(см):<br>Вес (кг): | Ізменить Удапить Обновить<br>Эначение<br>Дата<br>актуальности:<br>Удой:<br>Тип<br>содержания:<br>Длина шерсти<br>(см):<br>Вес (кг):<br>Сохрания: |

Рисунок 54. Дополнительные сведения животного

После заполнения полей необходимо нажать кнопку **Сохранить**. В общем списке дополнительных сведений появятся данные на выбранную дату.

При последующих внесениях/обновлениях дополнительных сведений, в общем списке показываются данные с последней датой актуальности. При неверном внесении какого-либо дополнительного сведения имеется возможность его удаления: необходимо выбрать его левой кнопкой мыши в общем списке и нажать кнопку **Удалить**. При этом в списке останется запись с предшествующей датой актуальности.

#### Исследования

На панели инструментов так же располагаются кнопки Добавить, Изменить,

## Удалить, Обновить.

При нажатии на кнопку **Добавить** будет открыто окно **Исследование** (Рисунок 55. Исследования животного).

| 1сследование          | .22        | 48)<br>               | 2             |
|-----------------------|------------|-----------------------|---------------|
| Дата<br>исследования: | C          | Результат:            | *             |
| Болезнь:              |            | Исследуемый материал: |               |
| Вид исследования:     |            | Диагностика:          | *             |
| Статус                |            |                       | ~             |
| Примечание:           |            |                       |               |
| Биопрепараты          |            |                       |               |
| Биопрепарат Жудалит   | Количество | Дат                   | a             |
|                       |            |                       |               |
|                       |            |                       |               |
|                       |            |                       |               |
|                       |            |                       |               |
| 14 4 Страница         | 1 us 1 🕨 🕅 |                       | Нет записей   |
|                       |            | Cox                   | ранить Отмена |

Рисунок 55. Исследования животного

В данном окне необходимо заполнить следующие поля:

- Дата исследования (выбор из календаря);
- Результат (выбор из выпадающего списка);
- Болезнь (выбор из справочника Виды заболеваний);
- Исследуемый материал (выбор из справочника Исследуемые материалы);
- Вид исследования (выбор из справочника Виды исследований);
- Диагностика (выбор из выпадающего списка);

- Статус животного (выбор из выпадающего списка);
- Примечание;
- раздел Ветеринарные препараты (аналогично, рисунку 18. Расход ветеринарного препарата).

Для сохранения всех введенных данных следует нажать кнопку Сохранить.

В случае, когда результат исследования указан как положительный, будет выведено сообщение с предложением начать историю болезни (Рисунок. Предупреждение: История болезни). Если выбрать **Нет**, история не будет создана автоматически, если выбрать **Да**, то выйдет окно с параметрами истории болезни (Рисунок 56. Предупреждение: История болезни), и, таким образом, во вкладке **История болезни** автоматически будет создана запись о болезни.

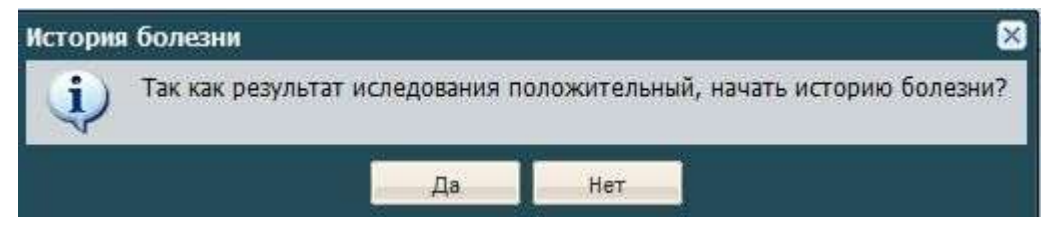

Рисунок 56. Предупреждение: История болезни

#### История болезни

При нажатии кнопки **Нет**, история не будет создана автоматически. При нажатии кнопки **Да** появится окно с параметрами истории болезни (Рисунок 57. История болезни), а во вкладке **История болезни** автоматически будет создана запись о болезни.

| Сведения о бо       | лезни | Методы ла | ечения | Биопрепараты      |   |
|---------------------|-------|-----------|--------|-------------------|---|
| Дата начала:        | 18.0  | )1.2013   | 3      | 🛃 Дата окончания: | e |
| Зид<br>заболевания: | Анаг  | плазмоз   |        |                   |   |
| Іримечание:         |       |           |        |                   |   |
|                     |       |           |        |                   |   |
|                     | -     |           |        |                   |   |
|                     | -     |           |        |                   |   |
|                     | 11-   |           |        |                   |   |
|                     |       |           |        |                   |   |

## Рисунок 57. История болезни

В появившемся окне доступны три вкладки для редактирования:

- Сведения о болезни;
- Методы лечения;
- Ветеринарные препараты.

Во вкладке **Методы лечения** необходимо нажать кнопку **Добавить** и заполнить поля (Рисунок 58. Добавление метода лечения):

- Вид лечения (выбор из справочника Виды лечения);
- Примечание.

| Метод лечения |    | ×              |
|---------------|----|----------------|
| Вид лечения:  |    |                |
| Примечание:   |    |                |
|               | Co | хранить Отмена |
|               |    |                |

Рисунок 58. Добавление метода лечения

Примечание: поля желтого цвета являются обязательными для заполнения.

Для сохранения всех введенных данных следует нажать на кнопку Сохранить.

Во вкладке Ветеринарные препараты необходимо нажать кнопку Добавить и

заполнить поля (Рисунок 59. Данные о ветеринарном препарате):

- Ветеринарные препараты (выбор из справочника Ветеринарные препараты);
- Количество;
- Дата актуальности (выбор из календаря);
- Производитель;
- Серия;
- Дата производства;
- Срок годности;
- Территория.

| Расход биопрепар      | ата | 1999-2                | ×         |
|-----------------------|-----|-----------------------|-----------|
| Биопрепарат:          |     |                       |           |
| Количество:           | 0   | Дата<br>актуальности: |           |
| Производитель:        |     | Серия:                |           |
| Дата<br>производства: | -   | Срок годности:        |           |
| Территория:           |     |                       |           |
|                       |     |                       |           |
|                       |     | Сохранит              | ть Отмена |

Рисунок 59. Данные о ветеринарном препарате

Примечание: поля желтого цвета являются обязательными для заполнения.

Для сохранения всех введенных данных следует нажать на кнопку Сохранить.

#### Мероприятия

Данная вкладка предназначена для учета мероприятий, предпринятых в профилактических целях, или в результате выявления болезней у животных.

При нажатии кнопки **Добавить** будет открыто окно **Добавление мероприятия** (Рисунок 60. Мероприятия по животному). В окне необходимо заполнить поля:

- Дата мероприятия (выбор из календаря);
- Вид мероприятия (выбор из справочника Виды мероприятий по лечению животных);
- Примечание;
- раздел **Заболевания** (выбор из справочника; можно оставить пустым, в случае, если мероприятие не связано с конкретной болезнью);
- раздел Ветеринарные препараты (аналогично, рисунку 18. Расход ветеринарного препарата).

Примечание: поля желтого цвета являются обязательными для заполнения.

|                                                                                                    | 8841149                         |                |        |             |
|----------------------------------------------------------------------------------------------------|---------------------------------|----------------|--------|-------------|
| ата<br>ероприятия:                                                                                                    | B<br>M                          | ид ероприятия: |        |             |
| римечание:                                                                                                    |                                 |                |        |             |
| • Заболевания                                                                                                    |                                 |                |        |             |
| 骨 Добавить 🞇 Удал                                                                                                    | ить                             |                |        |             |
| Код                                                                                                    | н                               | аименование    | Группа | E           |
| Страница                                                                                                    | 1 US 1 P PI                     | N°             |        | Нет записей |
| Страница<br>Биопрепараты<br>Добавить Удал                                                                             | 1 µ31 P P                       | <b></b>        |        | Нет записей |
| Страница<br>Биопрепараты<br>Добавить Жудал<br>Биопрепарат                                                             | 1 из 1 (Р Р)<br>ить<br>К        | оличество      | Дата   | Нет записей |
| <ul> <li>Биопрепараты</li> <li>Биопрепараты</li> <li>Добавить Зудал</li> <li>Биопрепарат</li> <li>Страница</li> </ul> | 1 из 1 Р Р<br>ить<br>1 из 1 Р Р | оличество      | Дата   | Нет записей |

Рисунок 60. Мероприятия по животному

# История изменений

Назначение и описание вкладки **История изменений** было приведено в п. 4.4.1.2.

# 4.4.3.4. Создание исследований и мероприятий

Для создания исследования или мероприятия для нескольких животных необходимо выбрать животных, выделив необходимые строки в окне реестра **Животные**. Для выделения нескольких строк необходимо нажать и удерживать клавишу **Ctrl** на клавиатуре и при помощи одиночного клика левой клавишей мыши на необходимой строке произвести выделение.

Далее необходимо нажать кнопку **Создать** и выбрать необходимый пункт (Рисунок 61. Создать).

60

| lanottoiae      |               |                        |                       |             |               |           |       |                    |                |            |                  |                           |
|-----------------|---------------|------------------------|-----------------------|-------------|---------------|-----------|-------|--------------------|----------------|------------|------------------|---------------------------|
| Engante +       | datamenta 240 | Interesting 18 Manutes | Crepsurver Scr        | ninsian 👬 🖪 | entrational A | Dimento G |       |                    |                |            |                  |                           |
| Accession       | A MIRTOR A    | Manetedenskaro         | 0.6                   | Rates       | Plan          | Harts     | Aspec | Привнобладатель    | Jaro postanese | Lang stick | Cratyc Antorno . | (No.                      |
| Peporperte      |               |                        |                       |             |               |           |       |                    |                |            |                  |                           |
| CROWNERS C      | 10038         |                        | Nonoil paranuli.      | Kazel       | Carea         |           |       | Californ Mexanit   |                |            | News             | Period pranal.            |
| Cassorector c   | recording.    | 311354685413323        | Nerson personal.      | New         |               |           |       | Ultraining Fysidon |                |            | Xiete            | Pennal promoti-           |
| Calescando o    | KORMETKO      | \$2184621              | Minol paratuli.       | Hane .      | Calvo         |           |       | Aname Heasen       |                |            | Wyend            | Hereo & parameter.        |
| Converses       | 10124         |                        | Hereal peranali.      | Raw         | Cana          |           |       | Aramona Napon      |                |            | Net              | Navyik paranuli.          |
| Castoresse c    | 10000         |                        | Hensi-Aperanuik.      | Kote        | Care a        |           |       | Calleen Taircope   |                |            | Xiece            | Henni protuii.            |
| Capital Marcola | 00228         |                        | Hereoil paramelt.     | Kirine      | Cana          |           |       | Arattie Avenales   |                |            | Nonce            | Plenuk paranali.          |
| Capeters L      | 1008          |                        | Monwell per prival.   | Hote        | Carea         |           |       | Doptare Energ      |                |            | News             | PRINCE PRIMA              |
| i apa-Eimi c    | +0008         |                        | Мелонії регатилії.    | Nate        | Cana .        |           |       | FOOLD+0 Enmis      |                |            | Notice           | маний рагатый.            |
| Старол Миеры    |               |                        | Hereal parameter.     | Kithi       | Cena          |           |       | Тероно Анала       |                |            | New              | Memol peratual            |
| 1 1000 1000     | *****         |                        | Phone in personality  | Hate        | Carna         |           |       | Assessment.        |                |            | Nee              | Penad program.            |
| тарок Маеры     | 1000          |                        | Methodi poratuali.    | Name        | Carela        |           |       | AND NEW YORKS      |                |            | Menie            | Person promile            |
| TERY-years :    | House.        |                        | Monoral) paratual.    | Hane        | Cavea         |           |       | Downalt.A.         |                |            | Nation           | Party of paratall.        |
| town have       |               |                        | Memoil peranuli.      | Hate        | Carea         |           |       | Corrent from       |                |            | Webbie           | Menod proval.             |
| bet-Awren       |               |                        | Phintodi per anuali   | Kithé       | Cana          |           |       | Hugeman T. C.      |                |            | Xee              | Petrol promit.            |
| lpowwe z        |               |                        | Here's personal.      | Hater       | Ceva          |           |       | Operate 5. 5.      |                |            | Weekse           | Hansolt per en al.        |
| Sch April 1     |               |                        | Nerson peraturit.     | Ksine       | Carela .      |           |       | Kyazywany PL PL    |                |            | Waterie          | Interest pergrade.        |
| speed first     |               |                        | Meno-Contain-R        | Hate        | Cava          |           |       | Soumes T.H.        |                |            | Name             | Person paramali.          |
| lepwed Serp.    |               |                        | Hereah paranuah       | Kitter      | Cana          |           |       | Doppose 3.8.       |                |            | Xeen             | Panel provid.             |
| spicar-barpa_   |               |                        | Metrové por provin.   | Mateu       | Careta        |           |       | LIMMERGAR RED      |                |            | Netic            | Personi pervenili.        |
| Sanas-Garpe     |               |                        | Metal paratuli.       | Kitte       | Caves         |           |       | Hectara Arono      |                |            | New              | Hereal parameter.         |
| Capital Garbe   |               |                        | Menterili per ensult. | Kalar       | Cane          |           |       | Phone: Kyderel     |                |            | Norm             | Henrichter and            |
| Cyrenwent L     | weeks         |                        | Heronik paransik.     | Kaler       | Cava          |           |       | Tananese C. A.     |                |            | Nete             | resultantal.              |
| THERE I         | fiate.        | 3                      | Hereosi poranial.     | Hate        |               |           |       | Heuteros Ovro      |                |            | Xeen             | Henry personal.           |
| lowed Serv.     |               |                        | Norrenh por amuñ.     | Kalaw       | Cena          |           |       | Porces C. H.       |                |            | Weterie          | Penvéprané.               |
| · Croame        | a             |                        | 100                   |             |               |           |       |                    |                |            | Tionosame        | 1 100 HOLE 1 - 25 HOLE 20 |
|                 |               |                        |                       |             |               |           |       |                    |                |            |                  | Jacow                     |
| -               |               | -                      |                       |             |               |           |       |                    |                |            |                  |                           |

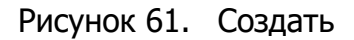

При выборе пункта **Исследование животных** появится окно (Рисунок 62. Массовый разнос исследования), в котором необходимо заполнить следующие поля:

- Дата исследования (выбор из календаря);
- Результат;
- Болезнь (выбор из справочника Виды заболеваний);
- Вид исследования (выбор из справочника Виды исследований);
- Диагностика (выбор из выпадающего списка);
- Исследуемый материал (выбор из справочника Исследуемые материалы);
- раздел Ветеринарные препараты (аналогично, Рисунок 18. Расход ветеринарного препарата).

| ассовый разнос исслед    | ований        |              |               | 0.          |
|--------------------------|---------------|--------------|---------------|-------------|
| ата<br>сследования:      | 90            | Результат:   | Отрицатель    | ный         |
| олезнь:                  |               | 14           |               |             |
| ид                       |               | Диагностика: |               | ~           |
| сследуемый               |               |              |               |             |
| атериал:<br>Биопрепараты |               |              |               |             |
|                          | 176           |              |               |             |
| Биопредарат              | Количество    |              | Лата          | 1           |
|                          | 112100 122122 |              | - <b>1</b> 77 |             |
|                          |               |              |               |             |
|                          |               |              |               |             |
|                          |               |              |               |             |
|                          |               |              |               |             |
|                          |               |              |               |             |
|                          |               |              |               |             |
|                          |               |              |               |             |
| И Страница               | 1 из 1 🕨 🕅 🍣  |              |               | Нет записей |
| 14 Страница              | 1 us 1 🕨 🕅 🥏  |              |               | Нет залисей |

Рисунок 62. Массовый разнос исследования

При выборе пункта **Мероприятия** появится окно (Рисунок 63. Редактирование мероприятия), в котором необходимо заполнить следующие поля:

- Дата мероприятия (выбор из календаря);
- Вид мероприятия (выбор из справочника Виды мероприятий);
- Примечание;
- раздел Заболевания (выбор из справочника после нажатия кнопки Добавить);
- раздел Ветеринарные препараты (аналогично, Рисунок 18. Расход ветеринарного препарата).

| едактирование мероприя           | тия              |        | Ĩ           |
|----------------------------------|------------------|--------|-------------|
| ата<br>ероприятия:               | Вид мероприятия: |        |             |
| panesanae.                       |                  |        |             |
| <ul> <li>Заболевания</li> </ul>  |                  |        |             |
| 🐥 Добавить 🗱 Удалить             | ,                |        |             |
| Код                              | Наименование     | Группа | E           |
| <ul> <li>Биопрепараты</li> </ul> |                  |        |             |
| 😴 Добавить 💥 Удалить             | r                |        |             |
| Биопрепарат                      | Количество       | Дата   |             |
| ld d Creauter                    |                  |        | Har sagurañ |
| as a creaning 1                  |                  |        | ner samleen |

Рисунок 63. Редактирование мероприятия

**Примечание**: для создания исследования или мероприятия для одного животного целесообразнее воспользоваться его карточкой. Для открытия персональной карточкой животного необходимо в окне реестра **Животные**, выбрать нужную строку и нажать кнопку **Изменить**, после чего будет открыта карточка животного. Далее в открытом окне редактирования животного, требуется выбрать интересующую вкладку (**Исследования** или **Мероприятия**) и, воспользовавшись кнопкой **Добавить**, создать для животного исследование или мероприятие. Описание работы с вкладками приведено в п. 4.4.3.3.

# 4.4.4. Реестр «Ветеринарные препараты»

Реестр предназначен для работы с выделяемыми из областного или федерального бюджетов ветеринарных препаратов. Для того чтобы открыть реестр **Ветеринарные препараты** (Рисунок 64. Реестр «Ветеринарные препараты») необходимо нажать левой клавишей мыши по ярлыку **Ветеринарные препараты**.

63

| Recognization operation (Risperger placed of West                                                                                                    |                                                                                                    |                     |    |                                                         |            |                  | -                    | 98     |
|----------------------------------------------------------------------------------------------------|----------------------------------------------------------------------------------------------------|---------------------|----|---------------------------------------------------------|------------|------------------|----------------------|--------|
| -dataset al transfer in the case                                                                                                    | Charles and the second second se                                                                                                    |                     |    |                                                         |            |                  | 84                   |        |
| Tepetant                                                                                                    | Tel: SelCastra                                                                                                    | Sets Operation Tex. |    | American .                                              | Deri       | OR NEWTY         | formal fact          |        |
|                                                                                                    |                                                                                                    | 10000               | 22 |                                                         |            | 574              | 4 /                  |        |
| e Magoroweed (Sportweed WI)                                                                                                    | Artend .                                                                                                    | 07.08.1820          |    | 100 'Melloune'                                          | 12         | 17.44.3101       | 8.000                |        |
| * Canadianamia (Copperganical ME)                                                                                                    | kohsalut                                                                                                    | wat less            |    | Ealer Sonner Neter                                      | 320        | 10.47,0104       | 10.00                |        |
| I Devidantees (Topposimonal NV)                                                                                                    | service                                                                                                    | 10.013830           |    | He'repart de hige-mont 2.8. Roe ge Orgenantiant 31. St. | 1004       | 12.01.000        | 8.009                |        |
| 17-LLA REPORTATION (Remonistrational HET)                                                                                                    | Prove                                                                                                    | 13.842839           |    | 1000 MINE "Are-Car," interiminant alte-                 | PERINE.    | 13.84.2020       | 70.000               |        |
| Superventional WP                                                                                                    | Prepublik                                                                                                    | 14.01.2020          |    | Rainte Insteal Instea                                   | *          | 19.29.2023       | 100.2000             |        |
| Chica Antecombiaan (Ameroperative) HPT                                                                                                    | Providel.                                                                                                    | 14.012020           |    | Kaling Decent NETRO                                     | 4          | 19-10-1011       | 82.098               |        |
| Antone participant CP (Advancement of all 1997)                                                                                                    | Assumpt:                                                                                                    | 19/02/020           |    | Rains Rowner Heney                                      | 4          | Versel alors     | 100.200              |        |
| Bum and address of Parts                                                                                                    | Pepulation                                                                                                    | 3485258             |    | Solid Dense have                                        |            | 144023000        | 202.000              |        |
| Burnet as a group of the second second secon | Autority (191)                                                                                                    | 191-02-2500         |    | 000 HB1 "Argentraturite", 1.Our-res Treas-              | 194        | 10.40.000        | 20.000               |        |
| Amount of Mar                                                                                                    | Averagence could compare all post-internal at processors magnifications (DAM).                                                                                                    | 14/12/00            |    | With Approx Bodylpros'                                  |            | 2000 mill        | 6.030                |        |
| Summer 19                                                                                                    | derivative could be account for the second second second second (2004).                                                                                                    | 10.05.000           |    | B'TT "Kannan Bondulipson"                               |            | 10.00.000        | 6.116                |        |
| Contenent transmittee                                                                                                    | An and a second second statement of an and a second second | 14/LINH             |    | W'11 'Ranser Budgfpros'                                 | ÷          | 14 H LINE        | 6.009                |        |
| (Independent PT)   Record and PR1                                                                                                    | improving sugarant constraints to protocol suggitures (194).                                                                                                    | 000112011           |    | WYT Wester Bridgebeen'                                  |            | 15-15-15-1       | 6,009                |        |
| a Tale of (The Group with MY)                                                                                                    | Jusef .                                                                                                    | 8.8.00              |    | 100 Million dog ( 1 - Starting                          | -1000000   | 25.05.000        | 100.000              |        |
| Colonest (1) (Colonest) (4)                                                                                                    | wheet?                                                                                                    | NALWER:             |    | 000 New days", - Gastran                                | 1000312    | 10.01008         | 140                  |        |
| Referenced MP                                                                                                    | to happendown inter-added/or                                                                                                    | 10111111            |    | NO Selector                                             | 1034       | (0.14 Mil)       | 12.000               |        |
| Campeople inset HI                                                                                                    | An Analytic Street and an Andrewson Street Street S | 09.41.1011          |    | 000 'Mpage'                                             | 10         | 34.00.0004       | 1.000                |        |
| 17 v.J. Bills ( Senior ) Allow Deserved 1971                                                                                                    | Activity and interacting to the UV LAW.                                                                                                    | 10.00.000           |    | STAT MANAGER, J. PERSONAL                               | 11.1.1.1.1 | 10.00.000        | 1.039                |        |
| Armermanical Bill                                                                                                    | Automotic Still you automated construct graph Construction approaches programment                                                                                                    | 23.36.2923          |    | WVT Wyman frogodyma"                                    | 128        | 22.08.0903       | 22.008               |        |
| Chica Reactionary (Rescontation) 1811                                                                                                    | tectures Appliancement and volcament process (2012) restricts TV 4000-008-0.                                                                                                    | 19.01.050           |    | WYY "Classory house findulation"                        | 3011111    | 10.00.000        | 8.000                |        |
| 17-up Admitistration (Amministration 147)                                                                                                    | Autorial framarmena of annual groups, POL + 2023 TO 5288-057-30402055-01                                                                                                    | 08.08.2505          |    | 110 All reported to the accession mentioner             | 12         | 10.04.2020       | 4.000                |        |
| Advancement NP                                                                                                    | detaile constitute provide calculate constituee in 900 root 1990-91 (                                                                                                    | 4441.1014           |    | BINT 'Consists Installing'                              | 186        | 101.00.000       | 201.388              |        |
| Programmed and Add                                                                                                    | letterise (presid previd pre respinsantil practice arthursisa pa TV (3-0-1                                                                                                    | 10.05.2013          |    | W'10 Nepton fredulation                                 | 8          | 10.00.004        | 4.00                 |        |
| Personal IP-                                                                                                    | includes cannot cannot also machined at annual annual an                                                                                                    | warmi-              |    | W'rt Tymis Indefens'                                    |            | 10100-0004       | 6.00                 |        |
| Compression diversaria and                                                                                                    | devices (press) partial are contra-stationary of three-specify (200-1)                                                                                                    | DURINE.             |    | w'rit 'worse boggtases'                                 |            | 11.21.222        | 4.05                 |        |
| Characterist (N <sup>2</sup>                                                                                                    | Activity (1999) attract and international parameters at the second second                                                                                                    | 10.00.000           |    | B'rt 'Specce bodylans'                                  |            | 10.00.000        | 6.205                |        |
| Constituences and the                                                                                                    | interior provid generic processing annual processing for 10.06 (                                                                                                    | 10.01.2014          |    | w'15 'Yatees hoghboos'                                  | 1          | 10.01.004        | 6.000                |        |
| Contractor of conversion in the                                                                                                    | Antonio Informational Environment National Statements in Art 111                                                                                                    | 10.01.0011          |    | WAT "December in Participant"                           | 11         | the lost instead | 0.000                | - 7    |
| 10 1 (Dennig 1) (10 17 1 19 19 2                                                                                                    |                                                                                                    |                     |    |                                                         |            |                  | Twenty second 1, 10- | 11.040 |
|                                                                                                    |                                                                                                    |                     |    |                                                         |            |                  | - Shan               | 14     |
|                                                                                                    |                                                                                                    |                     |    |                                                         |            |                  |                      |        |
|                                                                                                    |                                                                                                    |                     |    |                                                         |            |                  |                      |        |

Рисунок 64. Реестр «Ветеринарные препараты»

Реестр имеет кнопки: Добавить, Изменить, Списать, Обновить.

Столбцы Тип препарата, Серия, Территория, Количество всего имеют

# строку поиска.

Поиск осуществляется как по целому слову, так и по его части.

# 4.4.4.1. Добавление ветеринарных препаратов

Чтобы добавить новый препарат требуется нажать кнопку **Добавить** в реестре, после чего на экране появится окно **Добавление ветеринарного препарата** (Рисунок 65. Добавление ветеринарного препарата). Необходимо заполнить поля:

- Тип препарата (выбор из справочника Типы ветеринарных препаратов);
- Производитель (выбор из справочника Производители препаратов);
- Серия;
- Дата производства (выбор из календаря);
- Срок годности (выбор из календаря);
- Количество;
- Последняя дата актуальности (выбор из календаря);
- Территория (выбор из справочника Территории).

# Раздел: Информация об упаковке и объёме препарата

- Первичная (внешняя) (выбор из справочника Виды упаковки вет. препаратов);
- Вторичная (внутренняя) (выбор из справочника Виды упаковки вет. препаратов);
- Количество;

Примечание: поля желтого цвета являются обязательными для заполнения.

| Информация о в             | ветеринарном пре | парате       |                               |  |          |
|----------------------------|------------------|--------------|-------------------------------|--|----------|
| Территория:                |                  |              |                               |  |          |
| территерия.                |                  |              |                               |  |          |
| Тип препарата:             |                  |              |                               |  |          |
| Группа:                    |                  |              |                               |  |          |
| Производитель:             |                  |              |                               |  |          |
| Лата                       |                  | 0.0          | Срок голности:                |  |          |
| производства:              |                  |              | сроктодности                  |  |          |
| Серия:                     |                  |              | Последняя<br>актуальная дата: |  | <b>•</b> |
| Информация об              | упаковке и объем | ме препарата |                               |  |          |
| Первичная<br>(внешняя):    |                  |              |                               |  |          |
| Вторичная<br>(внутренняя): |                  |              |                               |  |          |
| Количество:                | 0,000            |              | Ед. измерения:                |  |          |
|                            |                  |              |                               |  |          |
|                            |                  |              |                               |  |          |
|                            |                  |              |                               |  |          |

Рисунок 65. Добавление ветеринарного препарата

После сохранения введенных данных новая запись появится в общем списке реестра.

После заполнения вкладки необходимо нажать на кнопку **Сохранить**, в результате чего произойдет добавление нового элемента в реестр, если нажать на кнопку **Отмена**, то создания нового элемента не произойдет.

После нажатия кнопки **Сохранить** будет выведено окно с предложением о продолжении редактирования только, что созданной записи (Рисунок 13. Продолжение редактирования). Если пользователю необходимо ввести (или изменить) дополнительные сведения, то необходимо нажать кнопку **ДА**. Если пользователь не собирается вводить никаких дополнительных сведений, то кнопку **НЕТ**. Более подробное описание функции редактирования см. в п. 4.4.5.2.

## 4.4.4.2. Изменение/редактирование данных о ветеринарных препаратах

Для того, чтобы отредактировать или дополнить запись о ветеринарном препарате (добавить препарат или списать) необходимо выделить его щелчком мыши в общем списке и нажать кнопку **Изменить**. Откроется окно **Редактирование ветеринарного препарата** со следующими вкладками:

- Основные сведения;
- История изменений.

#### Основные сведения

Вкладка Основные сведения (Рисунок 66. Основные сведения препарата) содержит те же поля, которые пользователь заполняет при добавлении ветеринарного препарата.

| Редактирование вете     | еринарного препарата | Bioprepara   | tionEditWindow]               |            | ×      |
|-------------------------|----------------------|--------------|-------------------------------|------------|--------|
| Основные сведен         | ия История изменени  | ій           |                               |            |        |
| — Информация о в        | етеринарном препара  | те           |                               |            |        |
| Территория:             | Алексеевский МР / А  | лексеевское  | СП / ст-ца Алексее            | вская      | ×      |
| Тип препарата:          | Preparat             |              |                               |            | ×      |
| Группа:                 | Антибактериальные    |              |                               |            |        |
| Производитель:          | ООО НПО "Апи-Сан",   | , Московская | обл.                          |            | ×      |
| Дата<br>производства:   | 13.04.2020           | <b>- </b> 2  | Срок годности:                | 13.04.2020 | •      |
| Серия:                  | 111111               |              | Последняя<br>актуальная дата: | 24.05.2020 |        |
| Информация об           | упаковке и объеме пр | епарата      |                               |            |        |
| Первичная (внешняя):    | Бак цилиндрический   | (от 50 до 30 | 00 л) (Металл, Жест           | ткая)      | ×      |
| Вторичная (внутренняя): | Бак цилиндрический   | (от 50 до 30 | 00 л) (Металл, Жест           | ткая)      | ×      |
| Количество:             | 73,000               |              | Ед. измерения:                | Литр       |        |
|                         |                      |              |                               |            |        |
|                         |                      |              |                               |            |        |
|                         |                      |              |                               |            |        |
|                         |                      |              |                               | Сохранить  | Отмена |

## История изменений

Работа во вкладке **История изменений** (Рисунок 67. История изменений) аналогична работе с реестром, на панели инструментов так же располагаются кнопки

# Добавить, Изменить, Удалить последнюю запись, Списать, Обновить.

На вкладке отражается информация по добавлению/списанию ветеринарного препарата:

- Дата (дата изменения количества препарата);
- Действие (описание причины изменения количества препарата);
- Количество изменено (сколько единиц препарата было списано/добавлено);
- Количество всего (сколько единиц препарата стало в результате списания/добавления).

| Редактирование вет | еринарного препарата   | [BiopreparationEditW | /indow]          |               | ×               |
|--------------------|------------------------|----------------------|------------------|---------------|-----------------|
| Основные сведения  | История изменени       | й                    |                  |               |                 |
| 🐈 Добавить 🥜 И     | 1зменить 💢 Удалить пос | леднюю запись  👃 Сп  | исать 👌 Обновить |               |                 |
| Дата               | Действие               | Количество измене    | Количество всего | Файл          |                 |
| 24.05.2020 20:32   | Исследования по ж      | 1.000                | 73.000           |               |                 |
| 13.04.2020 14:44   | Мероприятие по ле      | 1.000                | 74.000           |               |                 |
| 13.04.2020 14:37   | Мероприятие по ле      | 5.000                | 75.000           |               |                 |
| 13.04.2020 14:35   | Мероприятие по ле      | 5.000                | 80.000           |               |                 |
| 13.04.2020 14:35   | Мероприятие по ле      | 5.000                | 85.000           |               |                 |
| 13.04.2020 14:35   | Мероприятие по ле      | 5.000                | 90.000           |               |                 |
| 13.04.2020 14:35   | Мероприятие по ле      | 5.000                | 95.000           |               |                 |
| 13.04.2020 14:33   | Добавление ветер       | 100.000              | 100.000          |               |                 |
| и Страниц          | а 1 из 1 🕨 🕅           | 2                    |                  | Показано запи | 1сей 1 - 8 из 8 |
|                    |                        |                      |                  | Сохранить     | Отмена          |
|                    |                        |                      |                  |               |                 |

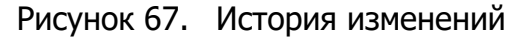

При нажатии на кнопку **Добавить** откроется окно **Добавление ветеринарного** препарата с заполненными опознавательными полями, кроме **Количество** и **Дата**  актуальности. В данном окне необходимо заполнить поле Последняя дата актуальности, а также поле Количество.

Если по какой-либо причине препарат был списан, это возможно отразить в данном реестре и списать. Для выполнения списания необходимо нажать кнопку **Списать** на основной панели реестра (при этом выбрать препарат) либо во вкладке **История изменений** в карточке конкретного препарата. При нажатии на кнопку **Списать** будет открыто окно **Списание ветеринарного препарата** (Рисунок 68. Списание препарата).

Необходимо заполнить поля:

- Количество;
- Дата актуальности;
- Основание;
- Способ списания;
- Акт (номер).

| Списание ветерина                   | рного препарата [Bioprepar | ationLiquidationWi    | indow]     | ×      |
|-------------------------------------|----------------------------|-----------------------|------------|--------|
| Тип препарата:                      | Preparat                   |                       |            |        |
| Количество:                         |                            | Дата<br>актуальности: |            | 2      |
| Производитель:                      | ООО НПО "Апи-Сан", Моски   | Серия:                | 111 111,00 |        |
| Дата<br>производства:<br>Основание: | 13.04.2020                 |                       |            |        |
| Способ списания:                    |                            |                       |            |        |
| Акт:                                |                            |                       |            | 4      |
| Территория:                         | ст-ца Алексеевская         |                       |            |        |
|                                     | ,,                         | "                     | Сохранить  | Отмена |

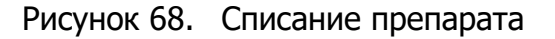

При нажатии кнопки Сохранить произойдет перерасчет препарата и в истории изменений появится новая запись.

**Примечание:** расход ветеринарных препаратов производится только во вкладках **Исследования** и **Мероприятия** в реестрах **Животные** и **Помещения** при создании соответствующего действия.

Списание ветеринарных препаратов можно производить так же из главного окна реестра **Ветеринарные препараты**. Для этого нужно выбрать ветеринарный препарат в списке и нажать кнопку **Списать**.

## 4.4.5. Реестр «Животноводческие помещения»

Реестр предназначен для работы с данными о тех местах, где фактически проживают животные. Для того, чтобы открыть реестр **Животноводческие помещения** (Рисунок 69. Реестр «Животноводческие помещения») необходимо нажать левой клавишей мыши по ярлыку **Животноводческие помещения** или зайти в **Пуск** / **Реестры** / **Животноводческие помещения**.

| Bar         Bar         Bar <th>Enform Derpel<br/>Desens Full Descours<br/>Reproduct tellener rep.<br/>Enform Variations<br/>Repaire Aug Tender D</th> <th>Box<br/>Samo<br/>Barno<br/>Domesanee</th> <th>M.<br/>Serve<br/>Serve</th> <th></th> <th></th> <th></th> <th></th> <th></th>                                                                                                    | Enform Derpel<br>Desens Full Descours<br>Reproduct tellener rep.<br>Enform Variations<br>Repaire Aug Tender D                                                                                                    | Box<br>Samo<br>Barno<br>Domesanee                                                                                                    | M.<br>Serve<br>Serve                                                                                                    |                                                                                                    |                                                                                                    |                                                                                                    |                                                                                                    |                                                                                                    |
|----------------------------------------------------------------------------------------------------|----------------------------------------------------------------------------------------------------|----------------------------------------------------------------------------------------------------|----------------------------------------------------------------------------------------------------|----------------------------------------------------------------------------------------------------|----------------------------------------------------------------------------------------------------|----------------------------------------------------------------------------------------------------|----------------------------------------------------------------------------------------------------|----------------------------------------------------------------------------------------------------|
| Inspect (Approxid)         Inform (Approxid)         Inform (Approxid) <thinform (approxid)<="" th="">         Inform (Approxid)</thinform>                                                                                                    | Бабанан Дэнтрэй<br>Данина Гуай Дэнтрэн<br>Адаральная захвоногунд<br>Бабанан Канститит<br>Бацарона Алад Топулас ().                                                                                                    | Arrise<br>Barrise<br>Permutanen                                                                                                    | Serve<br>Serve                                                                                                    |                                                                                                    | 12                                                                                                    |                                                                                                    |                                                                                                    |                                                                                                    |
| Law         Description         Description <thdescription< th=""> <thdes< td=""><td>"Denome Traff deverses<br/>Augregenweit teithiore sig-<br/>Kolonie Konsterner<br/>Besuarene Aug Terstein ().</td><td>Seros<br/>Porecareos</td><td>Date:</td><td></td><td></td><td>FLAT ALL MARKIN.</td><td>Her</td><td></td></thdes<></thdescription<>                                                                                                    | "Denome Traff deverses<br>Augregenweit teithiore sig-<br>Kolonie Konsterner<br>Besuarene Aug Terstein ().                                                                                                    | Seros<br>Porecareos                                                                                                    | Date:                                                                                                    |                                                                                                    |                                                                                                    | FLAT ALL MARKIN.                                                                                                    | Her                                                                                                    |                                                                                                    |
| Approxim         Approximant (Maximum Approximant (Maximum Approximati (Maximum Approximati (Maximum Ap                                                                                                    | Representation of the second second s | Pompanere                                                                                                    |                                                                                                    |                                                                                                    | 134                                                                                                    | Присутствият                                                                                                    | Har                                                                                                    |                                                                                                    |
| Negative (Дивной 4         Solution Reserver view         Reserver (Quencies 4         Solution Reserver view         Reserver (Quencies 4         Solution Reserver view         Solution Reserver view                                                                                                    | Kolonen Konsteinen<br>Innumber Ang Terutan ().                                                                                                    | California da Compañía de Compañía de Compañía de Compañía de Compañía de Compañía de Compañía de Compañía de C                                                            | Fage-an-                                                                                                    | WOULL of a fighter segmenter.                                                                                                    | 100                                                                                                    | Depression                                                                                                    | Plan                                                                                                    |                                                                                                    |
| properties (PF)         Residence Aug. Sequence (C)         Description         Operation (C)         Description         Operation (C)         Description         Operation (C)         Description         Description <thdescription< th="">         Description         &lt;</thdescription<>                                                                                                    | Benjambers Aug Tempine (D.,                                                                                                    | Sterrer .                                                                                                    | Hoppingson                                                                                                    |                                                                                                    | 10.                                                                                                    | Dwynessee                                                                                                    | Per                                                                                                    |                                                                                                    |
| Approximation         Description         Description         Operation         Operation         Description         Operation         Description         Operation         Operation         Description         Operation         Operation </td <td></td> <td>(house, an out</td> <td>and the second second s</td> <td></td> <td>LOBH .</td> <td>Onyronaed</td> <td>the</td> <td></td> |                                                                                                    | (house, an out                                                                                                    | and the second second s |                                                                                                    | LOBH .                                                                                                    | Onyronaed                                                                                                    | the                                                                                                    |                                                                                                    |
| Space         Description         Main provide         Description         4000         Dispression         Hori           Space         Description         Statespace         Statespace         400         Dispression         Hori           Space         Description         Statespace         Description         400         Dispression         Hori           Space         Description         Statespace         Description         400         Dispression         Hori           Space         Description         Statespace         Description         400         Dispression         Hori           Space         Description         Statespace         Description         400         Dispression         Hori           Space         Description         Statespace         Description         400         Dispression         Hori           Space         Transmit         Statespace         Reserve         Statespace         Statespace         Hori         Hori           Space         Transmit         Description         Reserve         Statespace         Statespace         State         Hori         Hori                                                                                                    | Degraphican suffrance in the                                                                                                    | Dennaria                                                                                                    | Overgreen                                                                                                    | WHEEL, of a Harmony of A                                                                                                    | 405                                                                                                    | Unyrement                                                                                                    | Adapt.                                                                                                    |                                                                                                    |
| Aperana (11) Romani I Androneni Indonesi I ya I Romania<br>Aperana (11) Romani II Romania<br>Aperana (11) Romani<br>Aperana (11) Romani                                                                                                    | Pratyrounce minimum pro-                                                                                                    | forma prove                                                                                                    | Development                                                                                                    | willight, add. New propagate.                                                                                                    | 408                                                                                                    | Dayromyse                                                                                                    | 1444                                                                                                    |                                                                                                    |
| Operation         Temperature solutions solutions (sp. Non-serve         Consistent         4000000 (State solutions)         Description         Her           Springer         The serve solutions (State Solutions)         The serve solution (State Solutions)         State Solutions)         State Solutions         State Solutions)         State Solutions         State Solutions         State                                                                                                    | Property in the second page.                                                                                                    | Renaution                                                                                                    | Chicopenel                                                                                                    | within the incompany.                                                                                                    | 405                                                                                                    | Disperiment                                                                                                    | abox.                                                                                                    |                                                                                                    |
| Revenue (11 Research and enderson you), Romanese Davegeneet enderson et (Revenues et and enderson et and enderson et and ender                                                                                                    | Propagation of Automatic State-                                                                                                    | Thinmansie                                                                                                    | Carrymond                                                                                                    | still, da incorrante.                                                                                                    | 404                                                                                                    | Disystempsor                                                                                                    | i terr                                                                                                    |                                                                                                    |
| Nyurana (M Nyunan) Espensia Nami Namawa Nomuyewe aasideraweerroprojing wilkiji, dh Barropaenas 40 Oroprogen Her                                                                                                    | dependence summer yes-                                                                                                    | (longarme)                                                                                                    | Dampered                                                                                                    | -HURLED, John Merceranapora                                                                                                    | 401                                                                                                    | theyromyer                                                                                                    | iner-                                                                                                    |                                                                                                    |
|                                                                                                    | Reported Report Frances                                                                                                    | Rowsense                                                                                                    | analist and an exception                                                                                                    | withit), of a fair or passage.                                                                                                    | 40                                                                                                    | <b>Onlynniger</b>                                                                                                    | Her                                                                                                    |                                                                                                    |
|                                                                                                    |                                                                                                    |                                                                                                    |                                                                                                    |                                                                                                    |                                                                                                    |                                                                                                    |                                                                                                    |                                                                                                    |
|                                                                                                    |                                                                                                    |                                                                                                    |                                                                                                    |                                                                                                    |                                                                                                    |                                                                                                    |                                                                                                    |                                                                                                    |
|                                                                                                    |                                                                                                    | Парарилан найона т.р.<br>Барарилан найона т.р.<br>Родерилан найона т.р.<br>Баралана избена учр.<br>Баралана правона т.р.<br>Баралана правона т.р.<br>Баралана правона т.р. | Парарилин колон от уч. Полицения<br>Редержити колоние уч. Полицения<br>Водилити колоние уч. Полицения<br>Водилити и колоние уч. Полицения<br>Каракса Пака Пактон. Поницения                                                                                                    | Marapaulus indust p. Romgines Dangeni<br>Seleptines indust p. Romgines Dangeni<br>Pegipaulus indust p. Romgines Dangeni<br>Seleptines industry (k. Romgines Dangeni<br>Seleptines industry (k. Romgines Dangeni<br>Experies Real Romein Romgines and reproved<br>Represe Real Romein Romgines | Waterporter industry op.         Romagnesis         Changinesi         Willing Jule, Marroyapata           Projegnante solutemer op.         Romagnesi         Changinesi         Willing Jule, Marroyapata           Projegnante solutemer op.         Romagnesi         Changinesi         Willing Jule, Marroyapata           Solganizet solutemer op.         Romagnesi         Changinesi         Willing Jule, Marroyapata           Solganizet solutemer op.         Romagnesi         Changinesi         Willing Jule, Marroyapata           Solganizet solutemer op.         Romagnesi         Changinesi         Willing Jule, Marroyapata           Solganizet solutemer op.         Romagnesi         Changinesi         Willing Jule, Solaroyapata           Solganizet solutemer op.         Romagnesi         Changinesi         Willing Jule, Solaroyapata           Solganizet solutemer         Romagnesi         Changinesi         Willing Jule, Solaroyapata           Solganizet solutemer         Romagnesi         Changinesi         Willing Jule, Solaroyapata           Solganizet solutemer         Romagnesi         Changinesis         Willing Jule, Solaroyapata           Solganizet solutemer         Romagnesis         Changinesis         Willing Jule, Solaroyapata           Solganizet solutemer         Romagnesis         Changinesis         Willing Jule, Solaroyapa | Barangeweit Barangeweit         Richt Jahl Sur Organizet         600           Bezignennent bestemment open         Reservent         4000 July July Harman (1990)         600           Programment sontherment open         Reservent         4000 July July July Harman (1990)         600           Schaustenent sontherment open         Reservent         4000 July July July July July July July July | Waterpoorter balance op Desegner         Obergenet         Willit, das Surorppaca         600         Dispersore           Waterpoorter balance op         Desegner         Willit, das Surorppaca         600         Dispersore           Waterpoorter balance op         Desegner         Willit, das Surorppaca         600         Dispersore           Waterpoorter balance op         Tomateue         Canegeneit         400 Mill, das Surorppaca         600         Dispersore           Subationality partieue         Op         Dispersore         Will das Surorppaca         400         Dispersore           Subationality partieue         Dispersore         Will das Surorppaca         400         Dispersore           Subationality partieue         Dissequees         Will das Surorppaca         40         Orspersore | Maranewicke minimet of p.         Nonspress         Canopoint         Willij, Juli, Bairtopapoia         400         Dirytrosport         Her           Programmet some of p.         Nonspress         Canopoint         Willij, Juli, Bairtopapoia         401         Dirytrosport         Her           Programmet some of p.         Nonspress         Canopoint         Willij, Juli, Bairtopapoia         401         Dirytrosport         Her           Statisticule passmet ray         Nonspress         Canopoint         401111, Juli, Bairtopapoia         401         Dirytrosport         Her           Statisticule passmet ray         Nonspress         Canopoint         40111, Juli, Bairtopapoia         401         Dirytrosport         Her           Statisticule passmet ray         Nonspress         astatictowerscoreagenes         401         Dirytrosport         Her           Statisticule passmet ray         Nonspress         astatictowerscoreagenes         401         Dirytrosport         Her |

Рисунок 69. Реестр «Животноводческие помещения»

Реестр имеет следующие столбцы с данными:

- Территория;
- Владелец;
- Тип объекта;
- Наименование;
- Адрес;
- Площадь;

- Животные;
- Синхронизировано с «Хорриот»;
- Номер ПО.

Каждый столбец имеет строку поиска. Поиск может осуществляться как по целому слову, так и по его части.

## 4.4.5.1. Добавление животноводческого помещения

Для добавления животноводческого помещения требуется нажать на кнопку **Добавить** в реестре, после чего на экране появится окно **Добавление объекта** (Рисунок 70. Добавление помещения). Необходимо заполнить поля:

- Территория (выбор из справочника Территории);
- Наименование;
- **Площадь** (кв.м);
- Тип объекта (выбор из выпадающего окна);
- Тип владельца (выбор из выпадающего окна);
- Владелец (выбор из реестра Юридические лица или Физические лица, в зависимости от значения поля Тип владельца);
- Адрес.

Примечание: поля желтого цвета являются обязательными для заполнения.

| Основные сведени              | R  |              |      |           |
|-------------------------------|----|--------------|------|-----------|
| Общая информац                | ия |              |      |           |
| Территория:                   |    |              |      | 110       |
| Наименование:                 |    |              |      |           |
| Площадь (кв. м):              |    | Тип объекта: |      | *         |
| Тип владельца:                |    | Владелец:    |      | 122       |
| Адрес<br>Населенный<br>пункт: |    |              |      |           |
| Улица:                        |    |              | Дом: | Квартира: |
| Адрес:                        |    |              |      |           |
|                               |    |              |      |           |

Рисунок 70. Добавление помещения

После сохранения введенных данных новое помещение появится в общем списке реестра.

После заполнения вкладки необходимо нажать на кнопку **Сохранить**, в результате чего произойдет добавление нового элемента в реестр, если нажать на кнопку **Отмена**, то создания нового элемента не произойдет.

После нажатия кнопки **Сохранить** будет выведено окно с предложением о продолжении редактирования только, что созданной записи (Рисунок 13. Продолжение редактирования). Если пользователю необходимо ввести (или изменить) дополнительные сведения, то необходимо нажать кнопку **ДА**. Если пользователь не собирается вводить никаких дополнительных сведений, то кнопку **НЕТ**. Более подробное описание функции редактирования см. в п. 4.4.5.2.

# 4.4.5.2. Изменение/редактирование данных о животноводческом помещении

Для того, чтобы дополнить запись о новом животноводческом помещении информацией или отредактировать запись об уже существующем помещении, необходимо выделить его щелчком мыши в общем списке и нажать кнопку **Изменить**. Откроется окно Редактирование помещения со следующими вкладками:

- Основные сведения;
- Животные;
- Мероприятия;
- Дополнительно;
- История изменений.

#### Основные сведения

Вкладка **Основные сведения** (Рисунок 71. Вкладка Основные сведения) содержит все поля, которые пользователь заполняет при добавлении, а также раздел **Владелец**. Этот раздел необходимо заполнить, для того, чтобы прикрепить данное помещение к конкретному юридическому или физическому лицу, и чтобы информация о мероприятиях корректно отображалась в отчетах.

| Основные свелени     | . Животные      | Мероприятия        | Лополь  | ительно    | Истор    | พียนอนอนเหล  |                  |      |
|----------------------|-----------------|--------------------|---------|------------|----------|--------------|------------------|------|
| основные сведени     | - Milliotinaic  | пероприятия        | House   | intensito. | nerop    | ни напенении |                  |      |
| Общая информац       | ия              |                    |         |            |          |              |                  |      |
| Территория:          | ГО Фролово / г  | Фролово            |         |            |          |              |                  | ×    |
| Наименование:        | Свинарник       |                    |         |            |          |              |                  |      |
| Площадь (кв. м):     | 400,00          |                    |         | Тип объе   | кта:     | Помещение    |                  | ~    |
| Тип владельца:       | Юр. лицо        |                    | ~       | Владеле    | <b>;</b> | Федеральное  | казённое учрежде | ×    |
| Населенный<br>пункт: | Волгоградская   | обл, г Фролово     |         |            |          |              | 40               | 3532 |
| Улица:               | ул. Хлеборобна  | R                  |         |            |          | Дом:         | 107 Квартира:    |      |
|                      | 403532, обл. Во | олгоградская, г. С | Фролово | , ул. Хлеб | оробная  | я, д. 107    |                  |      |
| Адрес:               |                 |                    |         |            |          |              |                  |      |
| Адрес:               |                 |                    |         |            |          |              |                  |      |
| Адрес:               |                 |                    |         |            |          |              |                  |      |

Рисунок 71. Вкладка Основные сведения

#### Дополнительно

Работа во вкладке **Дополнительные сведения** аналогична работе с реестром, на панели инструментов так же располагаются кнопки **Добавить**, **Изменить**,

## Удалить, Обновить.
При нажатии кнопки **Добавить** откроется окно **Добавление** (Рисунок 72. Вкладка Дополнительные сведения). В данном окне необходимо заполнить поле **Дата актуальности**, а также поле, по которому планируется внести дополнительные сведения. При необходимости перечень дополнительных сведений может быть отредактирован и дополнен.

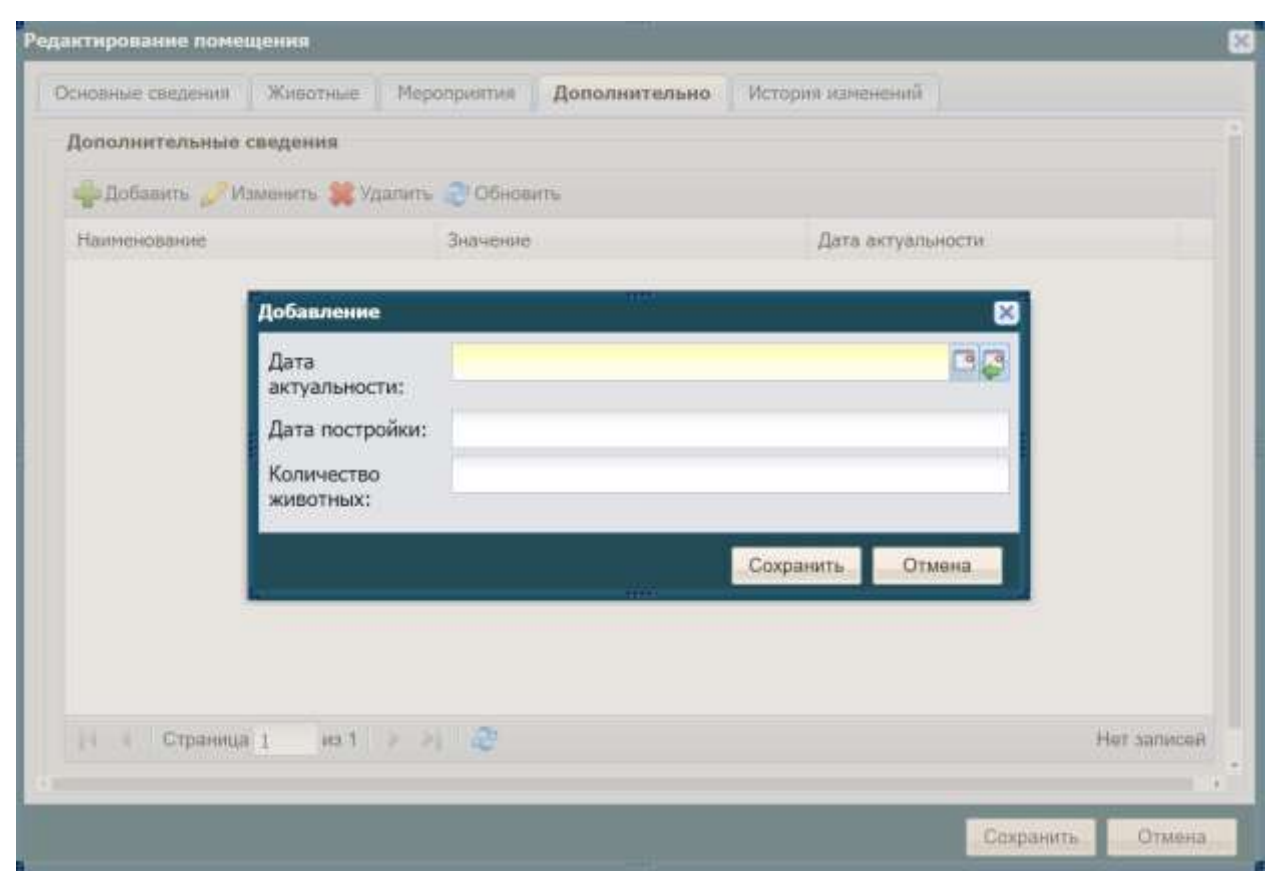

Рисунок 72. Вкладка Дополнительные сведения

### Животные

Работа во вкладке **Животные** аналогична работе с реестром. На панели инструментов располагаются кнопки **Создать**, **Добавить**, **Изменить**, **Обновить**.

При добавлении открывается окно реестра **Животные**, в котором можно выбрать необходимую строку.

Примечание: поля желтого цвета являются обязательными для заполнения.

Для подтверждения сохранения вновь введенной информации необходимо нажать кнопку **Сохранить**, которая находится внизу окна редактирования.

### Мероприятия

Работа во вкладке **Мероприятия** аналогична работе с реестром, на панели инструментов так же располагаются кнопки **Добавить**, **Изменить**, **Удалить**, **Обновить**.

При нажатии на кнопку **Добавить** откроется окно **Добавление мероприятия** (Рисунок 73. Добавление мероприятия), в котором необходимо заполнить поля:

- Дата мероприятия (выбор из календаря);
- Вид мероприятия (выбор из справочника);
- Примечание.

Примечание: поля желтого цвета являются обязательными для заполнения.

| Основные      | сведения                                     | Доп. сведения             | Животные | Группы животных | Мероприятия |        |
|---------------|----------------------------------------------|---------------------------|----------|-----------------|-------------|--------|
| Добав         | Мероприя                                     | мтие                      |          |                 |             |        |
| Вид<br>Дерати | Дата<br>меропри<br>Вид<br>меропри<br>Примеча | иятия:<br>иятия:<br>ание: |          |                 |             |        |
| 14 4          | Страница                                     | 1 us 1 🕨 🖡                | 0        |                 | Сохранить   | Отмена |

Рисунок 73. Добавление мероприятия

После заполнения нажать на кнопку Сохранить.

### История изменений

Назначение и описание вкладки История изменений было описано в п. 4.4.1.2.

## 4.4.5.3. Синхронизация с «Хорриот»

На панели инструментов реестра **Животноводческие помещения** имеются две кнопки **Синхронизировать с ПО** и **Убрать синхронизацию.** 

Для того что бы связать животноводческое помещение с поднадзорным объектом из компонента Хорриот необходимо выбрать любую запись и нажать на кнопку

### Синхронизировать с ПО.

Для синхронизации реализованы следующие проверки:

- Если у физического лица выбранного животноводческого помещения есть только одно животноводческое помещение и поднадзорный объект, то запись синхронизирована.
- Если у физического лица выбранного животноводческого помещения есть несколько животноводческих помещений или поднадзорных объектов, то сравнивать адрес у этих записей, в случае совпадения запись синхронизирована.
- Если у физического лица выбранного животноводческого помещения есть несколько животноводческих помещений или поднадзорных объектов по одному адресу, то появится окно с выбором поднадзорного объекта вручную.

Для того что бы убрать связь животноводческого помещения с поднадзорным объектом необходимо выбрать запись и нажать на кнопку **Убрать синхронизацию**.

### 4.4.6. Реестр «Список доступных отчетов»

Реестр Список доступных отчетов предназначен для формирования отчетов на основании сведений, хранящихся в Ветеринарии. Список отчетов содержит отчеты, перечисленные ниже. Для удобства отчеты объединены в группы.

- Ветеринарные препараты:
  - о Отчет по изменениям количества ветеринарных препаратов.
  - о Отчет по количеству ветеринарного препарата.
- Вакцинации:
  - Вакцинации по виду и болезни индивидуальный сектор;
  - Вакцинации по виду и болезни общественный сектор;
  - Вакцинации по всем болезням индивидуальный сектор;
  - о Вакцинации по всем болезням общественный сектор.
- Исследования:
  - Исследования по виду и болезни индивидуальный сектор;
  - о Исследования по виду и болезни общественный сектор;
  - о Исследования по всем болезням индивидуальный сектор;
  - о Исследования по всем болезням общественный сектор.
- Обработки:
  - Обработки по виду и болезни индивидуальный сектор;
  - Обработки по виду и болезни общественный сектор;

- Обработки по всем болезням индивидуальный сектор;
- о Обработки по всем болезням общественный сектор.
- Особо опасные болезни:
  - Особо опасные болезни индивидуальный сектор;
  - о Особо опасные болезни общественный сектор;
  - о Особо опасные болезни КРС общественный сектор.
- Поголовье скота:
  - Поголовье скота индивидуальный сектор;
  - о Поголовье скота общественный сектор.

Для открытия реестра **Список доступных отчетов** (Рисунок 74. Реестр «Список доступных отчетов») необходимо нажать левой клавишей мыши по ярлыку реестра

#### Список доступных отчетов.

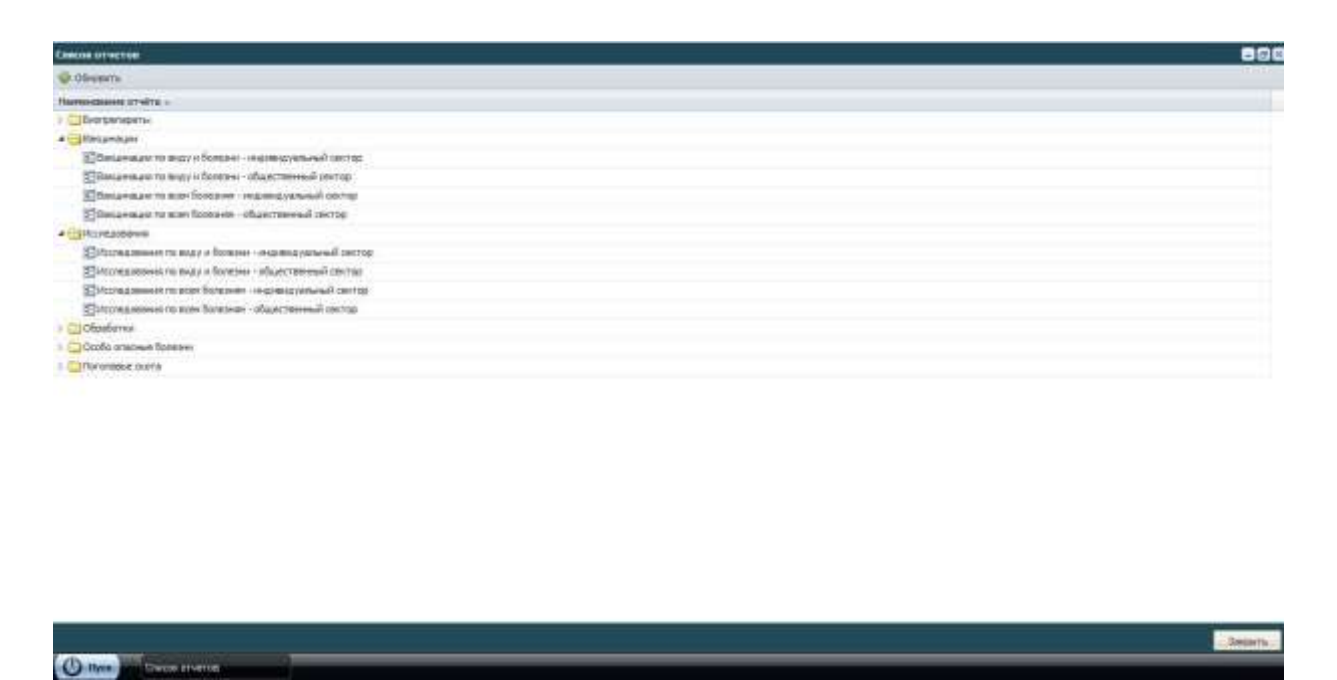

Рисунок 74. Реестр «Список доступных отчетов»

Для того чтобы создать какой-либо отчет необходимо нажать левой клавишей мыши по кнопке (развернуть), после чего необходимо выделить требуемый отчет щелчком левой клавиши мыши, после двойного нажатия левой клавиши мыши на выбранном отчете на экране появится окно для ввода параметров выбранного отчета.

Во всех экранных формах отчетов, открывающихся при их формировании, есть панель инструментов, на которой расположены следующие функциональные кнопки:

• Печать - позволяет вывести сформированный отчет на принтер;

- **В Excel** позволяет открыть или сохранить сформированный отчет в формате .xls;
- **В окне** позволяет открыть сформированный отчет в отдельном окне weboбозревателя.

Ниже приведены сведения о порядке формирования каждого из отчетов, доступных в Ветеринарии.

## 4.4.6.1. Отчет по изменениям количества ветеринарных препаратов

## Отчет по изменениям количества ветеринарных препаратах

предназначен для формирования данных по изменению количества ветеринарных препаратах на выбранной территории.

При выборе **Отчета по изменениям количества ветеринарных препаратах** открывается окно (Рисунок 75. Параметры отчета), в котором необходимо задать следующие параметры формирования отчета:

- Территория (выбор из справочника Территории);
- Дата начала (выбор из календаря);
- Дата окончания (выбор из календаря).

| Территория:     |            |            |  |
|-----------------|------------|------------|--|
| Дата начала:    | 05.07.2013 | 3 <b>6</b> |  |
| Дата окончания: | 05.08.2013 | 3,3        |  |
|                 |            |            |  |

Рисунок 75. Параметры отчета

После выбора всех необходимых параметров, на экран будет выведена форма отчета (Рисунок 76. Форма отчета).

|                                                                                                    | сонин контестто билирегоратов                                                                                          |                       |                                            |        |        |           |          |  |
|----------------------------------------------------------------------------------------------------|----------------------------------------------------------------------------------------------------|-----------------------|--------------------------------------------|--------|--------|-----------|----------|--|
| inin i                                                                                                    | the tree test                                                                                                    |                       |                                            |        |        |           |          |  |
| Этчет по изменениям количества биопрепаратов на территории Республика<br>Татарстан<br>с 05.07.2013 по 05.08.2013 |                                                                                                    |                       |                                            |        |        |           |          |  |
| N?<br>0/0                                                                                                    | Наниенование биопрепарата                                                                                              | Единицы<br>изморсьния | Конкчестно на<br>дату<br>качала<br>периода | Приход | Packor | Cinecaino | Остаток  |  |
| 2                                                                                                    | Вакцина антирабическая из штамма Щелково 51 инактивированная жидкая<br>культуральная (Рабиков) ТУ 9384-023-00482915-01 |                       | 0,105                                      | 0      | 0      | 0         | 0,105    |  |
| 5                                                                                                    | Вакодния живая из штанима 55-ВНИИВВиМ против собирской язвы животных жидкая<br>ОСТ 10-19-002-00                        | Тыс.доз               | 14,960                                     | 0      | 0      | 0         | 14,960   |  |
| 5                                                                                                    | Туберкулин очищенный (ППД) для млекопитающих ГОСТ 16739-88                                                             | Tur.,gm               | 4899,000                                   | 0      | 0      | 0         | 4899,000 |  |
| 12                                                                                                    | Формолквасцовая вакцина против сальмонеллёза телят                                                                     | Тыс.доз               | 600,000                                    | 0      | 0      | 0         | 600,000  |  |
| 5                                                                                                    | Туберкулин сухой счищенный (ППД) для птиц ГОСТ 23881-79                                                                | Turc.,gos             | 0,300                                      | 0      | 0      | 0         | 0,300    |  |
| 16                                                                                                    | Вакцина антирабическая инактивированная сухая культуральная из штамма<br>"Щелково-51" для собек и кошек (Рабикан)      |                       | 2,000                                      | 0      | 0      | 0         | 2,000    |  |
| 17                                                                                                    | Аллерген сухой очищенный комплексный из атигичных микробактерий (КАМ) ТУ<br>10-19-518-87                               | Тыс.доз               | 000,1                                      | 0      | 0      | 0         | 1,000    |  |
| 18                                                                                                    | Вакцина поливалентная "ВГНЮИ" против лептоспироза живолных 2 вариант ТУ<br>9384-053-00494189-02                        | Тыс.доз               | 0,026                                      | 0      | 0      | 0         | 0,026    |  |
|                                                                                                    | A284-023-00494189-05                                                                                                   |                       |                                            | -      | -      | -         | -        |  |

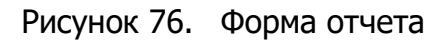

При необходимости вывести форму в формате .xls, необходимо нажать кнопку **В ЕхсеІ** будет открыто окно, приведенное ниже (Рисунок 77. Форма отчета в .xls).

| 40             | • (* 1) •                                                                                                    | 12261731-0                                                                            | H-Id Tomas and                                      | Theorem (Personal)                                | anternation - M             | knoot lacet            | -                                        |                                               |                                      | Cart Dicci |
|----------------|----------------------------------------------------------------------------------------------------|---------------------------------------------------------------------------------------|-----------------------------------------------------|---------------------------------------------------|-----------------------------|------------------------|------------------------------------------|-----------------------------------------------|--------------------------------------|------------|
| and the second | Talana Board Penerra mena                                                                                                    | Departure Database Per                                                                | anti-transies En                                    |                                                   |                             |                        |                                          |                                               |                                      | a 0 = 0 1  |
|                | X Takena (10 ° A' A' =<br>X X Y + 10 ° A' A' =<br>X X Y + 10 ° A' A' =<br>Hitsey                                                                            |                                                                                       | ETTERTE<br>RETERTE<br>RENETS & SUBJECTIONS &<br>RET | annton - M                                        | to bare                     | Toopier<br>Formersoner | Boptartignaris Cross<br>sacreboaris eres | Province<br>Province<br>Decimient<br>Province | Σ · A<br>a · Copt<br>Q* star<br>File | IT AA      |
| 6              | 18 · · A                                                                                                    |                                                                                       |                                                     |                                                   |                             |                        |                                          |                                               |                                      |            |
| 4              | B                                                                                                    | C                                                                                     | D                                                   | 漢                                                 | +                           | Q.,                    | H                                        | 12                                            | 1                                    | 15         |
| Nº<br>n/n      | ВАКЦИНАЦИИ от Болезни Авителли<br>проведенные в период с 05.07.2013 /<br>НАИМЕНОВАНИЕ<br>АДМИНИСТРАТИВНОЙ<br>ЕДЕНИЦЫ (сельсове поселезиве,<br>город и т.п.) | наз по территории Ре<br>по 05.08.2013 (индив<br>НАИМЕНОВАНИЕ<br>НАСЕЛЕННОГО<br>ПУНКТА | спублика Татар<br>ндуальный сект<br>Кролны всего    | астан<br>ар)<br>а тан числа<br>яролин<br>(прочее) | е тон числе<br>Краливскатон |                        |                                          |                                               |                                      |            |
| 1.1            | Стировараналенногое сельское поселение                                                                                                    | Тюрени д                                                                              | 0                                                   | 8                                                 | B                           | 2                      |                                          |                                               |                                      |            |
| 2              | Староварамальнокое свльокое поселение                                                                                                    | Старые Каранолы с                                                                     | 0                                                   | 0                                                 | 0                           |                        |                                          |                                               |                                      |            |
| 3              | Старекарентизннокое сельское поселение                                                                                                    | Ин Карля Лабонекта д                                                                  | 0                                                   | D                                                 | 0                           |                        |                                          |                                               |                                      |            |
| 4              | Старокараниланское сильское пасатание                                                                                                    | Покравнае с                                                                           | 0                                                   |                                                   | D.                          |                        |                                          |                                               |                                      |            |
| 5              | Старекаранальнокое сельокое песальние                                                                                                    | Новые Караналы д                                                                      | 0                                                   | -D.                                               | -10,                        |                        |                                          |                                               |                                      |            |
| .6             | Старекараналикокое сельское поселение                                                                                                    | Kytreceno a                                                                           | 0                                                   | 0                                                 | 0                           | -                      |                                          |                                               |                                      |            |
| 7              | Баллининское сальское поселение                                                                                                    | Editereta c                                                                           | D                                                   | D                                                 | 0                           |                        |                                          |                                               |                                      |            |
| 80             | Баланнинское сельское поселение                                                                                                    | Шуганка д                                                                             | 0                                                   | - D                                               | 0                           |                        |                                          |                                               |                                      |            |
| 7              | Баланнинское сельское поселение                                                                                                    | Han-Tyda z                                                                            | 0                                                   |                                                   | 0                           |                        |                                          |                                               |                                      |            |
| 10             | Малайловское свуъское поселение                                                                                                    | Nesalingun c                                                                          | D                                                   | 0                                                 | D.                          | 1                      |                                          |                                               |                                      |            |
| 11             | Михайговское сельское поселение                                                                                                    | YIDOGHOEKD II                                                                         | 0                                                   | 0                                                 | 0                           |                        |                                          |                                               |                                      |            |
| 32             | Мизайловское сельское поселение                                                                                                    | Элента д                                                                              | 0                                                   |                                                   | 16                          |                        |                                          |                                               |                                      |            |
| 13             | Тайпильдинское скльское пориление                                                                                                    | Атлас д                                                                               | 0                                                   | 0                                                 | B                           |                        |                                          |                                               |                                      |            |
| 14             | Тейпильдинское сельское поселение                                                                                                    | Ташанар с                                                                             | 0                                                   | 0                                                 | D.                          | _                      |                                          |                                               |                                      |            |
| 135            | Tolinistugiescole censultate noossesse                                                                                                    | Taknini,дано с                                                                        | D                                                   | 0                                                 | 0                           | 1                      |                                          |                                               |                                      |            |
| 410            | Тлёговстватила гальгара предвана                                                                                                    | (Millionals II                                                                        |                                                     | n                                                 | n                           | j.                     | 1                                        |                                               | -House                               |            |
| reas i         |                                                                                                    |                                                                                       |                                                     |                                                   |                             |                        |                                          | THE R. L.                                     | 105 (0)1-                            | - 10 (e    |

Рисунок 77. Форма отчета

Для того, чтобы открыть форму отчета в отдельном окне браузера необходимо нажать кнопку **В окне**.

4.4.6.2. Отчет «Вакцинации по виду и болезни - индивидуальный сектор»

### Отчет Вакцинации по виду и болезни - индивидуальный сектор

предназначен для формирования данных по индивидуальному сектору в части проведенных вакцинаций по видам и болезням животных на выбранной территории.

При выборе Вакцинации по виду и болезни - индивидуальный сектор открывается окно (Рисунок 78. Параметры отчета), в котором необходимо задать параметры формирования отчета:

- Территория (выбор из справочника Территории);
- Дата начала (выбор из календаря);
- Дата окончания (выбор из календаря);
- Вид животного (выбор из справочника Виды животных);
- Вид болезни (выбор из справочника Виды заболеваний).

| Территория:     |            |  |
|-----------------|------------|--|
| Дата начала:    | 05.07.2013 |  |
| Дата окончания: | 05.08.2013 |  |
| Вид животного:  |            |  |
| Вид болезни:    | -          |  |

Рисунок 78. Параметры отчета

После выбора всех необходимых параметров, на экран будет выведена форма отчета (Рисунок 79. Форма отчета).

|                        | Вакци                                       | инации о            | от бо.                                 | лез                    | ни А                   | с 05.07.2013 по 0                          | <b>МОЗ , ПО</b><br>05.08.2013 (инцини   | терр                      | оитории<br>й сектор)                      | Гул                                          | ькино                                    | C                                            |                                     |
|------------------------|---------------------------------------------|---------------------|----------------------------------------|------------------------|------------------------|--------------------------------------------|-----------------------------------------|---------------------------|-------------------------------------------|----------------------------------------------|------------------------------------------|----------------------------------------------|-------------------------------------|
| N <sup>0</sup><br>1/11 | ПАМИСТЮПАЦИЕ<br>АДМИНИСТРАТИВНОЙ<br>ЕДИБИЦЫ | настленный<br>пункт | Mericanaa<br>poramaa<br>Oxor<br>BCISTO | н том<br>числе<br>Казы | н тон<br>чинсте<br>Ощы | н том числе<br>Баранчики на<br>маращикании | я том числіс<br>Бараны<br>производитсям | на том<br>чакана<br>Казлы | и том числи:<br>Козлики па<br>порацийании | н толо<br>чанстие<br>Экрисн<br>део 1<br>года | нания<br>числи<br>Козонатия<br>от 1 года | н ным<br>чиссы:<br>Констари<br>-до 3<br>года | н ним<br>числи:<br>Колы<br>(прочее) |
|                        | Гулькинское сельское<br>поселение           | Гулькино с          | 1                                      | 1                      | 0                      | 0                                          | 0                                       | 0                         | 0                                         | 0                                            | 0                                        | Û.                                           | 0                                   |
|                        |                                             |                     |                                        |                        |                        |                                            |                                         |                           |                                           |                                              |                                          |                                              |                                     |
|                        |                                             |                     |                                        |                        |                        |                                            |                                         |                           |                                           |                                              |                                          |                                              |                                     |
|                        |                                             |                     |                                        |                        |                        |                                            |                                         |                           |                                           |                                              |                                          |                                              |                                     |
|                        |                                             |                     |                                        |                        |                        |                                            |                                         |                           |                                           |                                              |                                          |                                              |                                     |

Рисунок 79. Форма отчета

В табличной части отчетов имеются ссылки, выделенные подчеркиванием и синим цветом, которые служат для перехода в детализированные данные по отдельным животным, при нажатии на ссылку будет отрыто окно детализации (Рисунок 80. Детализированные данные), в котором будут приведены данные о владельце, территории, дате болезни, виде животных, подвиде, кличке.

| pyrtai stantivast     | Отдельные животные |                                                                                                    |                                                                                                    |                                                                                                    |                                                                                                    |             |            |       |
|-----------------------|--------------------|----------------------------------------------------------------------------------------------------|----------------------------------------------------------------------------------------------------|----------------------------------------------------------------------------------------------------|----------------------------------------------------------------------------------------------------|-------------|------------|-------|
| 00новить              |                    |                                                                                                    |                                                                                                    |                                                                                                    |                                                                                                    |             |            |       |
| Inageneu              | Территория         | Дата                                                                                                    | Some-                                                                                                    | Bed weepTrain                                                                                                   | Подяна                                                                                                    | PIN (Knewa) | Operation  |       |
|                       |                    |                                                                                                    |                                                                                                    |                                                                                                    |                                                                                                    |             |            |       |
|                       |                    |                                                                                                    |                                                                                                    |                                                                                                    |                                                                                                    |             |            |       |
|                       |                    |                                                                                                    |                                                                                                    |                                                                                                    |                                                                                                    |             |            |       |
|                       |                    |                                                                                                    |                                                                                                    |                                                                                                    |                                                                                                    |             |            |       |
|                       |                    |                                                                                                    |                                                                                                    |                                                                                                    |                                                                                                    |             |            |       |
|                       |                    |                                                                                                    |                                                                                                    |                                                                                                    |                                                                                                    |             |            |       |
|                       |                    |                                                                                                    |                                                                                                    |                                                                                                    |                                                                                                    |             |            |       |
|                       |                    |                                                                                                    |                                                                                                    |                                                                                                    |                                                                                                    |             |            |       |
|                       |                    |                                                                                                    |                                                                                                    |                                                                                                    |                                                                                                    |             |            |       |
|                       |                    |                                                                                                    |                                                                                                    |                                                                                                    |                                                                                                    |             |            |       |
|                       |                    |                                                                                                    |                                                                                                    |                                                                                                    |                                                                                                    |             |            |       |
|                       |                    |                                                                                                    |                                                                                                    |                                                                                                    |                                                                                                    |             |            |       |
|                       |                    |                                                                                                    |                                                                                                    |                                                                                                    |                                                                                                    |             |            |       |
|                       |                    |                                                                                                    |                                                                                                    |                                                                                                    |                                                                                                    |             |            |       |
| CTRANSIS              | tant e e 2         |                                                                                                    |                                                                                                    |                                                                                                    |                                                                                                    |             | Ite        | -     |
| and the second second |                    |                                                                                                    |                                                                                                    |                                                                                                    |                                                                                                    |             | 10         | 1000  |
|                       |                    |                                                                                                    |                                                                                                    |                                                                                                    |                                                                                                    |             | Coxpanitte | D1MEH |
| VIRANUS LATER         |                    | Company of the second second s | Contract of the state of the state of the st | Contraction of the second second second second second second second second second second second second second s | Constitution of the local division of the local division of the lo |             | 10         |       |

Рисунок 80. Детализированные данные

При необходимости вывести форму в формате .xls, необходимо нажать кнопку **В ЕхсеІ** будет открыто окно, приведенное ниже (Рисунок 81. Форма отчета в .xls).

| 图 品                  | 9 - 0 - 1 a                                                                                                    | Dd7861376-11                                   | Ma-Az (Tazaco Aza                  | mean) (Peaces o     | тањестакостиј + 1   | Account Excel                              |                                          |                        |                                                                     | -ci III - Ba                 |
|----------------------|----------------------------------------------------------------------------------------------------|------------------------------------------------|------------------------------------|---------------------|---------------------|--------------------------------------------|------------------------------------------|------------------------|---------------------------------------------------------------------|------------------------------|
| - nain               | Estaval Breaks Assocra resources                                                                                              | Reputtio Annual Pau                            | antispenante da                    | 4                   |                     |                                            |                                          |                        |                                                                     | - 🕡 = 🖟 E                    |
| Ecrasoria            | $\begin{array}{c} A \\ A_{2,1} \\ \hline \\ \hline \\ \hline \\ \hline \\ \hline \\ \hline \\ \hline \\ \hline \\ \hline \\ $ | = ₩·· ∰Roos<br>E I I I I I I Other<br>Recorder | oc malita<br>pranta e numéritera e | untre - 🗐 -         | 4                   | Yozanose<br>Bostomaticanore                | Replatopours -<br>+ cas tabaag<br>Course | Contra Property States | 416.1 Σ · A<br>16 3. 3<br>11. 2.1 Copri<br>11. 2.1 n.‡n<br>11. 4100 | Posta Haltan                 |
|                      | A1 - A                                                                                                    |                                                |                                    |                     |                     |                                            |                                          |                        |                                                                     | 1                            |
| A A                  | в                                                                                                    | 5                                              | D                                  | E                   | F                   | 8.                                         | H                                        |                        |                                                                     | K                            |
|                      | ВАКЦИНАЦИИ от болезни Аналлазис<br>проведенные в период с 07.08.2013 г                                                        | и по территории Гул<br>по 12.08.2013 (индиеи   | ькино с<br>«дуальный сект          | ab)                 |                     |                                            |                                          |                        |                                                                     |                              |
| 11<br>7 NO<br>8 n/1  | наименование<br>административной<br>ЕДЕНИЦЫ (сельское поселение,<br>город и т.д.)                                             | НАИМЕНОВАНИЕ<br>НАСЕЛЕННОГО<br>ПУНКТА          | Нелкий<br>рогатый скот<br>всего    | в три число<br>Колы | в том числе<br>Оецы | в тон часте<br>Баралияся на<br>вырящивания | в тон числе<br>Бараны-<br>троксаюдитали  | в тен чиске<br>Коалы   | в том числе<br>Кознани на<br>Бъргадийния                            | е том числе<br>Язни да 1 год |
| 10 1                 | Гулькичское сельское поселение                                                                                                | FYREARED C                                     | 1                                  | i                   | Ú.                  | 6                                          | 0                                        | 0                      | 0                                                                   | Ó                            |
| 11251455711722222223 |                                                                                                    |                                                |                                    |                     |                     |                                            |                                          |                        |                                                                     |                              |
|                      |                                                                                                    |                                                |                                    |                     |                     |                                            |                                          |                        | (19) solare (27)                                                    | *B                           |
|                      |                                                                                                    |                                                |                                    |                     |                     |                                            |                                          | THE LET                | an and the                                                          |                              |

Рисунок 81. Форма отчета .xls

Для того, чтобы открыть форму отчета в отдельном окне браузера необходимо нажать кнопку **В окне**.

## 4.4.6.3. Отчет «Вакцинации по виду и болезни - общественный сектор»

## Отчет Вакцинации по виду и болезни - общественный сектор

предназначен для формирования данных по общественному сектору в части проведенных вакцинаций по видам и болезням животных на выбранной территории.

При выборе **Вакцинации по виду и болезни - общественный сектор** открывается окно (Рисунок 82. Параметры отчета), в котором необходимо задать параметры формирования отчета:

- Территория (выбор из справочника Территории);
- Дата начала (выбор из календаря);
- Дата окончания (выбор из календаря);
- Вид животного (выбор из справочника Виды животных);
- Вид болезни (выбор из справочника Виды заболеваний).

| Территория:     |            |  |
|-----------------|------------|--|
| Дата начала:    | 05.07.2013 |  |
| Дата окончания: | 05.08.2013 |  |
| Вид животного:  |            |  |
| Вид болезни:    | -          |  |

Рисунок 82. Параметры отчета

После выбора всех необходимых параметров, на экран выводится форма отчета (Рисунок 83. Форма отчета).

| Вакцинации от болезни 'Анаплазмоз ' по территории Дрожжановский<br>муниципальный район<br>проводсяные в период с 07.08.2013 (обществяный соктор) |                             |                      |                                   |              |                                         |                             |                         |                                    |                                                            |                         |                                                             |                                  |
|----------------------------------------------------------------------------------------------------|-----------------------------|----------------------|-----------------------------------|--------------|-----------------------------------------|-----------------------------|-------------------------|------------------------------------|------------------------------------------------------------|-------------------------|-------------------------------------------------------------|----------------------------------|
| 149<br>10/10                                                                                                    | предприятия<br>(инвестор)   | филиал,<br>козяйство | хозяйство,<br>отделение,<br>ферма | тип<br>ФЕРМЫ | населеннай<br>пункт                     | Круганый<br>рогатый<br>сяна | н том<br>Часта<br>Мулья | is TOM<br>Holectrit<br>Dyfineterio | и 2004<br>нисли<br>Бычног до<br>18 мостијен<br>(молодизас) | n som<br>socrat<br>Rear | и том<br>чисти<br>Телита до<br>З ж<br>месяцом<br>(молодник) | а том часаю<br>Быки произакцител |
| 1                                                                                                    | КФХ "Низамов"               |                      |                                   | нтф          | Дрожжановский<br>муниципальный<br>район | 0                           | 0                       | 0                                  | 0                                                          | 0                       | 0                                                           | 0                                |
| 2                                                                                                    | 000 "Hyp"                   |                      |                                   | ытф          | Дрожжановский<br>муниципальный<br>район | 1                           | 0                       | 0                                  | 0                                                          | 0                       | 0                                                           | 0                                |
| 3                                                                                                    | 000 "Корм<br>Дрожжановский" | фил.Дементьев        |                                   | нтф          | Дрожжановский<br>муниципальный<br>район | 0                           | 0                       | 0                                  | 0                                                          | 0                       | 0                                                           | 0                                |
| 4                                                                                                    | 000 "Ак Барс<br>Дрожжаное"  | фил.Нов.Чукалы       |                                   | нтф          | Дрожжановский<br>муниципальный<br>район | Q                           | 0                       | 0                                  | ø                                                          | 0                       | 0                                                           | 0                                |
| 5                                                                                                    | оло<br>"Шайнураннскае       | Шайморза СТФ         |                                   | crø.         | Дрожжановский<br>муниципальный          | 0                           | 0                       | 0                                  | 0                                                          | 0                       | 0                                                           | 0                                |

Рисунок 83. Форма отчета

В табличной части отчетов имеются ссылки, выделенные подчеркиванием и синим цветом, которые служат для перехода в детализированные данные по отдельным животным, при нажатии на ссылку будет отрыто окно детализации (Рисунок 84. Детализированные данные), в котором будут приведены данные о владельце, территории, дате болезни, виде животных, подвиде, кличке.

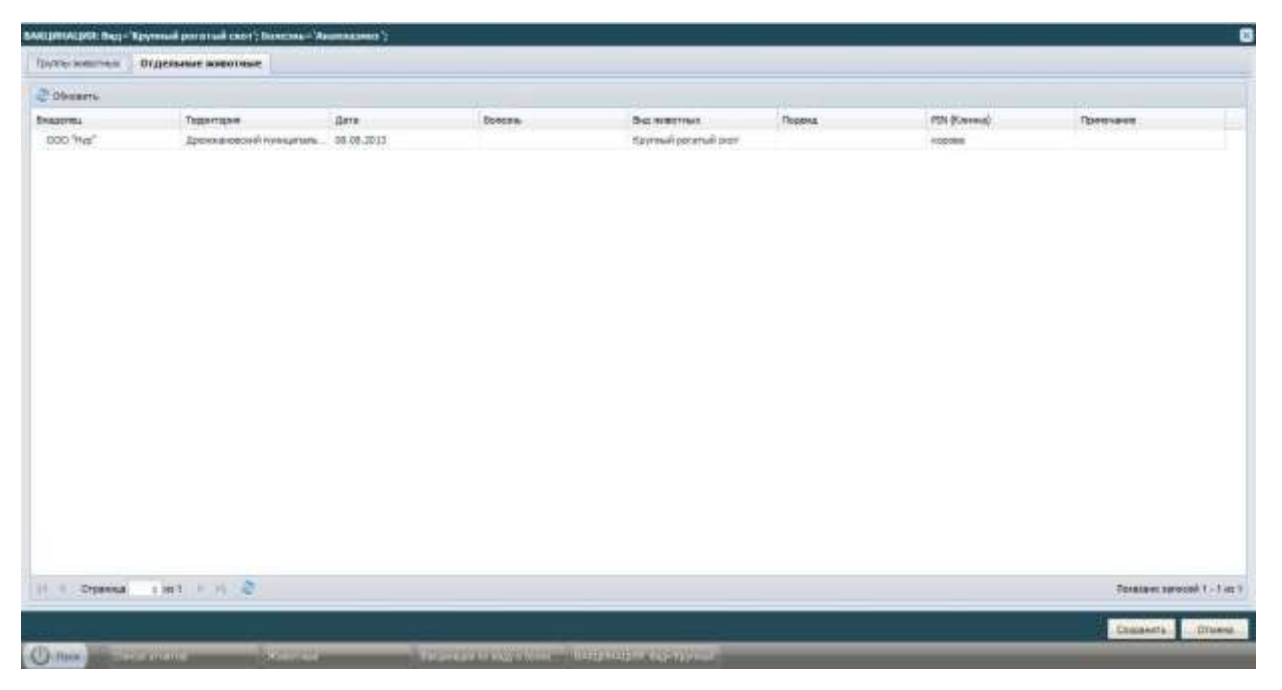

Рисунок 84. Детализированные данные

При необходимости вывести форму в формате .xls, необходимо нажать кнопку **В Ехсе!** будет открыто окно, приведенное ниже (Рисунок 85. Форма отчета в .xls).

| 1           | * D + E                                    |                                         |                                                    | 11 a7:029c-deae-44 [5                                       | braid gra-mailed] )                       | Ренини совине              | стимисти( -            | Mercuft D                 | of                                                     |                    |                                                       |                                              | 1                                               | - 13 mm                     |
|-------------|--------------------------------------------|-----------------------------------------|----------------------------------------------------|-------------------------------------------------------------|-------------------------------------------|----------------------------|------------------------|---------------------------|--------------------------------------------------------|--------------------|-------------------------------------------------------|----------------------------------------------|-------------------------------------------------|-----------------------------|
| nin 🗌       | Dates Brans Pass                           | 1113.000 miles                          | асснули Дан                                        | Harrowski                                                   | eser fing                                 |                            |                        |                           |                                                        |                    |                                                       |                                              |                                                 | 0=#                         |
| 3           | A Tahona - 10                              | · K 6 *                                 |                                                    | Theonest treats                                             |                                           | Textnosevi                 |                        |                           | ii.                                                    | 謙                  | 2-1                                                   | taarie > 3                                   | t' år                                           | (A)                         |
| CI HEITE    | A X 3 - 0 -                                | 0 - Δ - ±                               | 1 1 1 1 1 1 1 1 1 1 1 1 1 1 1 1 1 1 1              | Consperment                                                 | sammine a senting                         | 1 10 · 14 ·                | = 3 G                  | 2000                      | tete Rop                                               | naturnation in     | Cyana Elas                                            | ipeni -                                      | Coptupos                                        | an Hallys a                 |
| best piller | net a spear                                | -                                       |                                                    | Excelorer terms                                             |                                           | Seco                       | ŧ                      |                           | Crete                                                  | 1997 A. P. A. P.   | and the second                                        | aite .                                       | Pepternet                                       | obaive:                     |
|             | 16 · · · /                                 | B TON HISCRE                            | Буйеолы                                            |                                                             |                                           |                            |                        |                           |                                                        |                    |                                                       |                                              |                                                 |                             |
| - A.        | 8                                          | ¢                                       | 0                                                  | E.                                                          | Ŧ                                         | :0                         | H                      | - 1 L                     | 10                                                     | . H                | - U-                                                  | M                                            |                                                 | 0                           |
|             | ВАКЦИНАЦИИ от боле<br>проведенные в периор | сния Аманла:<br>↓ € 07.08.201           | маз па террит<br>3 no 12.06.201                    | ории Дрожжано<br>3 (общественны                             | аский мунициг<br>й сектор)                | альный ра                  | йсн                    |                           |                                                        |                    |                                                       |                                              |                                                 |                             |
| N?<br>n/n   | налменовалие<br>предприятия<br>(инвестор)  | НАВЫНОВА<br>ШЕ<br>ФИЛИАЛА,<br>ХОЗЯЙСТВА | налиенование<br>хозийства,<br>отделения,<br>осругы | Тип осрмы<br>(наф. саф. алф.<br>жана-кс,<br>аткорм, к т.д.) | населенный<br>лучкт                       | Крупный<br>рогатый<br>скот | а тон<br>часле<br>Мулы | и том<br>числя<br>Буйволы | я тан<br>числе<br>Былион да<br>18 несяцее<br>(несяцее) | a 104<br>uscne Ras | е тан чисне<br>Телята до 3<br>а месяция<br>(насодняя) | в тон<br>числя<br>Быкан<br>проноводи<br>таля | e tok<br>keche<br>Basol ke<br>dudituarda<br>ree | ы том чис<br>Валы<br>рабочи |
| ı.          | 000 "Hep"                                  |                                         |                                                    | нтф                                                         | Дрожжановский<br>муницитальный<br>рабон   | 1                          | а.<br>С                | . Q                       | o                                                      | 26                 | a.                                                    | <u>.</u> )0.                                 | D                                               | 0                           |
| 2           | 000 "Láristo"                              | Lipernand MT4D<br>MR2                   |                                                    | тф                                                          | Дрожикановрочії<br>Муницатальный<br>район | 0                          | 0                      | 0                         | 0                                                      |                    | a                                                     | 0                                            | 0                                               | 0                           |
| 1:          | 000 "Карм<br>Дрожжановоций"                | феня Даненты<br>ед                      |                                                    | mit                                                         | There are a second                        | o                          |                        | 0                         | Q                                                      |                    | a                                                     | 0                                            | o                                               | 0                           |
| 4           | 000 "Ак Барс Дражжанов"                    | discount shra                           |                                                    | нтф                                                         | those monore.                             | 0                          | .0                     | 0                         | 8                                                      | 0                  |                                                       | 0                                            | 0                                               | 0                           |
| 5           | mad "Hafeenaddison call                    | all the owner                           |                                                    | сф                                                          | 10000000000000000                         | 0                          | 1                      | 0                         | 0                                                      | 0                  | a                                                     | 0                                            | 0                                               | 0                           |
| 4           |                                            | wee.                                    |                                                    | ind:                                                        | 1000WXXXPOUDIN                            | 0                          | .0                     | 0                         | 0                                                      |                    | 4                                                     | 0                                            | 0                                               | 0                           |
| 1           | ОСО "АК БЛОГ ДОСКОКНО!"                    | spen. Mousseil                          |                                                    | нтф                                                         | 1300W062F04040                            | 0                          |                        | 0                         | 0                                                      |                    | 0                                                     | 0                                            | 0                                               | 0                           |
| -           | Anna and a second state                    | steer merate                            | margan                                             | hut .                                                       | Landard Landa                             | 0                          |                        | . 0                       | 0                                                      |                    | a                                                     |                                              | -0                                              |                             |
| and it      |                                            |                                         |                                                    |                                                             |                                           |                            |                        |                           |                                                        |                    | 1.000                                                 | COLUMN AND                                   | 1                                               | 3                           |

Рисунок 85. Форма отчета в .xls

Для того, чтобы открыть форму отчета в отдельном окне браузера необходимо нажать кнопку **В окне**.

### 4.4.6.4. Отчет «Вакцинации по всем болезням - индивидуальный сектор»

### Отчет Вакцинации по всем болезням - индивидуальный сектор

предназначен для формирования данных по проведенным по всем болезням вакцинациям животных в индивидуальном секторе на выбранной территории.

При выборе Вакцинации по всем болезням - индивидуальный сектор открывается окно (Рисунок 86. Параметры отчета), в котором необходимо задать параметры формирования отчета:

- Территория (выбор из справочника Территории);
- Дата начала (выбор из календаря);
- Дата окончания (выбор из календаря);
- Вид животного (выбор из справочника Виды животных).

| Территория:     |            |    |  |
|-----------------|------------|----|--|
| Дата начала:    | 05.07.2013 | 82 |  |
| Дата окончания: | 05.08.2013 |    |  |
| Вид животного:  |            |    |  |

Рисунок 86. Параметры отчета

После выбора всех необходимых параметров, на экран выводится форма отчета (Рисунок 87. Форма отчета).

|        | Вакцинации по всем болезн<br>проведенные в период с 05.07.2013 по | ISM ПО ТЕРРИТОРИИ<br>05.08.2013 (индивидуальный сектор) | Абалач с                   |
|--------|-------------------------------------------------------------------|---------------------------------------------------------|----------------------------|
| Nº 070 | навистовани. Адеонистратившой сденицы                             | ПАСЕЛЕННЫЙ ПУНКТ                                        | Крунный рогатый свот всего |
| AGan   | ачевское сельское лоселение                                       | Абалач с                                                | 1                          |
|        |                                                                   |                                                         |                            |
|        |                                                                   |                                                         |                            |

#### Рисунок 87. Форма отчета

В табличной части отчетов имеются ссылки, выделенные подчеркиванием и синим цветом, которые служат для перехода в детализированные данные по отдельным животным, при нажатии на ссылку будет отрыто окно детализации (Рисунок 88. Детализированные данные), в котором будут приведены данные о владельце, территории, дате болезни, виде животных, подвиде, кличке.

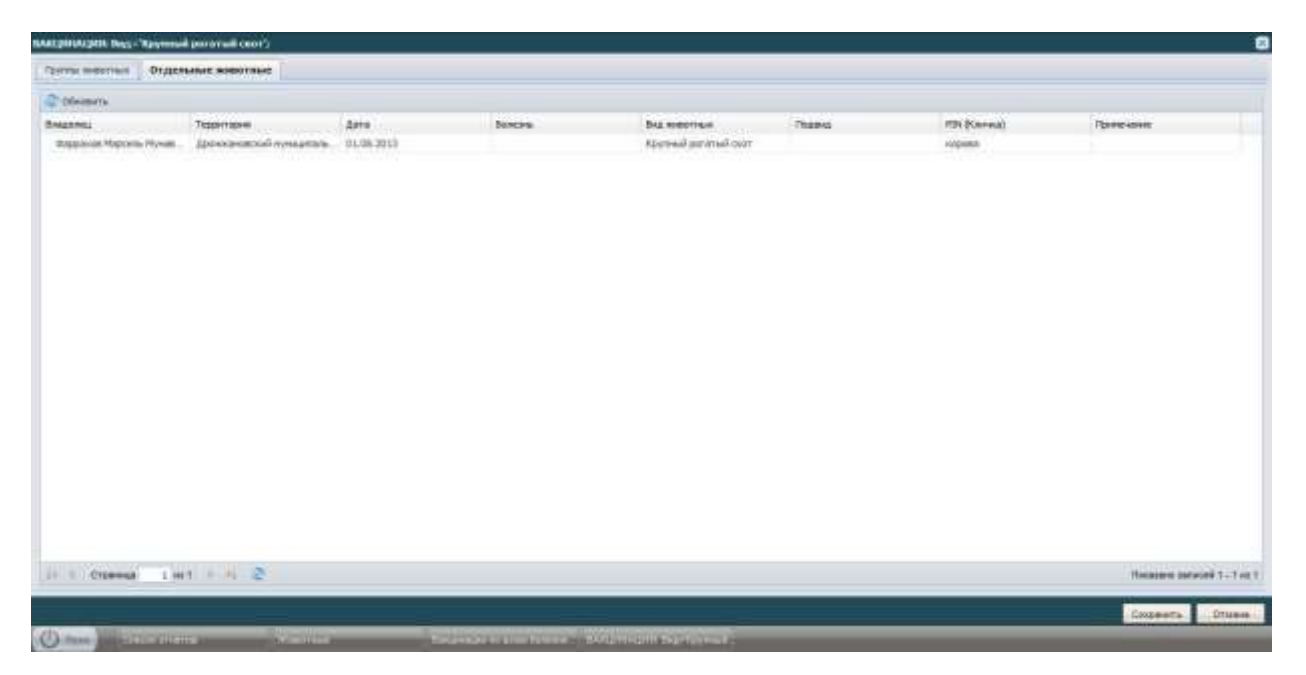

Рисунок 88. Детализированные данные

При необходимости вывести форму в формате .xls, необходимо нажать кнопку **В ЕхсеІ** будет открыто окно, приведенное ниже (Рисунок 89. Форма отчета в .xls).

| E L       | 1 (B) A (B)                                                                       | 104±516d-8                                  | d2-4a (Tanae               | z Alio internet) ( | Pesseu conte | crewscrid] = ) | Acrosoft Excel |        |                 |                          | le le                       | CI (5-4-6) |
|-----------|-----------------------------------------------------------------------------------|---------------------------------------------|----------------------------|--------------------|--------------|----------------|----------------|--------|-----------------|--------------------------|-----------------------------|------------|
| -         | Transmin Actual Assessed represented                                              | harrist Arrest Pra                          | ****                       | Bing               |              |                |                |        |                 |                          |                             | 0-01       |
| -         | A Anar Cyr - 10 - A' A' =                                                         | e e Re-                                     | 12 194 228                 |                    | Oficial      | +              | 12             |        | 1               | 2 <sup>40</sup> Salamers | 1 AT                        | A          |
|           | United States                                                                     | E E I E E E I GEORGE                        | Herry & Tables             | ters a sperger i   |              | = 34-33<br>H   | Bolompushoese  | Christ | The Cristien of | Baranar -                | ider in general<br>Plant to | D-1 BITOP  |
|           | F16 • [                                                                           |                                             | 1 - C                      |                    | -            |                | - City - Long  |        |                 | 10                       |                             |            |
| p.8.      |                                                                                   | 2                                           | D                          | -E.                | - F          | 0              | +              | 1 1    |                 | K                        |                             | 11         |
| 2         | ВАКЦИНАЦИИ по всем болезним по т<br>проведенные в период с 05.07.2013             | ерритории Абалач с<br>по 05.08.2013 (индини | атуальный                  | сектор)            |              |                |                |        |                 |                          |                             |            |
| Nº<br>n/n | НАИМЕНОВАНИЕ<br>АДМИНИСТРАТИВНОЙ<br>ЕДЕНИЦЫ (сельское поселение,<br>город и т.д.) | НАИМЕНОВАНИЕ<br>НАСЕЛЕННОГО<br>ПУНКТА       | Крупный<br>рогатый<br>скот |                    |              |                |                |        |                 |                          |                             |            |
| 1 6       | Affaitaileacture constraints its contention                                       | Atenas c                                    | 1                          |                    |              |                |                |        |                 |                          |                             |            |
| 2         |                                                                                   |                                             |                            |                    |              |                |                |        |                 |                          |                             | -          |
| 13        |                                                                                   |                                             |                            |                    |              |                |                |        |                 |                          |                             |            |
| 15        |                                                                                   |                                             |                            | - C                | _            |                |                |        |                 |                          |                             |            |
| 17        |                                                                                   |                                             |                            |                    |              |                |                |        |                 |                          |                             |            |
| 19        |                                                                                   |                                             |                            |                    |              |                |                |        |                 |                          |                             |            |
| 24        |                                                                                   |                                             |                            |                    |              |                |                |        |                 |                          |                             |            |
| 8         |                                                                                   |                                             |                            |                    |              |                |                |        |                 |                          |                             |            |
| 28<br>25  |                                                                                   |                                             |                            |                    |              |                |                |        |                 |                          |                             |            |
| 26        |                                                                                   |                                             |                            |                    |              |                |                |        |                 |                          |                             |            |
| Totten    |                                                                                   |                                             |                            |                    |              |                |                |        |                 | 100000                   | DRINE (-)                   | 0          |

Рисунок 89. Форма отчета в .xls

Для того, чтобы открыть форму отчета в отдельном окне браузера необходимо нажать кнопку **В окне**.

## 4.4.6.5. Отчет «Вакцинации по всем болезням - общественный сектор»

## Отчет Вакцинации по всем болезням - общественный сектор

предназначен для формирования данных по проведенным по всем болезням вакцинациям животных в общественном секторе на выбранной территории. При выборе **Вакцинации по всем болезням - общественный сектор** открывается окно (Рисунок 90. Параметры отчета), в котором необходимо задать параметры формирования отчета:

- Территория (выбор из справочника Территории);
- Дата начала (выбор из календаря);
- Дата окончания (выбор из календаря);
- Вид животного (выбор из справочника Виды животных).

| Территория:                 |            |   | (*** |
|-----------------------------|------------|---|------|
| Дата начала:                | 05.07.2013 |   |      |
| Дата окончания:             | 05.08.2013 |   |      |
| Вид <mark>животного:</mark> |            |   |      |
|                             |            | 7 | 1    |

Рисунок 90. Параметры отчета

После выбора всех необходимых параметров, на экран выводится форма отчета (Рисунок 91. Форма отчета).

|    | Вакцин      | проведенные в г      | ем болезням по то<br>териод с 05.07.2013 по 05.08.2013 (об | ерритор<br>цественный секто | ии Абалач             | c                        |
|----|-------------|----------------------|------------------------------------------------------------|-----------------------------|-----------------------|--------------------------|
|    | (MH0ECTOP)  | омлико.<br>хознаство | KO GARTTAN, GIJUTATINA,<br>OLPMA                           | DALL<br>OF LAND             | настинатирия<br>Пункт | Keynnan jairaria<br>Gooj |
| 00 | Ю "Хуторок" |                      |                                                            |                             | Абалан с              | 1                        |
|    |             |                      |                                                            |                             |                       |                          |
|    |             |                      |                                                            |                             |                       |                          |
|    |             |                      |                                                            |                             |                       |                          |
|    |             |                      |                                                            |                             |                       |                          |
|    |             |                      |                                                            |                             |                       |                          |
|    |             |                      |                                                            |                             |                       |                          |
|    |             |                      |                                                            |                             |                       |                          |
|    |             |                      |                                                            |                             |                       |                          |

Рисунок 91. Форма отчета

В табличной части отчетов имеются ссылки, выделенные подчеркиванием и синим цветом, которые служат для перехода в детализированные данные по отдельным животным, при нажатии на ссылку будет отрыто окно детализации (Рисунок 92. Детализированные данные), в котором будут приведены данные о владельце, территории, дате болезни, виде животных, подвиде, кличке.

| Dyttini Millio Train | Отдельные воезтные |            |         |                        |         |              |                       |
|----------------------|--------------------|------------|---------|------------------------|---------|--------------|-----------------------|
| Oferents.            |                    |            |         |                        |         |              |                       |
| ABRING               | Tegorroom          |            | Doreme. | Beg autorisas          | Owener  | 201 (Caread) | Притегниче            |
| "angery?" 000        | Alame r            | 83.88.2013 |         | Represal paramali peri | Kapinew |              |                       |
|                      |                    |            |         |                        |         |              |                       |
|                      |                    |            |         |                        |         |              |                       |
|                      |                    |            |         |                        |         |              |                       |
|                      |                    |            |         |                        |         |              |                       |
|                      |                    |            |         |                        |         |              |                       |
|                      |                    |            |         |                        |         |              |                       |
|                      |                    |            |         |                        |         |              |                       |
|                      |                    |            |         |                        |         |              |                       |
|                      |                    |            |         |                        |         |              |                       |
|                      |                    |            |         |                        |         |              |                       |
|                      |                    |            |         |                        |         |              |                       |
| · Interest           | 1.003              |            |         |                        |         |              | Oceanant Methodal 1-1 |
|                      |                    |            |         |                        |         |              |                       |

Рисунок 92. Детализированные данные

При необходимости вывести форму в формате .xls, необходимо нажать кнопку **В ЕхсеІ** будет открыто окно, приведенное ниже (Рисунок 93. Форма отчета в .xls).

| N H H H H                                                                                                    | 1294.087-184                                                                        | d-48 (Tarasa ges serenss) (F                                       | Persona connectionscial - Ma                               | with Excel         |                                            |                                                | INCOME DATE       |
|----------------------------------------------------------------------------------------------------|-------------------------------------------------------------------------------------|--------------------------------------------------------------------|------------------------------------------------------------|--------------------|--------------------------------------------|------------------------------------------------|-------------------|
| Control Science Personal Control of Control of Control | Rogangilas (Barenart Fraue                                                          | emop-comover Rega                                                  |                                                            |                    |                                            |                                                | 4 <b>0</b> = # 11 |
| $\begin{array}{c c c c c c c c c c c c c c c c c c c $                                                                                                    | = ● ※・ ⇒fepero<br>■ ■ 使使 通otware<br>feperorent                                      | nesta e nasectora e alcorpe -                                      | 05arê - 1<br>10 - 15 10 - 15 10<br>10 - 10 - 10            | Vicenie Agenthiges | inte Oliver<br>1 <sup>-</sup> steret - Ber | nams - Σ -<br>anns - Ξ -<br>αρατ - Ξ -<br>αζ - |                   |
| AL IA                                                                                                    |                                                                                     |                                                                    | 10.0                                                       |                    |                                            |                                                | 4                 |
| E E                                                                                                    | ¢                                                                                   | D                                                                  | E.                                                         | F.                 | - E                                        | н                                              | 1                 |
| ВАКДРИ-ИАЦИИ по всем Болезник по-<br>проведенные в период с 05.07.2013     в     в     п     в     п     п        | территории Абалач с<br>по 05.08.2013 (общест<br>наявленование<br>янлиала, хозяйства | венный сектор)<br>Илинитиопалияе<br>Хозяйства,<br>отделения, фермы | ТШТІ ФЕРМЫ (нтф, стф,<br>отф, комп. кс, откори,<br>и т.с.) | населенный пункт   | Крупный<br>рогатый скот                    |                                                |                   |
| 10.1 000 "byrapos"<br>11<br>12<br>12<br>13<br>14<br>15<br>16<br>17<br>18<br>17<br>18<br>19<br>20<br>21<br>23<br>24<br>28<br>28<br>28                                                                                                    |                                                                                     |                                                                    |                                                            | Абанын с           | 3                                          |                                                |                   |
| Conner .                                                                                                    |                                                                                     | 1                                                                  |                                                            |                    | 10                                         | and lone of                                    | - i I.            |

Рисунок 93. Форма отчета в .xls

Для того, чтобы открыть форму отчета в отдельном окне браузера необходимо нажать кнопку **В окне**.

# 4.4.6.6. Отчет «Исследования по виду и болезни - индивидуальный сектор»

### Отчет Исследования по виду и болезни - индивидуальный сектор

предназначен для формирования данных по индивидуальному сектору в части проведенных исследований по видам и болезням животных на выбранной территории.

При выборе **Исследования по виду и болезни - индивидуальный сектор** открывается окно (Рисунок 94. Параметры отчета), в котором необходимо задать параметры формирования отчета:

- Территория (выбор из справочника Территории);
- Дата начала (выбор из календаря);
- Дата окончания (выбор из календаря);
- Вид животного (выбор из справочника Виды животных);
- Вид болезни (выбор из справочника Виды заболеваний).

88

| Территория:     |            |  |
|-----------------|------------|--|
| Дата начала:    | 05.07.2013 |  |
| Дата окончания: | 05.08.2013 |  |
| Вид животного:  |            |  |
| Вид болезни:    |            |  |

Рисунок 94. Параметры отчета

После выбора всех необходимых параметров, на экран выводится форма отчета (Рисунок 95. Форма отчета).

| <b>Асследован</b>                            | ия на на                                                            | про                                                                     | чие )<br><sub>ессемые</sub>                                                                         | в перио                                                                                                    | 4BOT<br>A<br>94 c 05.07                                                                                                    | ных<br>бал                                                                                                    | с бол<br>ач с                                                                                                    | <b>езн</b>                                                                                                    | и 'Ан                                                                                                    | напл                                                                                                    | пазм                                                                                                    | 03 '                                                                                                    | по т                                                                                                    | ерри                                                                                                    | гории                                                                                                    |
|----------------------------------------------|---------------------------------------------------------------------|-------------------------------------------------------------------------|----------------------------------------------------------------------------------------------------|----------------------------------------------------------------------------------------------------|----------------------------------------------------------------------------------------------------|----------------------------------------------------------------------------------------------------|----------------------------------------------------------------------------------------------------|----------------------------------------------------------------------------------------------------|----------------------------------------------------------------------------------------------------|----------------------------------------------------------------------------------------------------|----------------------------------------------------------------------------------------------------|----------------------------------------------------------------------------------------------------|----------------------------------------------------------------------------------------------------|----------------------------------------------------------------------------------------------------|----------------------------------------------------------------------------------------------------|
| нанин нованис<br>административной<br>гдиницы | населенный                                                          | Кру<br>рисат                                                            | толай<br>зай свот                                                                                   | in the<br>M                                                                                                    | n saacoor<br>Iyma                                                                                                    | ai tur<br>Inge                                                                                                    | e sieche<br>lectra                                                                                                    | е на<br>Бърча<br>мез<br>(мен                                                                                                    | н трастос<br>Са до 1.0<br>Са до 1.0<br>Са до 1.0<br>Поснова                                                                                                    | N 10                                                                                                    | n macaar<br>Alan                                                                                                    | n toor<br>Toorar<br>Hes<br>(Hoor                                                                                                    | е заверно<br>на до 3-ж<br>сволен<br>подном)                                                                                                    | is too<br>Toomo-topo                                                                                                    | н чинстис<br>эк цонди герин                                                                                                    |
| Абалачевское сельское                        |                                                                     | ficero                                                                  | Honom.                                                                                              | Beern                                                                                                    | Hanow.                                                                                                    | ticero                                                                                                    | Honom:                                                                                                    | fleer in                                                                                                    | Homes                                                                                                    | Borro                                                                                                    | Home                                                                                                    | licero                                                                                                    | Honom.                                                                                                    | there is a                                                                                                    | Homme.                                                                                                    |
|                                              | наниенскание<br>административной<br>гдиницы<br>Абалическое селосозе | накименскихлиме<br>административной<br>гдиницы<br>Абаланевское сельское | накименскихание<br>административной<br>гдиница<br>алалическое сельские<br>Абалическое сельские<br>а | проведенные<br>накименсказние<br>администра тивной<br>г.диницы<br>Абаленевское сельское<br>Абаленевское сельское | проведенные в пери<br>макималостраливаная<br>администраливаной<br>глупист<br>Абаланевское сельское<br>Абаланевское сельское<br>Абаланевское сельское<br>Абаланевское<br>аболого<br>1 0<br>0<br>0<br>0<br>0<br>0<br>0<br>0<br>0<br>0<br>0<br>0<br>0<br>0 | роведенные в период с 05.07<br>НАКИМЕНСКАНИЕ<br>АДМИНИСТРАТИВНОЙ<br>Г/ДИНИЦИСТРАТИВНОЙ<br>Г/ДИНИЦИ<br>Абалическое сельское | Абал<br>проведенные в период с 05.07.2013 по<br>накоменскихание<br>дляннийстра пивной<br>гдинийцы ПАСЕЛИ ШИНИ<br>ПУНИСТ<br>ПОСЕТО Полож. Всего<br>Абаляневское сельское<br>Абаляне 1 0 0 0 0 0 | Абалач с<br>троведенные в период с 05.07.2013 по 05.08.20<br>накима экспольтика<br>динанация<br>глиницати поставляет скот Мулия и току числи:<br>глиницая<br>Полоне, Всеко Полоне, Всеко Полоне, Всеко Полоне,<br>Абаланевское сельское | Абалач с<br>проведенные в период с 05.07.2013 по 05.08.2013 (индр<br>наконстволяться)<br>по том числи: по том числи: по том числи:<br>по том числи: по том числи:<br>принатия<br>группицы<br>Абалическое сельское баличество по по по по по по по по по по по по по | Абалач с<br>проведенные в период с 05.07.2013 по 05.08.2013 (индивидуально<br>заком экспериод с 105.07.2013 по 05.08.2013 (индивидуально<br>заком экспериод и ток чиксли: и ток чиксли: и ток чиксли: Такова про 10<br>несто по ток чиксли: Мулы Период С Такова про 10<br>несто по ток чиксли: Период С Такова про 10<br>несто по ток чиксли: Период С Так | Абалач с<br>проведенные в период с 05.07.2013 по 05.08.2013 (индивидральный сект<br>зълкименсколалиие<br>длянинистра тивной<br>г/динициа<br>и ток числи и ток числи принции<br>принции<br>принции<br>всего Полож. Всего Полож. Всего Полож. | НАКИМЕНСИТАЛНИЕ<br>АДАНИЛИСТРАТИВНОЙ<br>ГДИНИИЦЫ<br>МОНТЕ<br>Малиниеское сильское сильское опроведенные и период с 05.07.2013 по 05.08.2013 (индинидра и состорование и том чисское<br>и том чисское<br>Палини и том чисское<br>Мулин и том чисское<br>Прийналии<br>Прийналии<br>Прийналии<br>Посето Поллик. Всето Поллик. Всето Поллик. Всето Поллик. Всето Поллик.<br>Малиниеское<br>Малиниеское<br>Малини | AGanay C<br>nposegennese a neprog c 05.07.2013 no 05.08.2013 (inspresspyrmensil certop)           NARMETRISATION<br>ADMINISTRATION<br>LUVIDET         Raythonik<br>Dero Honore,<br>Certo Honore,<br>Dero Honore,<br>Dero | AGenauc         Internet of the state of the state of | AGanay c<br>rposegennise s neparg c 05.07.2013 no 05.08.2013 (inspassogramminik cercop)           NARMETRICATION<br>AJAMETRICTPA FIELDON<br>FJUNCT         Supremain<br>Supremain<br>Provided<br>Name<br>Supremain<br>FUNCT         Supremain<br>Supremain<br>Provided<br>Name<br>Supremain<br>Supremain |

Рисунок 95. Форма отчета

В табличной части отчетов имеются ссылки, выделенные подчеркиванием и синим цветом, которые служат для перехода в детализированные данные по отдельным животным, при нажатии на ссылку будет отрыто окно детализации (Рисунок 96. Детализированные данные), в котором будут приведены данные о владельце, территории, дате болезни, виде животных, подвиде, кличке.

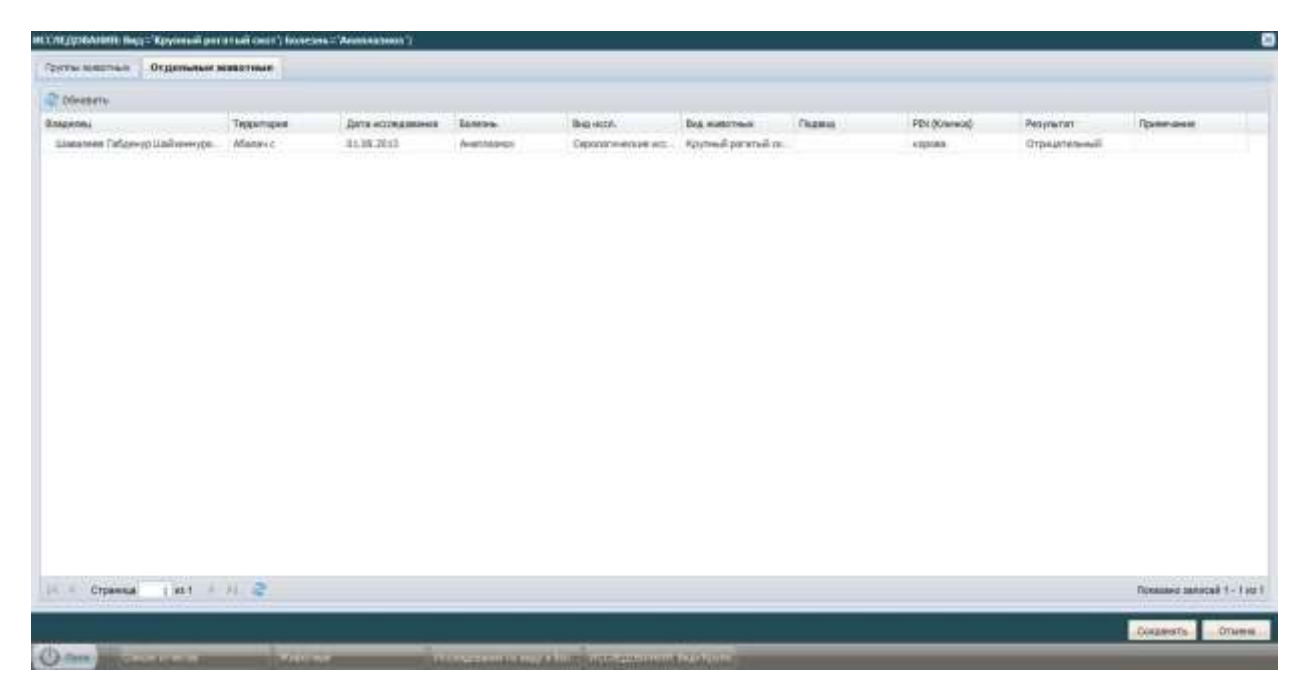

Рисунок 96. Детализированные данные

При необходимости вывести форму в формате .xls, необходимо нажать кнопку **В ЕхсеІ** будет открыто окно, приведенное ниже (Рисунок 97. Форма отчета в .xls).

| tele :    | - 20                                                                                                    | 1000ae3-83<br>Noonae Proc                    | 14-42 (Tares                      | na tuana (            | (Режине сон | испености( + | Манин Ек             | at                                  |                           |                                           |                            | les<br>a)                                                                                                    | 0 - 0 1               |
|-----------|----------------------------------------------------------------------------------------------------|----------------------------------------------|-----------------------------------|-----------------------|-------------|--------------|----------------------|-------------------------------------|---------------------------|-------------------------------------------|----------------------------|----------------------------------------------------------------------------------------------------|-----------------------|
| hisens    | $\begin{array}{c} \mathbf{A} \\ \mathbf{A} \\ \mathbf{A} \\ \mathbf{A} \\ \mathbf{F} \\ \mathbf{F} \\ $ | E E F C Coup                                 | 1 788278<br>44476, 41 74284<br>44 | minis e spinisje      | - 19 - 15   | -<br>        | Picco - Construction | ata dega<br>telawer - ata<br>Challe | nhepones (<br>teterug * ) | Serter<br>Print<br>Serter<br>Berg<br>Berg | am * 2<br>am * 2<br>am * 2 | Compose<br>Compose<br>Compos | A hains               |
| A         | 17 • • A<br>B                                                                                                    | c                                            | 0.                                | Ł                     |             | 6            | н                    | 1                                   | d.                        | 6                                         | Ť                          | U.                                                                                                    | N                     |
|           | ИССЛЕДОВАНИЯ на наличие у живот<br>проведенные в период с 05.07.2013 г                                                                                                    | ных болезни Анаплаз<br>по 05.08.2013 (индион | моз пр те<br>дуальный             | фриторни<br>і сектор) | Абалач с    |              |                      |                                     |                           |                                           |                            |                                                                                                    |                       |
| Nº<br>n/n | НАИМЕНОВАНИЕ<br>АДМИНИСТРАТИВНОЙ<br>ЕДЕНИЦЫ (сельское поселение,                                                                                                    | наименование<br>населенного                  | Kpynna<br>O                       | й рогатый<br>нот      | a ton la    | коле Мулы    | R TOH LAS            | ле Буйзалы                          | 8 TON 480<br>18 Weckler   | ле Быннон до<br>в (ноледняк)              | N TEM                      | urcte Roi                                                                                                    | р тон чи<br>3-х несяц |
| F.        | город и т.д.)                                                                                                    | Ionata                                       | ecero                             | волож.                | acero       | dence.       | BOBRE                | полен.                              | ecero                     | 20/100K                                   | BOBTD                      | nance.                                                                                                    | BCETO                 |
|           |                                                                                                    |                                              | 1                                 |                       |             |              |                      |                                     |                           |                                           |                            |                                                                                                    |                       |
| 4         |                                                                                                    |                                              |                                   |                       |             | 1            |                      |                                     |                           | line                                      | 1 (18 100m                 |                                                                                                    | 10                    |

Рисунок 97. Форма отчета в .xls

Для того, чтобы открыть форму отчета в отдельном окне браузера необходимо нажать кнопку **В окне**.

4.4.6.7. Отчет «Исследования по виду и болезни - общественный сектор»

#### Отчет Исследования по виду и болезни - общественный сектор

предназначен для формирования данных по общественному сектору в части проведенных исследований по видам и болезням животных на выбранной территории.

При выборе Исследования по виду и болезни - общественный сектор открывается окно (Рисунок 98. Параметры отчета), в котором необходимо задать параметры формирования отчета:

- Территория (выбор из справочника Территории);
- Дата начала (выбор из календаря);
- Дата окончания (выбор из календаря);
- Вид животного (выбор из справочника Виды животных);
- Вид болезни (выбор из справочника Виды заболеваний).

| параметры отче  |            |        |
|-----------------|------------|--------|
| Территория:     |            | 100    |
| Дата начала:    | 05.07.2013 |        |
| Дата окончания: | 05.08.2013 |        |
| Вид животного:  |            |        |
| Вид болезни:    |            |        |
|                 |            |        |
|                 | ок         | Отмена |

Рисунок 98. Параметры отчета

После выбора всех необходимых параметров, на экран выводится форма отчета (Рисунок 99. Форма отчета).

| NF<br>u/u | песдприятия<br>(инвестор) | филиал,<br>хотяйство | козяйство,<br>отделения,<br>ферма | іин<br>Фермы | ПАСТ ЛЕННЫЙ<br>ПУЛИСТ | Кр<br>рога | ymmaii)<br>naili Geor | R TOP       | н лаволе<br>Тульа | -та-тон<br>Гауз | e tancate<br>Interna | borus<br>enco<br>(enco | сансас<br>и до 10<br>ицен<br>адания) | n 100<br>18 | NUNCTRE<br>KDN | нения<br>Непия<br>неп<br>(нол | анна т<br>а до 3<br>онден<br>одног |
|-----------|---------------------------|----------------------|-----------------------------------|--------------|-----------------------|------------|-----------------------|-------------|-------------------|-----------------|----------------------|------------------------|--------------------------------------|-------------|----------------|-------------------------------|------------------------------------|
|           | 000 "Xytoops"             |                      | and the second second             |              | Afianau r             | 1          | 007028                | BCCERO<br>B | 00000             | acero<br>0      | 110/000K             | BCETO<br>D             | полонс.                              | ncero<br>0  | 00/1036.<br>A  | incore<br>D                   | 10.00                              |
|           |                           |                      |                                   |              |                       |            |                       |             |                   |                 |                      |                        |                                      |             |                |                               |                                    |

Рисунок 99. Форма отчета

В табличной части отчетов имеются ссылки, выделенные подчеркиванием и синим цветом, которые служат для перехода в детализированные данные по отдельным животным, при нажатии на ссылку будет отрыто окно детализации (Рисунок 100. Детализированные данные), в котором будут приведены данные о владельце, территории, дате болезни, виде животных, подвиде, кличке.

| исследования: ве  | - Trymuni peraraik cam                                                                                          | Distant-American  | #')        |                      |                  |        |              |            | 8                            |
|-------------------|----------------------------------------------------------------------------------------------------|-------------------|------------|----------------------|------------------|--------|--------------|------------|------------------------------|
| Coveras meterosan | Огденьные воротные                                                                                              |                   |            |                      |                  |        |              |            |                              |
| C Obveners        |                                                                                                    |                   |            |                      |                  |        |              |            |                              |
| DENDERHI          | Tapportupes                                                                                                    | "Leta icchiannese | Samon .    | These second         | Brig Holderswill | Rozens | PDI (Careca) | Pergnunar  | (poresaide                   |
| 000 Jilliobar,    | ASSISY I                                                                                                    | 91.06,2013        | Averaging  | Capacity House House | Komul pearul par | Forota |              | Operatoria |                              |
|                   |                                                                                                    |                   |            |                      |                  |        |              |            |                              |
|                   |                                                                                                    |                   |            |                      |                  |        |              |            |                              |
|                   |                                                                                                    |                   |            |                      |                  |        |              |            |                              |
|                   |                                                                                                    |                   |            |                      |                  |        |              |            |                              |
|                   |                                                                                                    |                   |            |                      |                  |        |              |            |                              |
|                   |                                                                                                    |                   |            |                      |                  |        |              |            |                              |
| 11 T CTORNAGE     | tint i i i 🤤                                                                                                    |                   |            |                      |                  |        |              |            | Forecase serviced 1 - T in T |
|                   |                                                                                                    |                   |            |                      |                  |        |              |            | Cognetta Drawn               |
| O new parts       | and see the second second second second second second second second second second second second second second s | Margaret Margaret | Culler and | and a mutation       | 1010 E-2 - 1     |        |              |            |                              |

Рисунок 100. Детализированные данные

При необходимости вывести форму в формате .xls, необходимо нажать кнопку **В ЕхсеІ** будет открыто окно, приведенное ниже (Рисунок 101. Форма отчета в .xls).

| 12 6                                                                                                    | 12        | () - (x)                                               | 3                                          | al48508-da28-47 (Tenado are 4                  | rteent [Pess                 | ALC COMM              | cranication - R | Account 1 | tecat       |                   |         |             |           | 0.00              | - Cont            |
|----------------------------------------------------------------------------------------------------|-----------|--------------------------------------------------------|--------------------------------------------|------------------------------------------------|------------------------------|-----------------------|-----------------|-----------|-------------|-------------------|---------|-------------|-----------|-------------------|-------------------|
| - take                                                                                                    |           | Cantoon Browns Passerna road                           | нацы Ворнулы Данны                         | on Personappension Tex                         | 4. · · · ·                   |                       |                 |           |             |                   |         |             |           | A 0 = 1           | 4 12              |
| 1                                                                                                    |           | 6 Tarrona + 10 + A'                                    | 2 = = 🙀 🕬                                  | Параностанота                                  | 6                            | diani.                | 1.4             |           | 1           | 1                 | 1       | Contrasters | E-        | 17 4              | 4                 |
| Renate                                                                                                    | m         | × * 5 - 0 - 2 - 4                                      | · s = = o o                                | Of Descarements in representation of           | 101101 - 10                  | 9- W                  | 5. 10 10        |           | netion -    | doparter apresent | a Crose | Barnar .    | 4.9       | geographic Haily  | tar at<br>sette = |
| Bedra s                                                                                                    | dista e   | a u konstit                                            | -al. 1                                     | upre-mérie .                                   |                              | 4,01                  | AU              | C-CAR     | \$110,201   | CINAN             | COMP.   | Bearing.    | - 14      | care trappenances |                   |
| i al a de la de la de la de la de la de la de la de la de la de la de la de la de la de la de la de la de la de | A         | 4 * (b)                                                | -0                                         | 0                                              |                              |                       |                 |           | 0.1         | 44                |         | 1.21        | - W.      |                   |                   |
| 1                                                                                                    | -         |                                                        | 1.7                                        |                                                |                              |                       | 1               | _         | 1.77        | 11-               |         |             | ~         |                   | -                 |
| 3 4                                                                                                    |           | ИССЛЕДОВАНИЯ на налично<br>проведенные в период с 05.0 | у животных болезни<br>7.2013 по 05.08.2013 | Анаплазмоз по террите<br>(общественный сектор  | opww Afar<br>)               | 184 C                 |                 |           |             |                   |         |             |           |                   |                   |
|                                                                                                    | e9<br>/11 | нанныювание предприятия<br>(живестор)                  | НАИМЕНОВАНИЕ<br>ФИЛМАЛА, ХОЗЯЙСТВА         | илиненование<br>хозяйства, отделения,<br>вермы | ТИП ФЕ<br>(мтф, стф<br>ирмп- | РМЫ<br>р. 07ф.<br>ЮС, | населен         | -         | Крупны<br>С | й рогатый<br>хот  | 8.104   | числе Мулы  | # 70H     | eeche Syllaanse   | 1                 |
|                                                                                                    | 1         | 1001100111                                             | 101113-001000-0010000-000-00               |                                                | еткорм,                      | • 1.n.)               |                 |           | pcero       | annon.            | BOBIG   | TRUTCOR.    | pcero     | nozale.           |                   |
| 10.1                                                                                                    |           | 000 "Nytopox"                                          |                                            |                                                |                              |                       | ABentau c       | _         | 1           | 0                 |         | 0           | 0.0       | 0                 |                   |
| u .                                                                                                    |           |                                                        |                                            |                                                |                              |                       |                 |           |             |                   |         |             |           |                   | 1                 |
| 10                                                                                                    |           |                                                        |                                            |                                                |                              |                       |                 |           |             |                   |         |             |           |                   |                   |
| 15                                                                                                    |           |                                                        |                                            |                                                |                              |                       |                 |           |             |                   |         |             |           |                   |                   |
| 17                                                                                                    |           |                                                        |                                            |                                                |                              |                       |                 |           |             |                   |         |             |           |                   |                   |
| 18.                                                                                                    |           |                                                        |                                            |                                                |                              |                       |                 |           |             |                   |         |             |           |                   |                   |
| 20                                                                                                    |           |                                                        |                                            |                                                |                              |                       |                 |           |             |                   |         |             |           |                   |                   |
| 22                                                                                                    |           |                                                        |                                            |                                                |                              |                       |                 |           |             |                   |         |             |           |                   |                   |
| 끎                                                                                                    |           |                                                        |                                            |                                                |                              |                       |                 |           |             |                   |         |             |           |                   |                   |
| 25                                                                                                    |           |                                                        |                                            |                                                |                              |                       |                 |           |             |                   |         |             |           |                   |                   |
| 1141                                                                                                    |           |                                                        |                                            |                                                |                              |                       |                 |           |             |                   |         |             |           |                   | ×0 <sup>*</sup>   |
| Torrer                                                                                                    |           |                                                        |                                            |                                                |                              |                       |                 |           |             |                   |         |             | 18894 (C- |                   | 6                 |

Рисунок 101. Форма отчет в .xls

Для того, чтобы открыть форму отчета в отдельном окне браузера необходимо нажать кнопку **В окне**.

# 4.4.6.8. Отчет «Исследования по всем болезням - индивидуальный сектор»

## Отчет Исследования по всем болезням - индивидуальный сектор

предназначен для формирования данных по индивидуальному сектору в части проведенных исследований по всем болезням животных на выбранной территории.

При выборе **Исследования по всем болезням - индивидуальный сектор** открывается окно (Рисунок 102. Параметры отчета), в котором необходимо задать параметры формирования отчета:

- Территория (выбор из справочника Территории);
- Дата начала (выбор из календаря);
- Дата окончания (выбор из календаря);
- Вид животного (выбор из справочника Виды животных).

| Территория:     |            |    |  |
|-----------------|------------|----|--|
| Дата начала:    | 05.07.2013 |    |  |
| Дата окончания: | 05.08.2013 | 22 |  |
| Вид животного:  |            |    |  |

Рисунок 102. Параметры отчета

После выбора всех необходимых параметров, на экран выводится форма отчета (Рисунок 103. Форма отчета).

|              | Исследования по всем 6                        | олезням по те<br>.07.2013 по 05.08.2013 (индивид | рритор<br>уальный секто | они Аба.        | лач с                       |        |
|--------------|-----------------------------------------------|--------------------------------------------------|-------------------------|-----------------|-----------------------------|--------|
| area and     | LIANNE DOBATOR: AMANDAL TRA (MILIÓN COMANDAL) |                                                  | Куссинан р              | non valentalen. | The summary of Alastana and |        |
| ing any mark | name maanne Agennike trankense egennese       |                                                  | BOND 0                  | Пилоне          | DCECI)                      | HUNDHG |
| L            | Абалачевское сельское поселение               | Абалач с                                         | 1                       | 0               | 1                           | 0      |
|              |                                               |                                                  |                         |                 |                             |        |
|              |                                               |                                                  |                         |                 |                             |        |
|              |                                               |                                                  |                         |                 |                             |        |

Рисунок 103. Форма отчета

В табличной части отчетов имеются ссылки, выделенные подчеркиванием и синим цветом, которые служат для перехода в детализированные данные по отдельным животным, при нажатии на ссылку будет отрыто окно детализации (Рисунок 104. Детализированные данные), в котором будут приведены данные о владельце, территории, дате болезни, виде животных, подвиде, кличке.

| CONTROLATION DATA | - Approval potential capit |                   |                                 |                        |                                         |       |             |                  | 8                           |
|-------------------|----------------------------|-------------------|---------------------------------|------------------------|-----------------------------------------|-------|-------------|------------------|-----------------------------|
|                   | Отдельные инвотязые        |                   |                                 |                        |                                         |       |             |                  |                             |
| 2 Diverte         |                            |                   |                                 |                        |                                         |       |             |                  |                             |
| Breamu            | Территария                 | "Lata notikustawa | State-                          | Dia econ.              | Bu employ                               | Roses | F31 (Слина) | Pepymenet        | Принскини                   |
| Upper Links       | ADAMEN (                   | 01.06.3013        | Automet                         | Cegenorinemente recon  | прани разлий скот                       |       | copete      | (71)+447/00email |                             |
|                   |                            |                   |                                 |                        |                                         |       |             |                  |                             |
|                   |                            |                   |                                 |                        |                                         |       |             |                  |                             |
|                   |                            |                   |                                 |                        |                                         |       |             |                  |                             |
|                   |                            |                   |                                 |                        |                                         |       |             |                  |                             |
|                   |                            |                   |                                 |                        |                                         |       |             |                  |                             |
|                   |                            |                   |                                 |                        |                                         |       |             |                  |                             |
|                   |                            |                   |                                 |                        |                                         |       |             |                  |                             |
|                   |                            |                   |                                 |                        |                                         |       |             |                  |                             |
|                   |                            |                   |                                 |                        |                                         |       |             |                  |                             |
|                   |                            |                   |                                 |                        |                                         |       |             |                  |                             |
|                   |                            |                   |                                 |                        |                                         |       |             |                  |                             |
|                   |                            |                   |                                 |                        |                                         |       |             |                  |                             |
|                   |                            |                   |                                 |                        |                                         |       |             |                  |                             |
| IT TO CHANNE      | 1.841 1.11 2               |                   |                                 |                        |                                         |       |             |                  | Tonacere increase 1 - 1 - 1 |
|                   |                            |                   |                                 |                        |                                         |       |             |                  | Crossers Otoers             |
| () mar ) little   | THE REPORT                 |                   | And a state of the state of the | Links of the Local des | ALL ALL ALL ALL ALL ALL ALL ALL ALL ALL |       |             |                  |                             |

Рисунок 104. Детализированные данные

При необходимости вывести форму в формате .xls, необходимо нажать кнопку **В ЕхсеІ** будет открыто окно, приведенное ниже (Рисунок 105. Форма отчета в .xls).

| 100                                    | 1 - 0 - 4   <b>x</b>                                                                                  | #013/6500-64                                         | 72-43 [Tonas                         | and steerer!                | Panimi com        | HETHEROCTHE -       | Microsoft Exce     | d .                             |                             |      |                                                     | 100       | Co and be |
|----------------------------------------|----------------------------------------------------------------------------------------------------|------------------------------------------------------|--------------------------------------|-----------------------------|-------------------|---------------------|--------------------|---------------------------------|-----------------------------|------|-----------------------------------------------------|-----------|-----------|
| main .                                 | Transer, Breases Passeres represente                                                                  | Ropentra Janesas Pera                                | *****                                | - Feve                      |                   |                     |                    |                                 |                             |      |                                                     | 1.6       | - 91      |
| Eriars.                                | A latona + 0 + A' A' =<br>→ X Y + ⊡ + Ot - Δ =<br>laton                                               | = = +- ∰fupos<br>= = (# (# ∰fupos<br>fupose          | ectorica<br>enantis in troince<br>ma | one a senter -              | Obani<br>191 - Th | * × 4               | North Annual State | ton Boga<br>anner Car<br>Course | aniposite C<br>telescy - re |      | onanata * E<br>kataris * E<br>operati * 2<br>endica | Coprogram | A saines  |
|                                        | AL +                                                                                                  |                                                      |                                      |                             |                   |                     |                    |                                 |                             |      |                                                     |           |           |
| A                                      | B                                                                                                    | C                                                    | 4                                    | 1                           | 1                 | 0.1                 |                    | 14                              | 1                           | K.:  | £.                                                  | M         |           |
| 3<br>4<br>5<br>6<br>7 Nº<br>5<br>6 n/0 | проведенные в период с 05.07.2013<br>НАИМЕНОВАНИЕ<br>АДМИНИСТРАТИВНОЙ<br>ЕДЕНИЦЫ (сельское поселение, | по 05.08.2013 (индиви<br>НАИМЕНОВАНИЕ<br>НАСЕЛЕННОГО | ауалыный<br>Крупны<br>О              | сектор)<br>6 рогатый<br>нот | e tai<br>Aser     | 11885398<br>5859460 |                    |                                 |                             |      |                                                     |           |           |
| 9                                      | город и т.д.)                                                                                         | пункта                                               | ecero                                | RD.TIGHL                    | pcero.            | 101304.             |                    |                                 |                             |      |                                                     |           |           |
| 10.1                                   | Абаланееское тельское тосятение                                                                       | Aderwaic                                             | 1                                    | 0                           | 1                 | 0                   |                    |                                 |                             |      |                                                     |           |           |
| 100日46年7月1日223月21                      |                                                                                                    |                                                      |                                      |                             |                   |                     |                    |                                 |                             |      |                                                     |           |           |
| 24                                     |                                                                                                    |                                                      |                                      |                             |                   |                     |                    |                                 |                             |      |                                                     |           |           |
| FER080                                 |                                                                                                    |                                                      | _                                    | -                           |                   | _                   | _                  | _                               | _                           | 1111 | 12122-1019                                          | a - 0     |           |

Рисунок 105. Форма отчета в .xls

Для того, чтобы открыть форму отчета в отдельном окне браузера необходимо нажать кнопку **В окне**.

## 4.4.6.9. Отчет «Исследования по всем болезням - общественный сектор»

### Отчет Исследования по всем болезням - общественный сектор

предназначен для формирования данных по общественному сектору в части проведенных исследований по всем болезням животных на выбранной территории.

При выборе **Исследования по всем болезням - общественный сектор** открывается окно (Рисунок 106. Параметры отчета), в котором необходимо задать параметры формирования отчета:

- Территория (выбор из справочника Территории);
- Дата начала (выбор из календаря);
- Дата окончания (выбор из календаря);
- Вид животного (выбор из справочника Виды животных).

| Территория:     |            |    |  |
|-----------------|------------|----|--|
| Дата начала:    | 05.07.2013 | 82 |  |
| Дата окончания: | 05.08.2013 | 88 |  |
| Вид животного:  | -          |    |  |

Рисунок 106. Параметры отчета

После выбора всех необходимых параметров, на экран выводится форма отчета (Рисунок 107. Форма отчета).

|     | Иссле        | адования  | по всем болезн<br>ренные в пермод с 05.07.2013 по | <b>IЯМ ПО</b><br>05.08.2013 (о | территор<br>бщественный сектор) | ии А     | балач            | С    |            |
|-----|--------------|-----------|---------------------------------------------------|--------------------------------|---------------------------------|----------|------------------|------|------------|
| NU  | песдорицтис  | ФИЛИАН,   | хозяйство, отделение,                             | 100                            | настинная                       | Regentra | и досттин<br>хот | Anat | Chine Inc. |
| n/m | (MHILECTOP)  | ходянство | (DED/MA                                           | o de panas                     | пункт                           | ncero.   | 000006           |      | noncue     |
| 0   | ЮО "Хутороя" |           |                                                   |                                | Абалач с                        | 1        | 0                | 1    | 0          |
|     |              |           |                                                   |                                |                                 |          |                  |      |            |
|     |              |           |                                                   |                                |                                 |          |                  |      |            |

Рисунок 107. Форма отчета

В табличной части отчетов имеются ссылки, выделенные подчеркиванием и синим цветом, которые служат для перехода в детализированные данные по отдельным животным, при нажатии на ссылку будет отрыто окно детализации (Рисунок 108. Детализированные данные), в котором будут приведены данные о владельце, территории, дате болезни, виде животных, подвиде, кличке.

| ссидования на   | )=Xpynniai peravali carr | àl 👘                |                   |                                                                                                    |                       |                 |                |             |                         |
|-----------------|--------------------------|---------------------|-------------------|----------------------------------------------------------------------------------------------------|-----------------------|-----------------|----------------|-------------|-------------------------|
| Труппы вакотные | Отруплывая завестные     |                     |                   |                                                                                                    |                       |                 |                |             |                         |
| C Oberro        |                          |                     |                   |                                                                                                    |                       |                 |                |             |                         |
| STATITU.        | Testime                  | Ante occuracioneses | domona .          | Bed rect.                                                                                                    | Briz Honorrien        | Парна           | PDH (Konveral) | Pearmeren   | (brease                 |
| 000 "lytopat"   | Абаланс                  | 01.08,2019          | Anannanco         | Capacity Hassing House                                                                                                    | Raymult ponenull occi | ¥tpose          |                | Otpramowell |                         |
|                 |                          |                     |                   |                                                                                                    |                       |                 |                |             |                         |
|                 |                          |                     |                   |                                                                                                    |                       |                 |                |             |                         |
|                 |                          |                     |                   |                                                                                                    |                       |                 |                |             |                         |
|                 |                          |                     |                   |                                                                                                    |                       |                 |                |             |                         |
|                 |                          |                     |                   |                                                                                                    |                       |                 |                |             |                         |
|                 |                          |                     |                   |                                                                                                    |                       |                 |                |             |                         |
|                 |                          |                     |                   |                                                                                                    |                       |                 |                |             |                         |
|                 |                          |                     |                   |                                                                                                    |                       |                 |                |             |                         |
|                 |                          |                     |                   |                                                                                                    |                       |                 |                |             |                         |
|                 |                          |                     |                   |                                                                                                    |                       |                 |                |             |                         |
|                 |                          |                     |                   |                                                                                                    |                       |                 |                |             |                         |
|                 |                          |                     |                   |                                                                                                    |                       |                 |                |             |                         |
|                 |                          |                     |                   |                                                                                                    |                       |                 |                |             |                         |
|                 |                          |                     |                   |                                                                                                    |                       |                 |                |             |                         |
|                 |                          |                     |                   |                                                                                                    |                       |                 |                |             |                         |
| (i) A. Crosma   | 1941 F.H. Ø              |                     |                   |                                                                                                    |                       |                 |                |             | forance same 3 - 1 in 1 |
|                 |                          |                     |                   |                                                                                                    |                       |                 |                |             | Casassorts. Drawes      |
| Channes and     | COLUMN TO A              | Secure -            | A CONSTRUCTION OF | NAMES OF A DESCRIPTION OF A DESCRIPTIONO | BERHANDA TO IL        | ALLOCHIC & CONT | 1014           |             |                         |

Рисунок 108. Детализированные данные

При необходимости вывести форму в формате .xls, необходимо нажать кнопку **В Ехсе!** будет открыто окно, приведенное ниже (Рисунок 109. Форма отчета в .xls).

| 21 14 19                                       | CP-CIV.                                                                                                    | pile 70/11-ark                                              | 8-4+ (Turnico gan itania)                                       | Рекони севинствиости) - Міст                              | with Deal           |              |                                       |              | ampily anDa |
|------------------------------------------------|----------------------------------------------------------------------------------------------------|-------------------------------------------------------------|-----------------------------------------------------------------|-----------------------------------------------------------|---------------------|--------------|---------------------------------------|--------------|-------------|
| Bais                                           | Torners Brown Passersa charmenge                                                                                                    | Auren Arrest Pur                                            | engineer Dig                                                    |                                                           |                     |              |                                       |              | - 0 - # I   |
| Lange of the second                            | h<br>har<br>y<br>the state state |                                                             | e Maarta<br>Merika di Kanada Merika di Amerika (<br>M           | nant ·<br>평 n = 것 d ,<br>here ·                           | Transier Statistics | ers Chica    | Departmente<br>Departmente<br>Brester | 2 ·<br>      | Hadros -    |
|                                                | 4 - x - k                                                                                                    |                                                             |                                                                 |                                                           |                     |              | _                                     |              |             |
| . A                                            | B                                                                                                    | C .                                                         | P                                                               | P                                                         | *                   | G.           | H                                     | 1            | 1.1         |
| 2<br>4<br>5<br>8<br>7<br>8<br>7<br>8<br>7<br>8 | проведенные в период < 05.07.201<br>иливеновливе пердориятия<br>(инвестор)                                                                                                    | на 05.08.2013 (общест<br>навленование<br>оплиала, хозяйства | авнный сектор)<br>наненскалые<br>хозяйства,<br>отделения, чезны | ТИП ФЕРМЫ (нтф. стф.<br>отф. алият вс. птвары,<br>и т.д.) | HACCHEMNAR INVECT   | Strymus<br>1 | é poransé<br>sor<br>monos:            | R TO<br>Aven |             |
| 18 1                                           | 000 "XyTopox"                                                                                                    | -                                                           |                                                                 |                                                           | Adenas c            | 1            | B                                     | 1            | 6           |
| 12111111111111111111111111111111111111         |                                                                                                    |                                                             |                                                                 |                                                           |                     |              |                                       |              |             |
|                                                |                                                                                                    |                                                             |                                                                 |                                                           |                     | 1            |                                       |              | *0          |
| (200.4.)                                       |                                                                                                    |                                                             |                                                                 |                                                           |                     |              | 100 23.03                             | ABRA C. CO.  |             |

Рисунок 109. Форма отчета в .xls

Для того, чтобы открыть форму отчета в отдельном окне браузера необходимо нажать кнопку **В окне**.

# 4.4.6.10. Отчет «Обработки по виду и болезни - индивидуальный сектор»

## Отчет Обработки по виду и болезни - индивидуальный сектор

предназначен для формирования данных по обработкам (по виду и болезни) животных индивидуального сектора на выбранной территории.

При выборе **Обработки по виду и болезни - индивидуальный** открывается окно (Рисунок 110. Параметры отчета), в котором необходимо задать параметры формирования отчета:

- Территория (выбор из справочника Территории);
- Дата начала (выбор из календаря);
- Дата окончания (выбор из календаря);
- Вид животного (выбор из справочника Виды животных);
- Вид болезни (выбор из справочника Виды заболеваний).

| Территория:     |            | 100 |
|-----------------|------------|-----|
| Дата начала:    | 05.07.2013 |     |
| Дата окончания: | 05.08.2013 |     |
| Вид животного:  |            |     |
| Вид болезни:    |            | 102 |

Рисунок 110. Параметры отчета

После выбора всех необходимых параметров, на экран выводится форма отчета (Рисунок 111. Форма отчета).

| том числе – в ток<br>Тоани та<br>фациоатие рабоча | и том числе<br>Быки проклюдители | fictoria<br>finitaria<br>fictoria por | 11 1004 | 8.10M                                 |                              |                         | 1                                     |                     |                                             |              |
|---------------------------------------------------|----------------------------------|---------------------------------------|---------|---------------------------------------|------------------------------|-------------------------|---------------------------------------|---------------------|---------------------------------------------|--------------|
|                                                   |                                  | месяцея<br>(молоднак)                 | Яки     | Такчан до<br>10 несяцев<br>(новадняя) | п том<br>очислени<br>Буйнолы | н том<br>число<br>Мульс | Крусањан<br>росатњан<br>скот<br>всесо | настленный<br>пункт | наименование<br>административной<br>сдиницы | 940<br>14/11 |
| 0 0                                               | 0                                | 0                                     | 0       | 0                                     | 0                            | 0                       | 1                                     | Абалач с            | Абалачевское сельское поселение             |              |
|                                                   |                                  |                                       |         |                                       |                              |                         |                                       |                     |                                             |              |
|                                                   |                                  |                                       |         |                                       |                              |                         |                                       |                     |                                             |              |
|                                                   |                                  |                                       |         |                                       |                              |                         |                                       |                     |                                             |              |
|                                                   |                                  |                                       |         |                                       |                              |                         |                                       |                     |                                             |              |

Рисунок 111. Форма отчета

В табличной части отчетов имеются ссылки, выделенные подчеркиванием и синим цветом, которые служат для перехода в детализированные данные по отдельным животным/видам животных, при нажатии на ссылку будет отрыто окно детализации (Рисунок 112. Детализированные данные), в котором будут приведены данные о владельце, территории, дате болезни, виде животных, подвиде, кличке.

| GPAGUIKA, Bay - Kayona | il perantal can't Gasesa | C'Amanagaman'      |          |                |                   |              | 0                        |
|------------------------|--------------------------|--------------------|----------|----------------|-------------------|--------------|--------------------------|
| Тратасниктык Отд       |                          |                    |          |                |                   |              |                          |
| C Obeers               |                          |                    |          |                |                   |              |                          |
| Seamon                 | Texperiopes              | Дата<br>01/08/2017 | boleans. | Big averties   | Thama             | PPs (Koward) | forease                  |
|                        |                          |                    |          |                |                   |              |                          |
|                        |                          |                    |          |                |                   |              |                          |
|                        |                          |                    |          |                |                   |              |                          |
|                        |                          |                    |          |                |                   |              |                          |
| 11 ( Crownad 1         | at + 11/ <b>2</b>        |                    |          |                |                   |              | Noossen anischik T1 og 1 |
| () mile EERTH          |                          | त्व्यः वि          |          | Solid Harrison | INC. NO. AND INC. | _            | Crapeer's Others         |

Рисунок 112. Детализированные данные

При необходимости вывести форму в формате .xls, необходимо нажать кнопку **В Ехсе!** будет открыто окно, приведенное ниже (Рисунок 113. Форма отчета в .xls).

| <b></b>   | - 19 - 14                                                                                                    | Rothelide Se                                                                        | cl-48-1 (Tortaco gra                                         | utenia) (Peanna i        | anniconnectul -        | Microsoft Excel                       |                                          |                                        |                                           | lissi in 🛶                           |
|-----------|----------------------------------------------------------------------------------------------------|-------------------------------------------------------------------------------------|--------------------------------------------------------------|--------------------------|------------------------|---------------------------------------|------------------------------------------|----------------------------------------|-------------------------------------------|--------------------------------------|
| Rosers    | Extension         Extension         Personance         S           Å         Tathores         * (10)         * (Å*********************************** | Ropepte Jonese Pro<br>Toppeter<br>Toppeter                                          | permepolation B<br>ochearte<br>paulty e repartours e<br>pres | ng<br>Lannps - 🛃 -<br>La | ، ،<br>۵.۵۲.۵۳         | Number of                             | Aspanderstern<br>• samtestanger<br>Etwas | Charter<br>Charter<br>Bergen<br>Bergen | mu* Σ* Α<br>m* Π* Π<br>π* 2* εφα<br>π Για |                                      |
| A         | a • • • •                                                                                                    | ¢                                                                                   | 0                                                            | Ľ                        | r.                     | G                                     | .0                                       | Ť.                                     |                                           | ĸ                                    |
| NP<br>n/n | ОБРАБОТКИ от болезни Анаплазиоз<br>проведенные в период с 05.07.2023 г<br>НАИМЕНОВАНИЕ<br>АДМИНИСТРАТИВНОЙ<br>ЕДЕНИЦЫ (сельское поселение,           | по территории Абал<br>по 05.08.2013 (нидив<br>НАИМЕНОВАНИЕ<br>НАСЕЛЕННОГО<br>ПУЧКТА | ач с<br>дуальный сект<br>крупный<br>рогатый сиот<br>всего    | ia tan isacha<br>Nysw    | я том числя<br>Буйколы | R TOH HIGTH<br>David 20 18<br>HIGTH D | a ton Heche<br>Rea                       | я тон часли<br>Техни да 3-х<br>несяцор | й тон числи<br>Быхи-<br>произведители     | й Тан числ<br>Билот на<br>выроцитени |
| 1         | город и т.д.)<br>Абальневское сельское поселение                                                                                                    | Абалан с                                                                            | 1                                                            | 8                        | 0                      | (HOALDHENG)                           | .0                                       | (H03020H0)                             |                                           | 0                                    |
|           |                                                                                                    |                                                                                     |                                                              |                          |                        |                                       |                                          |                                        |                                           |                                      |
| 41        |                                                                                                    |                                                                                     |                                                              |                          |                        | 4                                     |                                          | Ha                                     | Li san (~)                                | 10 1                                 |

Рисунок 113. Форма отчета в .xls

Для того, чтобы открыть форму отчета в отдельном окне браузера необходимо нажать кнопку **В окне**.

## 4.4.6.11. Отчет «Обработки по виду и болезни - общественный сектор»

Отчет **Обработки по виду и болезни - общественный сектор** предназначен для формирования данных по обработкам (по виду и болезни) животных общественного сектора на выбранной территории.

При выборе **Обработки по виду и болезни - общественный сектор** открывается окно (Рисунок 114. Параметры отчета), в котором необходимо задать параметры формирования отчета:

- Территория (выбор из справочника Территории);
- Дата начала (выбор из календаря);
- Дата окончания (выбор из календаря);
- Вид животного (выбор из справочника Виды животных);
- Вид болезни (выбор из справочника Виды заболеваний).

| Территория:     |            |     |
|-----------------|------------|-----|
| Дата начала:    | 05.07.2013 |     |
| Дата окончания: | 05.08.2013 |     |
| Вид животного:  |            |     |
| Вид болезни:    |            | 100 |

Рисунок 114. Параметры отчета

После выбора всех необходимых параметров, на экран выводится форма отчета (Рисунок 115. Форма отчета).

|        | пач с                                              | и Абал                                                                                | ори                           | террит                                                                             | з ' по<br>113 (общест             | BM03                   | аплаз                          | ани Ан                 | боле               | этки от                           | Обрабо                |                           |         |
|--------|----------------------------------------------------|---------------------------------------------------------------------------------------|-------------------------------|------------------------------------------------------------------------------------|-----------------------------------|------------------------|--------------------------------|------------------------|--------------------|-----------------------------------|-----------------------|---------------------------|---------|
|        | el sund fuer res.<br>Ensinte region secolari trave | Section<br>Management<br>Transmission<br>Transmission<br>Management<br>Communications | el erres<br>reserved<br>Herse | in States<br>Sourcesso<br>Handroom part<br>1-0 resourcessorres<br>(reconcurrences) | in eren<br>Same teri<br>Same teri | a ma<br>sacar<br>Mynag | Raymond<br>per stall<br>calify | настратичная<br>гочнот | THEE<br>doi Philia | желайство,<br>Отдолетия,<br>ФЕРНА | GMINAN,<br>KO SIRCINO | почдоемытит<br>(минестор) | and the |
|        | 0                                                  | 0                                                                                     | 0                             | 0.                                                                                 | 0.                                | 0                      | - 1                            | ADanes c               |                    |                                   |                       | DOG "Xytopes"             | 1       |
| - Bert | 0.0000000000000000000000000000000000000            | (managem)                                                                             | 0                             | (secondaria)                                                                       | 0                                 | Divina<br>0            | 1                              | Abanes E               |                    | DEPHA:                            |                       | DOD "Xytopos"             | 1       |

Рисунок 115. Форма отчета

В табличной части отчетов имеются ссылки, выделенные подчеркиванием и синим цветом, которые служат для перехода в детализированные данные по отдельным животным, при нажатии на ссылку будет отрыто окно детализации (Рисунок 116. Детализированные данные), в котором будут приведены данные о владельце, территории, дате болезни, виде животных, подвиде, кличке.

| ORIAGOTICA: BACI-'RI | pyrenial per unuel coort; Enterpeu | - Annes a summer S |       |                |        |               |                                                |
|----------------------|------------------------------------|--------------------|-------|----------------|--------|---------------|------------------------------------------------|
| Thorne manness       | Отдельные менетован                |                    |       |                |        |               |                                                |
| 2 obviente           |                                    |                    |       |                |        |               |                                                |
| Enderrena.           | Tepornere                          | (Jana              | Borne | The restorment | Depres | PEN (Downess) | Taxes-asse                                     |
|                      | Producer in -                      |                    |       |                |        |               |                                                |
| Н. Странца           | 1945 + 11 <b>2</b>                 | _                  |       |                | _      |               | Nonzooc servicel 5-1 an (<br>Chapter A. Disson |

Рисунок 116. Детализированные данные

При необходимости вывести форму в формате .xls, необходимо нажать кнопку **В ЕхсеІ** будет открыто окно, приведенное ниже (Рисунок 117. Форма отчета в .xls).

| 20 Gd                                 | PP-14                                                                                                   | 14                                                          | NUMBER AND ADD TOMOUGH                                                                | unness) (Person com                                               | econocia) - Micro   | udt Excel                 |                     |                                                                                          | (and                                                                                                    | III. D      |
|---------------------------------------|----------------------------------------------------------------------------------------------------|-------------------------------------------------------------|---------------------------------------------------------------------------------------|-------------------------------------------------------------------|---------------------|---------------------------|---------------------|------------------------------------------------------------------------------------------|----------------------------------------------------------------------------------------------------|-------------|
| Ritrianta<br>Bittan                   | Tomme Broker Patterie con<br>A and Ge - (10 + K'<br>Ge - (10 + K'<br>Ge - (10 + C)<br>(10 + 2)<br>UD-01 |                                                             | nt Arganistanis fa<br>Physical texts<br>Designation in Constitute &<br>Notestanistani | a<br>arriter i 🗐 i Na<br>arriter i 🧐 i Na                         | = 2d +              | Martine Andrew            | athonaite Cheve     | () = tersones =<br>() = tersones =<br>() = tersone =<br>() = tersone =<br>() = tersone = | E - AT<br>Conversions<br>2. Conversions<br>- Conversions<br>- Conversions | A Balline P |
| 1 A                                   | азо • / / / / / / / / / / / / / / / / / /                                                               | с аплазноз по террито                                       | C<br>pass Abanas c                                                                    | ¢                                                                 | 7                   | 0                         | н                   | 12                                                                                       | 3                                                                                                    | -           |
| 2 4 1 9 7 NO                          | проведенные в период с 05.0<br>намиснование готдитити<br>(иниестор)                                     | 17.2013 по 05.08.2013<br>наименование<br>велиала, козяйства | (общоственный сиктор<br>залингиовляни<br>хозийства, отделения,<br>верчия              | )<br>ТИП ФЕРМЫ<br>(мтф. стф. отф.<br>монет-кс,<br>отмори, к т.д.) | васеленный<br>пункт | Rpymnail<br>pecanali ceor | 8 TON 48556<br>Mysu | а тон числе<br>Буйсолы                                                                   | я тон часля<br>Вычестру 18<br>несяцея<br>(названия)                                                                                                    | a ran<br>ja |
| 11 1<br>11<br>12<br>13<br>14          | 1000 "Higtopoe"                                                                                         |                                                             |                                                                                       |                                                                   | Абален г            | 1                         |                     |                                                                                          | - 8                                                                                                    |             |
| · · · · · · · · · · · · · · · · · · · |                                                                                                    |                                                             |                                                                                       | 1                                                                 |                     |                           |                     |                                                                                          |                                                                                                    |             |
| 25<br>f(a)<br>fatest                  |                                                                                                    |                                                             |                                                                                       |                                                                   |                     |                           |                     | (incast a                                                                                | • O                                                                                                    | 10          |

Рисунок 117. Форма отчета в .xls

Для того, чтобы открыть форму отчета в отдельном окне браузера необходимо нажать кнопку **В окне**.

## 4.4.6.12. Отчет «Обработки по всем болезням - индивидуальный сектор»

### Отчет Обработки по всем болезням - индивидуальный сектор

предназначен для формирования данных по обработкам (по всем болезням) животных индивидуального сектора на выбранной территории.

При выборе **Обработки по всем болезням - индивидуальный сектор** открывается окно (Рисунок 118. Параметры отчета), в котором необходимо задать параметры формирования отчета:

- Территория (выбор из справочника Территории);
- Дата начала (выбор из календаря);
- Дата окончания (выбор из календаря);
- Вид животного (выбор из справочника Виды животных).

| Территория:     |            |    |  |
|-----------------|------------|----|--|
| Дата начала:    | 05.07.2013 | 82 |  |
| Дата окончания: | 05.08.2013 |    |  |
| Вид животного:  | -          |    |  |

Рисунок 118. Параметры отчета

После выбора всех необходимых параметров, на экран выводится форма отчета (Рисунок 119. Форма отчета).

|       | Обработки по всем болезням по территории Абалач с<br>проведенные в период с 05.07.2013 по 05.08.2013 (индикидуальный сектор) |                          |                            |                         |  |  |  |  |  |  |  |
|-------|----------------------------------------------------------------------------------------------------|--------------------------|----------------------------|-------------------------|--|--|--|--|--|--|--|
| 1 a/a | налин поватит административной тдиницы                                                                                       | TOACE OF HITTING TIMESCO | Крупный розатыя систенство | Corror Since Analta and |  |  |  |  |  |  |  |
|       | Абалачевское сельское поселение                                                                                              | Абалач с                 | 1                          | 1                       |  |  |  |  |  |  |  |
|       |                                                                                                    |                          |                            |                         |  |  |  |  |  |  |  |
|       |                                                                                                    |                          |                            |                         |  |  |  |  |  |  |  |

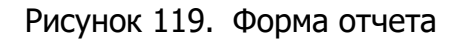

В табличной части отчетов имеются ссылки, выделенные подчеркиванием и синим цветом, которые служат для перехода в детализированные данные по отдельным животным, при нажатии на ссылку будет отрыто окно детализации (Рисунок 120. Детализированные данные), в котором будут приведены данные о владельце, территории, дате болезни, виде животных, подвиде, кличке.

| ODPASOTICA: Bast- Newmon   | powertal court |            |                         |                                |       |            |                                  |
|----------------------------|----------------|------------|-------------------------|--------------------------------|-------|------------|----------------------------------|
| Therefore and there or and |                |            |                         |                                |       |            |                                  |
| 2 Diames                   |                |            |                         |                                |       |            |                                  |
| Engantwis.                 | Tepperingen    | Dete       | Barcore                 | THE ROBITINGS                  | Duama | PD (Canag) | Ovinciane                        |
| Linearen Talarrya biele    | s. Aberenic    | 01.08.2012 |                         | Ranytheulit par a tiulit or or |       | scepters   |                                  |
|                            |                |            |                         |                                |       |            |                                  |
|                            |                |            |                         |                                |       |            |                                  |
|                            |                |            |                         |                                |       |            |                                  |
|                            |                |            |                         |                                |       |            |                                  |
|                            |                |            |                         |                                |       |            |                                  |
|                            |                |            |                         |                                |       |            |                                  |
|                            |                |            |                         |                                |       |            |                                  |
|                            |                |            |                         |                                |       |            |                                  |
|                            |                |            |                         |                                |       |            |                                  |
|                            |                |            |                         |                                |       |            |                                  |
|                            |                |            |                         |                                |       |            |                                  |
|                            |                |            |                         |                                |       |            |                                  |
|                            |                |            |                         |                                |       |            |                                  |
| il i Openar 1 e            | ar ( 1. 16 - 2 |            |                         |                                |       |            | Development advanced 1 - 1 ort 1 |
|                            |                |            |                         |                                |       |            | Strawn Strawn                    |
| O new protection           | in Sala        |            | complete distances will | State of the second second     |       |            |                                  |

Рисунок 120. Детализированные данные

При необходимости вывести форму в формате .xls, необходимо нажать кнопку **В ЕхсеІ** будет открыто окно, приведенное ниже (Рисунок 121. Форма отчета в .xls).

|                     | - (* - ) <b>v</b>                                                                                                    | 4725897e-40                                         | VE-48 (Taras                        | ( (Anaros sell )             | Example Copies | terrandend - I | Acoust Los           | 6                               |                                                        |                                                     | 6                                                                          |           |
|---------------------|----------------------------------------------------------------------------------------------------|-----------------------------------------------------|-------------------------------------|------------------------------|----------------|----------------|----------------------|---------------------------------|--------------------------------------------------------|-----------------------------------------------------|----------------------------------------------------------------------------|-----------|
| -                   | Transa Reserva consulation                                                                                                    | арман Данныг Реш                                    | e-metropolitiese                    | Test                         |                |                |                      |                                 |                                                        |                                                     |                                                                            | 0 = # 1   |
| Bernsons            | $ \begin{array}{c} \mathbf{\hat{s}} & \text{Tores} & \mathbf{\hat{s}} & \mathbf{\hat{s}} \\ \mathbf{\hat{s}}_{1}^{*} & \mathbf{\hat{s}} & \mathbf{\hat{s}} & \mathbf{\hat{s}} \\ \mathbf{\hat{s}} & \mathbf{\hat{s}} & \mathbf{\hat{s}} & \mathbf{\hat{s}} & \mathbf{\hat{s}} \\ \mathbf{\hat{s}} & \mathbf{\hat{s}} & \mathbf{\hat{s}} & \mathbf{\hat{s}} & \mathbf{\hat{s}} & \mathbf{\hat{s}} \\ \mathbf{\hat{s}} & \mathbf{\hat{s}} & \mathbf{\hat{s}} & \mathbf{\hat{s}} & \mathbf{\hat{s}} \\ \mathbf{\hat{s}} & \mathbf{\hat{s}} & \mathbf{\hat{s}} & \mathbf{\hat{s}} \\ \mathbf{\hat{s}} & \mathbf{\hat{s}} & \mathbf{\hat{s}} & \mathbf{\hat{s}} \\ \mathbf{\hat{s}} & \mathbf{\hat{s}} & \mathbf{\hat{s}} & \mathbf{\hat{s}} \\ \mathbf{\hat{s}} & \mathbf{\hat{s}} & \mathbf{\hat{s}} \\ \mathbf{\hat{s}} & \mathbf{\hat{s}} \\ \mathbf{\hat{s}} & \mathbf{\hat{s}} \\ \mathbf{\hat{s}} \\ \mathbf{\hat{s}} \\$ | ■ ● ♥·· ● Dispos<br>■ ■ ● ● ● ● Otwas<br>Futurement | ic specta<br>marts a rijusti<br>ell | ans s garger -               | Otarii<br>1. % | -<br>24 20 00  | Yotase<br>population | ed Depu<br>Annot - Kak<br>Chuve | intervents Char<br>Intervents Char<br>Intervents Press | Patrian<br>Patrian<br>Patrian<br>Patrian<br>Patrian | - E - HI<br>- HI<br>- Counteput<br>- Counteput<br>- Houseter<br>- Houseter | A Holty a |
|                     | A1 - 1                                                                                                    |                                                     |                                     |                              |                |                |                      |                                 |                                                        |                                                     |                                                                            | _         |
| 1 A                 | В<br>ОБРАБОТКИ по всем Болезням по тер<br>проведенные в период с 05.07,2013 г                                                                                                    | с<br>оритории Абалач с<br>10 05:08:2013 (индиви     | о<br>дуальный                       | е<br>сектор)                 | F              | 0              | H                    | 1                               | 3                                                      | к                                                   | L M                                                                        | n         |
| 5<br>7 Nº<br>8 n/n  | наименование<br>Административной<br>ЕДЕНИЦЫ (сельское поселение,<br>город и т.д.)                                                                                                    | НАИМЕНОВАНИЕ<br>НАСЕЛЕННОГО<br>ПУНКТА               | Крупный<br>рогатый<br>скот          | 8 10H<br>18259<br>AHENNERHOO |                |                |                      |                                 |                                                        |                                                     |                                                                            |           |
| 11 1                | Ибеленевские зальское поскление                                                                                                    | Абален с                                            | 1                                   | 1                            |                |                |                      |                                 |                                                        |                                                     |                                                                            |           |
| 2<br>11<br>14<br>15 |                                                                                                    |                                                     |                                     |                              |                |                |                      |                                 |                                                        |                                                     |                                                                            |           |
| 6<br>7<br>8<br>9    |                                                                                                    |                                                     |                                     |                              |                |                |                      |                                 |                                                        |                                                     |                                                                            |           |
| 9<br>1<br>2         |                                                                                                    |                                                     |                                     |                              |                |                |                      |                                 |                                                        |                                                     |                                                                            |           |
| 4 5 15              |                                                                                                    |                                                     |                                     |                              |                |                |                      |                                 |                                                        |                                                     |                                                                            |           |
| Terese              |                                                                                                    |                                                     | _                                   | ж                            | -              | _              |                      |                                 |                                                        | il al co a                                          | 1 mes (-)                                                                  | 1 (F)     |

Рисунок 121. Форма отчета в .xls

Для того, чтобы открыть форму отчета в отдельном окне браузера необходимо нажать кнопку **В окне**.

## 4.4.6.13. Отчет «Обработки по всем болезням - общественный сектор»

Отчет **Обработки по всем болезням - общественный сектор** предназначен для формирования данных по обработкам (по всем болезням) животных общественного сектора на выбранной территории.

## При выборе Обработки по всем болезням - общественный сектор

открывается окно (Рисунок 122. Параметры отчета), в котором необходимо задать параметры формирования отчета:

- Территория (выбор из справочника Территории);
- Дата начала (выбор из календаря);
- Дата окончания (выбор из календаря);
- Вид животного (выбор из справочника Виды животных).

105

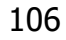

| Территория:     |            |  |  |
|-----------------|------------|--|--|
| Дата начала:    | 05.07.2013 |  |  |
| Дата окончания: | 05.08.2013 |  |  |
| Вид животного:  |            |  |  |

Рисунок 122. Параметры отчета

После выбора всех необходимых параметров, на экран выводится форма отчета (Рисунок 123. Форма отчета).

|   | Обр           | работки по           | всем болезням<br>енные в период с 05.07.2013 по 0 | <b>1 ПО ТО</b><br>5.08.2013 (об | ерритории<br>іщественный сектор) | Абалач с                    |                              |
|---|---------------|----------------------|---------------------------------------------------|---------------------------------|----------------------------------|-----------------------------|------------------------------|
|   | (MHIECTOP)    | ФИНИАЛ)<br>ХОЗЯЙСТВО | хо винство, отди летии ;<br>ФЕРМА                 | CEPHIN                          | наст петналал<br>пункт           | Apyridae por a rise<br>Otor | латан часан<br>Аказаказоно з |
| 0 | XVO *Хуторок" |                      |                                                   |                                 | Абалач с                         | 1                           | 1                            |
|   |               |                      |                                                   |                                 |                                  |                             |                              |
|   |               |                      |                                                   |                                 |                                  |                             |                              |

Рисунок 123. Форма отчета

В табличной части отчетов имеются ссылки, выделенные подчеркиванием и синим цветом, которые служат для перехода в детализированные данные по отдельным животным, при нажатии на ссылку будет отрыто окно детализации (Рисунок 124. Детализированные данные), в котором будут приведены данные о владельце, территории, дате болезни, виде животных, подвиде, кличке.

| SPASOTKA BULT N           | grandi perantak cam'i                  |                    |                              |                                                                                                    |                                     |                 |                          |
|---------------------------|----------------------------------------|--------------------|------------------------------|----------------------------------------------------------------------------------------------------|-------------------------------------|-----------------|--------------------------|
| IDentifies monochrones    | Фтдельные животные                     |                    |                              |                                                                                                    |                                     |                 |                          |
| 20640015                  |                                        |                    |                              |                                                                                                    |                                     |                 |                          |
| Distantes<br>DOO "hympox" | Территория<br>Ибелен (                 | Arte<br>91,08,3013 | Strape                       | Reg Hallondek<br>Represal parantal cher                                                                                                    | Fodema<br>Propentio                 | PEN (Cramerica) | T(200 million            |
|                           |                                        |                    |                              |                                                                                                    |                                     |                 |                          |
|                           |                                        |                    |                              |                                                                                                    |                                     |                 |                          |
|                           |                                        |                    |                              |                                                                                                    |                                     |                 |                          |
|                           |                                        |                    |                              |                                                                                                    |                                     |                 |                          |
|                           |                                        |                    |                              |                                                                                                    |                                     |                 |                          |
|                           |                                        |                    |                              |                                                                                                    |                                     |                 |                          |
|                           |                                        |                    |                              |                                                                                                    |                                     |                 |                          |
|                           |                                        |                    |                              |                                                                                                    |                                     |                 |                          |
|                           |                                        |                    |                              |                                                                                                    |                                     |                 |                          |
|                           |                                        |                    |                              |                                                                                                    |                                     |                 |                          |
|                           |                                        |                    |                              |                                                                                                    |                                     |                 |                          |
| на Стринца                | 1 mt - n - 2                           |                    |                              |                                                                                                    |                                     |                 | Doorses survey i - 1 m 1 |
|                           |                                        |                    |                              |                                                                                                    |                                     |                 | Cooperante Otheres       |
| (1) Berry Marries         | STATISTICS IN CONTRACTOR OF STATISTICS | 10.00              | CONTRACTOR OF TAXABLE PARTY. | INCOME THE CONTENT OF A DESCRIPTION OF A DESCRIPTION OF A | THE R. M. LOWIS CO., LANSING, MICH. |                 |                          |

Рисунок 124. Детализированные данные

При необходимости вывести форму в формате .xls, необходимо нажать кнопку **В ЕхсеІ** будет открыто окно, приведенное ниже (Рисунок 125. Форма отчета в .xls).

| a second                                                                                | ##01773a-b4                                          | Re-47 [Turnes: Ann -menore] [                 | Peaces conservations - Mich                               | ncoff Excel                        |                                                                                                    |                                                |                                                                 |
|-----------------------------------------------------------------------------------------|------------------------------------------------------|-----------------------------------------------|-----------------------------------------------------------|------------------------------------|----------------------------------------------------------------------------------------------------|------------------------------------------------|-----------------------------------------------------------------|
| Table Torgener Ecterics Patricing reprinting                                            | BORNE ZHINE PEO                                      | The second                                    |                                                           |                                    |                                                                                                    |                                                |                                                                 |
| Tormers A<br>A<br>A<br>A<br>A<br>A<br>A<br>A<br>A<br>A<br>A<br>A<br>A<br>A              | E B B (P (P))<br>Factoria                            | стнисть<br>напть о паместать в центре —<br>на | onani i<br>Bi-simisididi<br>Necesisidi                    | Forenies Beplantige<br>generations | arte Datas<br>Biener, Biener, Bie | names + Σ -<br>gaars -<br>opaar - 2 -<br>color | АТ АА<br>прината Найтин<br>прината и выделита и<br>Риматанияния |
| Ai · · · · ·                                                                            | 1                                                    | 20                                            |                                                           |                                    |                                                                                                    | 6                                              |                                                                 |
| <ol> <li>ВАКЦИНАЦИИ по всем болезники п<br/>проведенные в пермод с 05.07.201</li> </ol> | о территории Абалач с<br>3 по 05.06.2013 (общест     | венный сектор)                                |                                                           |                                    |                                                                                                    |                                                |                                                                 |
| т Nº илиненование предприятия<br>п/п (инвестор)                                         | налиснование<br>Филиала, хозийства<br>Отделения, фер |                                               | Тип өермы (итф. стф.<br>итф. конот кс. отнори,<br>и т.д.) | населенный пункт                   | Крупный<br>рогатый серт                                                                                                    | 8 тону масле<br>Аналізаціяся                   |                                                                 |
| 10 2 000 "Xyropse"                                                                      |                                                      |                                               |                                                           | Абалан с                           | 1                                                                                                    | 1                                              |                                                                 |
| 第<br>3<br>4<br>4<br>5<br>5<br>5<br>5<br>5<br>5<br>5<br>5<br>5<br>5<br>5<br>5<br>5       |                                                      |                                               |                                                           |                                    |                                                                                                    |                                                |                                                                 |
| (f4)                                                                                    | -                                                    | 4                                             |                                                           |                                    |                                                                                                    |                                                |                                                                 |

Рисунок 125. Форма отчета в .xls

Для того, чтобы открыть форму отчета в отдельном окне браузера необходимо нажать кнопку **В окне**.

### 4.4.6.14. Отчет «Особо опасные болезни - индивидуальный сектор»

Отчет **Особо опасные болезни - индивидуальный сектор** предназначен для формирования данных по особо опасным болезням, которым подвержены животные.

Данные формируются по индивидуальному сектору на выбранной территории.

При выборе **Особо опасные болезни - индивидуальный сектор** открывается окно (Рисунок 126. Параметры отчета), в котором необходимо задать параметры формирования отчета:

- Территория (выбор из справочника Территории);
- Дата начала (выбор из календаря);
- Дата окончания (выбор из календаря).

| Территория:     |            |    |                                       |
|-----------------|------------|----|---------------------------------------|
| Дата начала:    | 05.07.2013 |    | i i i i i i i i i i i i i i i i i i i |
| Дата окончания: | 05.08.2013 | 32 |                                       |
|                 |            |    |                                       |
|                 |            | -  | -                                     |

Рисунок 126. Параметры отчета

После выбора всех необходимых параметров, на экран выводится форма отчета (Рисунок 127. Форма отчета).

| Вып                                                                                    | олнение противоэпизоотич                                                                                       | еских мер<br>тер      | оприяти                       | ий по<br>и Аба         | осо            | обо о<br>I С | пасны            | м бо                                                                                                    | лез   | ням        | c/>        | живо              | тны        | хп    |  |
|----------------------------------------------------------------------------------------|----------------------------------------------------------------------------------------------------|-----------------------|-------------------------------|------------------------|----------------|--------------|------------------|----------------------------------------------------------------------------------------------------|-------|------------|------------|-------------------|------------|-------|--|
|                                                                                        |                                                                                                    | в переод с 15.1       | исследо                       | 013 (**#*<br>)Bahl     | nayanı<br>R    | endi cento;  | 6)               |                                                                                                    |       |            |            |                   |            |       |  |
|                                                                                        |                                                                                                    |                       |                               |                        | TOUGH          |              |                  | 1                                                                                                    | 1 aug |            |            |                   |            |       |  |
|                                                                                        | и/и «кончаторона Адничисто-Алланой сдениция<br>Маличевское сельске послоние I Мекрелевский нунирательный рабон |                       | аласти ниме голит<br>Абален с |                        | сот случные    |              | HORNOX SPACE     |                                                                                                    |       |            | Spyteinnes | тубир             | губаркунал |       |  |
| t.                                                                                     |                                                                                                    |                       |                               |                        | 0              | 0            | 10970 HUN<br>D 0 | 0<br>ocatio                                                                                                    | - 1   | anner<br>0 | 0          | arren man.<br>B D | 3          | 3     |  |
|                                                                                        |                                                                                                    |                       | вакци                         | ации                   | •              |              |                  | There are a second second seco |       |            |            |                   | -          | 16.00 |  |
|                                                                                        | нами подами, адинных тратинной сдимены                                                                         | Industry Constant     | Carbepcium<br>Monte           | -                      | cati.<br>Cutia | 201000       |                  | Call.                                                                                                    | catt. | 01340      | нуна       | G1000000.1000     | -          |       |  |
| 6                                                                                      | Абаличивалов сильская посновния ( Менделевеский<br>нужнапальный ройон                                          | Абален с              | . 6                           | 0.                     | a.             | 1            | 1                | 0                                                                                                    | ())   | . ji       | 0          | (3)<br>           | a          | n.    |  |
|                                                                                        |                                                                                                    |                       | обраб                         | отки                   |                |              |                  |                                                                                                    |       |            |            |                   |            |       |  |
| и/ и/ » волитивалия: дравае толицью транцы                                             |                                                                                                    |                       |                               | INACT TO DOUBLE TRADET |                |              |                  |                                                                                                    |       |            | 10003001   |                   |            |       |  |
| <ul> <li>Абалливские сальские посаление   Менделеевский нункципальный район</li> </ul> |                                                                                                    |                       |                               | Alfazeu c              |                |              |                  |                                                                                                    |       |            | 0          |                   |            |       |  |
|                                                                                        |                                                                                                    |                       |                               |                        |                |              |                  |                                                                                                    |       |            |            |                   |            |       |  |
| -                                                                                      | Statistics and Statistics                                                                                      | and the second second |                               |                        |                |              |                  |                                                                                                    |       |            |            |                   |            |       |  |
### Рисунок 127. Форма отчета

В табличной части отчетов имеются ссылки, выделенные подчеркиванием и синим цветом, которые служат для перехода в детализированные данные по отдельным животным, при нажатии на ссылку будет отрыто окно детализации (Рисунок 128. Детализированные данные), в котором будут приведены данные о владельце, территории, дате болезни, виде животных, подвиде, кличке.

| Contraction and Contraction | the state of the state of the s |            |         |                          |               |                                |           |
|-----------------------------|----------------------------------------------------------------------------------------------------|------------|---------|--------------------------|---------------|--------------------------------|-----------|
| Of Otherants                |                                                                                                    |            |         |                          |               |                                |           |
| Rounnes                     | Tessortases                                                                                                    | data .     | intere- | Bia menten               | Teamo         | P31 (Canada)                   | Openetime |
| Linese Rouge Linese         | allerest                                                                                                    | 01.09.3012 |         | Крытений рогатый скот    |               | ropatio                        |           |
| Linearner Tofannyo Lindo    | Abereys                                                                                                    | 01.08.2913 |         | Epimeal ponetal cent     |               | POZRENI                        |           |
| Нугламетов Альфат Зак       | Abarman                                                                                                    | 01.08.3013 |         | Represel parametric part | (PC (top-es)) | Kaynesi peratuki olar (rap.    |           |
| Linear Hagin Linform        | Absorie                                                                                                    | 01-08-3010 |         | tomail printil out       |               | regeneration                   |           |
| Washing Hugomy Plynam       | Aburnat                                                                                                    | 01.06.3013 |         | Кратьный раглітный скілт |               | rogante                        |           |
| Minnesseres Aradier Xer.    | Abrahut                                                                                                    | 01.06.2012 |         | Revenal personal per     | RPC (spores)  | Hayrneek per ansek over (1920. |           |
| Lindenscolerce Mynamory M   | Aburner                                                                                                    | 01.08.3013 |         | Кунтный догатый снат     |               | rotginatio                     |           |
| Administra M N              | Abaranc                                                                                                    | 01-08-2913 |         | Rommal peramation        |               | HODERE                         |           |
|                             |                                                                                                    |            |         |                          |               |                                |           |
|                             |                                                                                                    |            |         |                          |               |                                |           |

Рисунок 128. Детализированные данные

При необходимости вывести форму в формате .xls, необходимо нажать кнопку **В ЕхсеІ** будет открыто окно, приведенное ниже (Рисунок 129. Форма отчета в .xls).

|      | 1-1-1-1                                  |              |          |       |       |        |       |     |       |               |     | -N | 99.dul | 85-53 | al-la   | Į1a     | Charles, | dia 1   | Theat | d Pe | -   | CITES . | ectai | uters | (- M | Note of | n Luc  | el i             |       |                 |        |     |                |     |       |        |       |         |      | 9     | -00 mad |
|------|------------------------------------------|--------------|----------|-------|-------|--------|-------|-----|-------|---------------|-----|----|--------|-------|---------|---------|----------|---------|-------|------|-----|---------|-------|-------|------|---------|--------|------------------|-------|-----------------|--------|-----|----------------|-----|-------|--------|-------|---------|------|-------|---------|
| -    | Thirty                                   | Bennesa      | - 8      |       | nia r | ty and | ri ye | _   | 01.ER | in the second | A   |    | 14     | Pese  | (Califi | -       | iag (    | Dis     | ٩.,   |      |     |         |       |       |      |         | 1.00   |                  |       |                 |        |     |                |     |       |        |       |         |      | a. (  | ) = @   |
| 1    | A Stati                                  | Cyr.         | 7        | 10    | -     | A' i   | ŝ.    | -   | -     |               | Ø7- |    | -n     | -     | L TRAC  | -       |          |         |       |      | C6a | 614     |       |       | *    |         |        | 1                |       | 围               | ii.    |     | \$             | 10  | A HAR | Serie. | 1     | 8       | \$   | 1     | A       |
| Ecr. | mm y X                                   | к <u>н</u> + | 100      | ÷     | 2     | • 4    |       | 臣   | =     | 3             | 课言  | 2  | 10     | ineja | -erith  | 11 C 11 | see 171  | (Th # 4 | #+13  | 18 ° | Ŋ   | - %     | 018   | 22    | 45   | ± 100   | 1110   |                  |       | ipeum<br>ar 195 | AP CHI | m C | taine<br>inite | . 1 | 100   | 1000   |       | 2.      | Copt | spoes | Hallyn  |
| -11  |                                          |              | biology: |       |       |        | ×.    | _   | _     | _             | -   |    | 1227   | -     | ŧ.,     | _       | _        |         | _     |      | _   | 199     | 010.  | -     |      | -       |        |                  | . Cri | 119             |        | _   |                |     | 14    | in p   |       | _       | 714  | 12020 | Derest. |
|      | 282                                      | +(*          |          | J.    |       |        | _     | _   |       |               | _   |    | _      |       |         |         |          |         |       |      |     |         | _     | _     |      |         |        |                  |       |                 |        |     |                |     |       |        |       | _       | _    |       | _       |
|      | Designed Spectrum of                     |              |          |       | -     | -      |       | -   | -     |               | -   |    | ilare. |       |         |         |          |         |       |      |     |         |       |       |      | AV. 14  |        |                  | -     | -               |        | -   |                |     | -     |        |       | -       |      |       | -       |
|      | 1 100 00 1 107 202 or 2                  | CARDING IN-  | -        | and i |       | l      |       |     |       |               |     |    |        |       |         |         |          |         |       |      |     |         |       |       |      |         |        |                  |       |                 |        |     |                |     |       |        |       |         |      |       |         |
| -    | i<br>Gun coverse e                       |              | -        | *     | -     | -      | İ.    | in: |       |               | 1 . | -  |        | -     |         | •       | -        | •       | **    | •    | -   | -       | -     |       | -    |         | ares . | -                |       |                 | -      | 1   | -              |     | -     | -i     | en je | -       | -    | -     | 11      |
|      |                                          |              |          |       |       |        |       |     |       |               |     |    |        |       |         |         |          |         |       |      |     |         |       |       |      |         |        |                  |       |                 |        |     |                |     |       |        |       |         |      |       |         |
|      | administration, https://www.ins.ad       | INVESTA      | in l     | _     |       | -      |       |     | 814   | -             | 1 1 | -  |        |       | 1.0     |         | ++++     | -       | the s |      |     | -       |       | -     | 1044 | 1.      | -      | Pittin<br>Millio | ~     | 1044            |        |     |                |     | -     |        | -     | -       | -    | 10    |         |
|      | Alexandra Provid<br>Sectoria (New Yorks) | -            |          |       | +     |        | 4     |     | 1     |               | -   |    |        | +     |         | 4       |          |         |       | +    | 4   |         | -     |       |      | 1       | -      | +                |       | *               |        |     |                |     | 1     |        | +     |         | •    |       |         |
|      |                                          |              |          |       |       | =      |       |     |       |               | -   |    | -      |       | -       |         |          |         |       |      |     |         |       |       |      |         | -      |                  |       |                 |        |     |                |     |       | =      |       |         |      |       |         |
|      |                                          |              |          |       |       |        |       |     |       |               |     |    |        |       |         |         |          |         |       |      |     |         |       |       |      |         |        |                  |       |                 |        |     |                |     |       |        |       |         |      |       |         |
|      |                                          |              |          |       |       |        |       |     |       |               |     |    |        |       |         |         |          |         |       |      |     |         |       |       |      |         |        |                  |       |                 |        |     |                |     |       |        |       |         |      |       |         |
|      |                                          |              |          |       |       |        |       |     |       |               |     |    |        |       |         |         |          |         |       |      |     |         |       |       |      |         |        |                  |       |                 |        |     |                |     |       |        |       |         |      |       |         |
|      |                                          |              |          |       |       |        |       |     |       |               |     |    |        |       |         |         |          |         |       |      |     |         |       |       |      |         |        |                  |       |                 |        |     |                |     |       |        |       |         |      |       |         |
|      |                                          |              |          |       |       |        |       |     |       |               |     |    |        |       |         |         |          |         |       |      |     |         |       |       |      |         |        |                  |       |                 |        |     |                |     |       |        |       |         |      |       |         |
|      |                                          |              |          |       |       |        |       |     |       |               |     |    |        |       |         |         |          |         |       |      |     |         |       | -     | -    |         |        |                  |       |                 |        |     |                |     |       |        |       |         |      |       |         |
|      |                                          |              |          |       |       |        |       |     |       |               |     |    |        |       |         |         |          |         |       |      |     |         |       |       |      |         |        |                  |       |                 |        |     |                |     |       |        |       |         |      |       |         |
|      |                                          |              |          |       |       |        |       |     |       |               |     |    |        |       |         |         |          |         |       |      |     |         |       |       |      |         |        |                  |       |                 |        |     |                |     |       |        |       |         |      |       |         |
|      |                                          |              |          |       |       |        |       |     |       |               |     |    |        |       |         |         |          |         |       |      |     |         |       |       |      |         |        |                  |       |                 |        |     |                |     |       |        |       |         |      |       |         |
|      |                                          |              |          |       |       |        |       |     |       |               |     |    |        |       |         |         |          |         |       |      |     |         |       |       |      |         |        |                  |       |                 |        |     |                |     |       |        |       |         |      |       |         |
|      |                                          |              |          |       |       |        |       |     |       |               |     |    |        |       |         |         |          |         |       |      |     |         |       |       |      |         |        |                  |       |                 |        |     |                |     |       |        |       |         |      | -     |         |
| 100  |                                          |              |          |       |       |        |       |     |       |               |     |    |        |       |         |         |          |         |       |      |     |         |       |       |      |         |        |                  |       |                 |        |     |                |     | TTP   | 121.0  | 11.5  | 814.1C- | 550  | 0     | - 1     |

Рисунок 129. Форма отчета в .xls

Для того, чтобы открыть форму отчета в отдельном окне браузера необходимо нажать кнопку **В окне**.

# 4.4.6.15. Отчет «Особо опасные болезни - общественный сектор»

Отчет **Особо опасные болезни - общественный сектор** предназначен для формирования данных по особо опасным болезням, которым подвергаются животные. Данные формируются по общественному сектору на выбранной территории. При выборе **Особо опасные болезни - общественный сектор** открывается окно (Рисунок 130. Параметры отчета), в котором необходимо задать параметры формирования отчета:

- Территория (выбор из справочника Территории);
- Дата начала (выбор из календаря);
- Дата окончания (выбор из календаря).

| Территория:     |            |    |      |   |
|-----------------|------------|----|------|---|
| Дата начала:    | 05.07.2013 |    |      |   |
| Дата окончания: | 05.08.2013 | 22 |      |   |
|                 |            |    |      |   |
|                 |            |    | 0.00 | 1 |

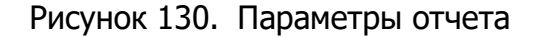

После выбора всех необходимых параметров, на экран выводится форма отчета (Рисунок 131. Форма отчета).

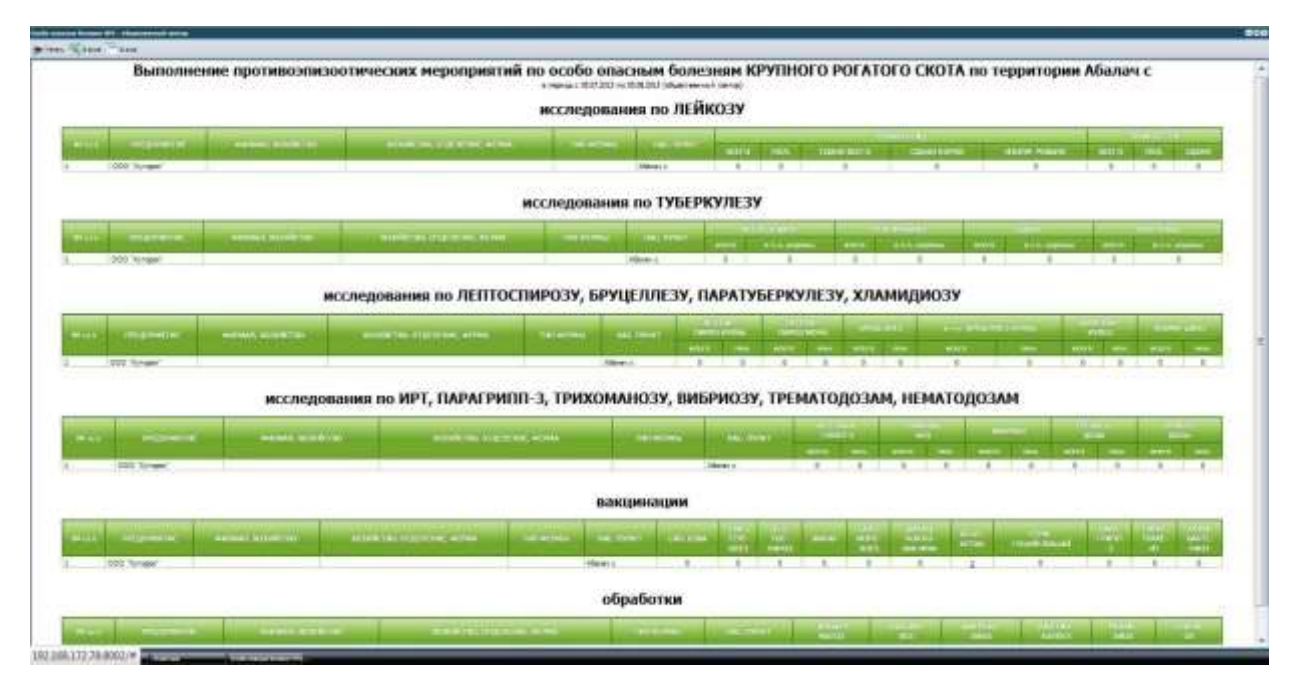

Рисунок 131. Форма отчета

В табличной части отчетов имеются ссылки, выделенные подчеркиванием и синим цветом, которые служат для перехода в детализированные данные по отдельным животным, при нажатии на ссылку будет отрыто окно детализации (Рисунок 132. Детализированные данные), в котором будут приведены данные о владельце, территории, дате болезни, виде животных, подвиде, кличке.

| CALCORATER, Perce | name Theorem and and    | 0             |             |                        |                |                      |            |            |                  |
|-------------------|-------------------------|---------------|-------------|------------------------|----------------|----------------------|------------|------------|------------------|
| Data starting 0   | Contamina de contration |               |             |                        |                |                      |            |            |                  |
| Cobusers.         |                         |               |             |                        |                |                      |            |            |                  |
| Experim.          | Teprope                 | Date monorman | birere .    | the rest               | 1 big evention | Trans                | (D) (form) | Permit     | Remains .        |
| 000 'Fersel'      | Adame-1                 | 16.06.262     | Tytheyyvile | fair-spectromagna com. | Carrier        | Reports at 44 weaker |            | Reportment |                  |
|                   |                         |               |             |                        |                |                      |            |            |                  |
|                   |                         |               |             |                        |                |                      |            |            |                  |
|                   |                         |               |             |                        |                |                      |            |            |                  |
|                   |                         |               |             |                        |                |                      |            |            |                  |
|                   |                         |               |             |                        |                |                      |            |            |                  |
|                   |                         |               |             |                        |                |                      |            |            |                  |
|                   |                         |               |             |                        |                |                      |            |            |                  |
|                   |                         |               |             |                        |                |                      |            |            |                  |
|                   |                         |               |             |                        |                |                      |            |            |                  |
|                   |                         |               |             |                        |                |                      |            |            |                  |
|                   |                         |               |             |                        |                |                      |            |            |                  |
|                   |                         |               |             |                        |                |                      |            |            |                  |
|                   |                         |               |             |                        |                |                      |            |            |                  |
|                   |                         |               |             |                        |                |                      |            |            |                  |
|                   |                         |               |             |                        |                |                      |            |            |                  |
|                   |                         |               |             |                        |                |                      |            |            |                  |
|                   |                         |               |             |                        |                |                      |            |            |                  |
|                   |                         |               |             |                        |                |                      |            |            |                  |
|                   |                         |               |             |                        |                |                      |            |            |                  |
|                   |                         |               |             |                        |                |                      |            |            |                  |
| 1 Conna           | (mt) / H 📚 👘            |               |             |                        |                |                      |            |            | Thomas around to |
|                   |                         |               |             |                        |                |                      |            |            |                  |
|                   |                         |               |             |                        |                |                      |            |            | Desired Dog      |

# Рисунок 132. Детализированные данные

При необходимости вывести форму в формате .xls, необходимо нажать кнопку **В Ехсе!** будет открыто окно, приведенное ниже (Рисунок 133. Форма отчета в .xls).

|                   | Enstein I                                  | Ictaina Pasarra                         | A (12)Arridade - Bill                                | e<br>pagas (para                                           | Seat708-6152-42                     | 1 [76                       | - 1                          | lea,                                       | and (P-4                     | eann co                                                                              | anairi                   | heidd                                     | off-a                      | Actor                                                                                                    | oft Excel                                              |                                      |                                                                                                    |                             |                 |                                                                                                    |                                                              |                             |                           |                                             | -                       |                                                             | 9 8       |
|-------------------|--------------------------------------------|-----------------------------------------|------------------------------------------------------|------------------------------------------------------------|-------------------------------------|-----------------------------|------------------------------|--------------------------------------------|------------------------------|--------------------------------------------------------------------------------------|--------------------------|-------------------------------------------|----------------------------|----------------------------------------------------------------------------------------------------|--------------------------------------------------------|--------------------------------------|----------------------------------------------------------------------------------------------------|-----------------------------|-----------------|----------------------------------------------------------------------------------------------------|--------------------------------------------------------------|-----------------------------|---------------------------|---------------------------------------------|-------------------------|-------------------------------------------------------------|-----------|
| 6010              |                                            | r - 10<br>9 - Ⅲ - 1<br>inner            | · <u>A</u> · <u>A</u> · = =                          | 1 30 (P (P )                                               | Баренские<br>Поренские<br>Поредения | (T3)<br>1. II. F(0)         |                              | e um                                       | pe -                         | 05aufi<br>11<br>11<br>15<br>15<br>15<br>15<br>15<br>15<br>15<br>15<br>15<br>15<br>15 | 6 000<br>heide           | 26                                        | 4                          | \$10H                                                                                                    | Ris                                                    | Pap<br>1 Ok                          | 1111                                                                                                    |                             | . Crn<br>page   |                                                                                                    | (****<br>(****<br>(****<br>(****                             | adara<br>adara<br>adar      | A DEL Y                   | - Cu<br>- 44<br>- Pu                        | and a second            | Hair Ball                                                   | à<br>10.0 |
| -                 | #20<br>F                                   | - A                                     | E                                                    | 12                                                         |                                     |                             | H                            | Ţ                                          | 1                            |                                                                                      | .8                       | N                                         | 18                         |                                                                                                    | -E -H                                                  | .8                                   | ۲                                                                                                    | W.                          | ۷               | W                                                                                                    | 8                                                            | τ.                          | 2                         | 34 1                                        | 414                     | AB                                                          | 4         |
|                   | в терноре с 15.1                           | 77.80341030777480<br>07.2013 no 05.86.2 | ак нероприятий т<br>Ю13 (обществени                  | ю особо втесны<br>ий сектор)                               | ин болжанин су                      | X NIG                       | 07746622                     | по тер                                     | ba+sts                       | ni Abas                                                                              | mu t                     |                                           |                            |                                                                                                    |                                                        |                                      |                                                                                                    |                             |                 |                                                                                                    |                                                              |                             |                           |                                             |                         |                                                             |           |
| N <sup>I</sup> D, | палятенование<br>предоржятия<br>(янвестор) | наленнование<br>ФИЛИАЛА,<br>КОЗЯЙСТВА   | наличенсказане<br>хозяйства,<br>отделныма,<br>острал | TWT 627784<br>(κτά, crά,<br>οτά, κουτ 45,<br>οτά, κουτ 45, | пастленный<br>линот                 | Real<br>access<br>are<br>CA | 4,5,0<br>1,3,0 m<br>10<br>11 | Пониц<br>вссляд<br>ален<br>случен<br>БОЛЕЗ | 100 000<br>100 000<br>100 00 | comatta<br>tracyjou<br>James<br>Hockti,<br>Actobal                                   | Ros<br>acco<br>at<br>CPI | natia<br>natia<br>natia<br>natia<br>natia | Лоц<br>102.0<br>37<br>5795 | 3<br>Acultur<br>action<br>action                                                                                                    | Лонация<br>эсспедов<br>ання<br>вопр.<br>вопр.<br>вопр. | Case<br>BOOM<br>AS<br>JEIII<br>JEIII | atter<br>atter<br>atter | Can<br>HET A<br>FREE<br>HET | TOCTI<br>1003   | Con<br>accor<br>accor<br>ac | 1004<br>1004<br>1004<br>1004<br>1004<br>1004<br>1004<br>1004 | Care<br>HOCH<br>AR<br>TYLIC | nte<br>ngos<br>Pigya<br>3 | Comes<br>accesso<br>area<br>solay<br>access | a Aos<br>gan san<br>uan | a Aca<br>s aca<br>s aca<br>s aca<br>s aca<br>s aca<br>s aca | 10 22 2   |
| 1                 | OOD "Xyrapok"                              |                                         |                                                      |                                                            | Afanaris                            | n<br>n<br>0                 | Northe In<br>Mi              | 0 3                                        | 110 800<br>8. 8<br>0 0       | er moto<br>H. H.<br>I d                                                              | ecer<br>9<br>0           | 195.19<br>14.<br>15.                      | 1                          | 192003<br>- 192<br>- 192 | D T                                                    | 9<br>0                               | 10.00<br>16.<br>10                                                                                                    | 1                           | nuna<br>m.<br>0 | ncor<br>D                                                                                                    | N.                                                           | ecar<br>0<br>3              | nuno<br>st.<br>1          | 8 0<br>0                                    | 0 0                     | . 10<br>1                                                   |           |
|                   |                                            |                                         |                                                      |                                                            |                                     |                             |                              |                                            |                              |                                                                                      |                          |                                           |                            |                                                                                                    |                                                        |                                      |                                                                                                    |                             |                 |                                                                                                    |                                                              |                             |                           |                                             |                         |                                                             |           |
|                   |                                            |                                         |                                                      |                                                            |                                     |                             |                              |                                            |                              | 7                                                                                    |                          |                                           |                            |                                                                                                    |                                                        |                                      |                                                                                                    |                             |                 |                                                                                                    |                                                              |                             |                           |                                             |                         |                                                             |           |
| 1                 |                                            |                                         |                                                      |                                                            |                                     |                             |                              |                                            |                              |                                                                                      |                          |                                           |                            |                                                                                                    |                                                        |                                      |                                                                                                    |                             |                 |                                                                                                    |                                                              |                             |                           |                                             |                         |                                                             |           |
|                   |                                            |                                         |                                                      |                                                            |                                     |                             |                              |                                            |                              |                                                                                      |                          |                                           |                            |                                                                                                    |                                                        |                                      |                                                                                                    |                             |                 |                                                                                                    |                                                              |                             |                           |                                             |                         |                                                             |           |
| 0110              |                                            |                                         |                                                      |                                                            |                                     |                             | -                            |                                            |                              |                                                                                      |                          | _                                         |                            |                                                                                                    |                                                        | _                                    |                                                                                                    |                             |                 |                                                                                                    | (itt)                                                        | 11                          | 30%                       |                                             |                         |                                                             | (+)       |

Рисунок 133. Форма отчета в .xls

Для того, чтобы открыть форму отчета в отдельном окне браузера необходимо нажать кнопку **В окне**.

# 4.4.6.16. Отчет «Особо опасные болезни КРС - общественный сектор»

Отчет **Особо опасные болезни КРС - общественный сектор** предназначен для формирования данных по особо опасным болезням крупного рогатого скота. Данные формируются по общественному сектору на выбранной территории.

При выборе **Особо опасные болезни КРС - общественный сектор** открывается окно (Рисунок 134. Параметры отчета), в котором необходимо задать параметры формирования отчета:

- Территория (выбор из справочника Территории);
- Дата начала (выбор из календаря);
- Дата окончания (выбор из календаря).

112

| Дата начала: 05.07.2013 🖪 🌅    |  |
|--------------------------------|--|
|                                |  |
| Дата окончания: 05.08.2013 📑 🚑 |  |
|                                |  |

Рисунок 134. Параметры отчета

После выбора всех необходимых параметров, на экран выводится форма отчета (Рисунок 135. Форма отчета).

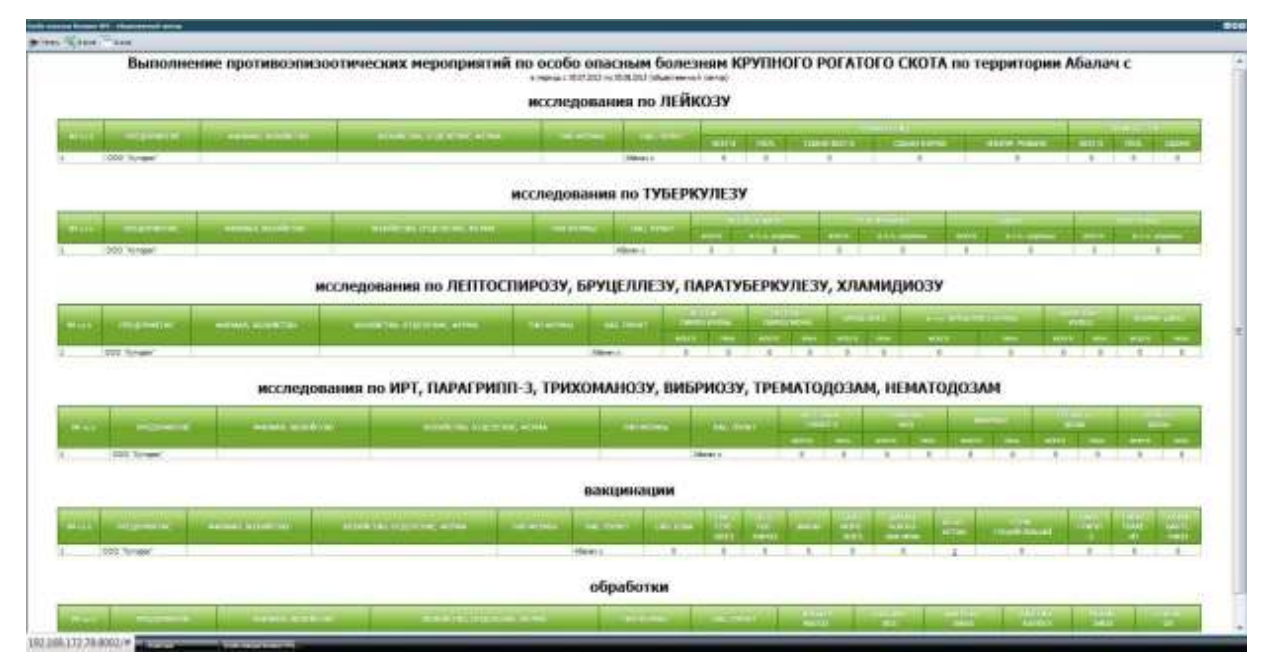

Рисунок 135. Форма отчета

В табличной части отчетов имеются ссылки, выделенные подчеркиванием и синим цветом, которые служат для перехода в детализированные данные по отдельным животным, при нажатии на ссылку будет отрыто окно детализации (Рисунок 136. Детализированные данные), в котором будут приведены данные о владельце, территории, дате болезни, виде животных, подвиде, кличке.

| + + - +           | 112.168.172.38    | E.                                                                                                    |                                |                      | 27.7    | C - Grait   | ا م           | # D            |
|-------------------|-------------------|----------------------------------------------------------------------------------------------------|--------------------------------|----------------------|---------|-------------|---------------|----------------|
|                   |                   |                                                                                                    |                                |                      |         |             |               | 1              |
| Групты ховетных С | тдельные навотные |                                                                                                    |                                |                      |         |             |               |                |
| 2 Ofecevre        |                   |                                                                                                    |                                |                      |         |             |               |                |
| Braganes.         | Teppintopue       | Дате                                                                                                    | BOARDHe .                      | Bag solationa        | Подания | PDI (Knowa) | Theresearches |                |
| 000 "Kytozok"     | Afatiyi c         | 01.06.2019                                                                                                    |                                | Ирупный регалый скат | Каровы  |             |               |                |
|                   |                   |                                                                                                    |                                |                      |         |             |               |                |
|                   |                   |                                                                                                    |                                |                      |         |             |               |                |
|                   |                   |                                                                                                    |                                |                      |         |             |               |                |
|                   |                   |                                                                                                    |                                |                      |         |             |               |                |
|                   |                   |                                                                                                    |                                |                      |         |             |               |                |
|                   |                   |                                                                                                    |                                |                      |         |             |               |                |
|                   |                   |                                                                                                    |                                |                      |         |             |               |                |
|                   |                   |                                                                                                    |                                |                      |         |             |               |                |
|                   |                   |                                                                                                    |                                |                      |         |             |               |                |
|                   |                   |                                                                                                    |                                |                      |         |             |               |                |
|                   |                   |                                                                                                    |                                |                      |         |             |               |                |
|                   |                   |                                                                                                    |                                |                      |         |             |               |                |
|                   |                   |                                                                                                    |                                |                      |         |             |               |                |
| 11 1 Crpseille    | 1 m1 + + 2        |                                                                                                    |                                |                      |         |             | Показано зили | ceè 1 - 1 vs 1 |
|                   |                   |                                                                                                    |                                |                      | _       |             | Cogains       | Отмена         |
| ().Ten            | COLUMN TO         | and the second second s | Service and the service of the | Nikola marke         |         |             |               |                |

Рисунок 136. Детализированные данные

При необходимости вывести форму в формате .xls, необходимо нажать кнопку **В Ехсе!** будет открыто окно, приведенное ниже (Рисунок 137. Форма отчета в .xls).

| 2                | 19-0-1                           |                           |                                   |                              |                      | 6008                              | 081 8408-45                               | -1 [Tonao                           | o das votes   | a) (Peac                              | nin cosnip                   | Chinec                  | nij - k    | licesoft                 | Excel                            |                                 |                                 |                   |                                                                                                    |                                  |                                   | 9                                     | in wo                              |
|------------------|----------------------------------|---------------------------|-----------------------------------|------------------------------|----------------------|-----------------------------------|-------------------------------------------|-------------------------------------|---------------|---------------------------------------|------------------------------|-------------------------|------------|--------------------------|----------------------------------|---------------------------------|---------------------------------|-------------------|----------------------------------------------------------------------------------------------------|----------------------------------|-----------------------------------|---------------------------------------|------------------------------------|
| -                | Eunor                            | Scaro.                    | Paterna repa                      | rean fe                      | opelynei 🖓           | Çanemar                           | Peprint                                   | COLUMN I                            | Sec.          |                                       |                              |                         |            |                          |                                  |                                 |                                 |                   |                                                                                                    |                                  |                                   |                                       |                                    |
| ðen<br>læber     |                                  | na (yr<br>8 8 9 -<br>1000 | -10 - K<br>II - 21 - 4<br>+       | x = :                        | • 🚘 २०-<br>ह २३. २४- | 2<br>2<br>2<br>1<br>1<br>1<br>1   | Параноста<br>Ойъединия<br>Половиния       | icta<br>I n DownCh                  | ina is geen)  | (0)<br>(* * *                         | ingnii<br> - % 10<br> -      | 1 %                     | 401<br>411 | Scre<br>exposed          | nere<br>Doktorete                | Pepuart<br>cat 115              | apoliutis C<br>Insup * In       | Treven<br>wrote * | > 10<br>> 10<br>= 10<br>= | atomy *<br>Aats *<br>Mat *       | 2 - C - I                         | AT<br>TRANSPORT                       | Paite a<br>Balactors               |
| -                | AC26                             | * (*                      | A.                                | E                            |                      |                                   |                                           | LECK                                | AL N          | 10117                                 |                              |                         |            | M.L.Y.                   |                                  | . V. 2                          | CONTRACTOR                      |                   | AD A                                                                                                    | C. M.                            | 10 10                             | LALA.                                 | HIAL                               |
| 10.00            | Buncheseer rgr<br>entepwose c.05 | 47. 20 12 no 05.0         | валя неропрент<br>8.2013 (обществ | න් අය යෙන්න ය<br>සංසෝ රසාව ශ | тисныт болы<br>z)    |                                   | 18271-6-0 70                              | територи                            | AÉaran t      |                                       |                              |                         |            |                          |                                  |                                 |                                 |                   |                                                                                                    |                                  |                                   |                                       |                                    |
|                  | HADDOHEDAN                       | NAMBINDEAN<br>NE ORDIANIA | HAMIDHORAM<br>HE<br>NOORACTEA     | THI<br>DITHU<br>(HTD, CTD.   | насслан              | KIPC<br>HICTHON<br>AREAND<br>PROJ | KINC<br>Internation<br>5 //ERINDO<br>2401 | EPC<br>INCOMPANY<br>/IEFROD<br>/PAS | NPC<br>NUMPER | KONC<br>MILLIONAL<br>ADDRESS<br>PRESS | Horana<br>Horana<br>Territor | кс<br>полосон<br>алмад  |            | KENC<br>1017000000       | KPC<br>zahitba<br>neega          | KPC<br>MOMAN<br>MITTER<br>DAFO2 | KPC<br>BUILING<br>BPSULLI<br>BB | 10 60 YU          | c<br>ene in<br>t<br>san h                                                                                                    | EPC<br>Intelest<br>EEPKy<br>JUII | КРС<br>ністични<br>тубержу<br>лез | KINC<br>antumocea<br>TSTEEPAO<br>/AE3 | KIIC<br>HUIMAGHA<br>TSEEPKY<br>MI2 |
|                  | # (#HERECTOP)                    | KOSERCTEA                 | отделения,<br>верны               | HTA)                         | Alama r              | 10 N                              | C SYC                                     | 11×<br>Tetasi<br>sees 20            | a yi c han    | Rine<br>Barro Mil                     | FRA<br>FRA                   | 100<br>740<br>08A<br>#0 | 803<br>70  | 100<br>100<br>140<br>140 | 800088<br>803 100<br>10 30<br>30 |                                 |                                 | 0 #13<br>70       | 000 10<br>700 10<br>700 10<br>10 10                                                                                                    | 1016200<br>82100<br>PH 1.4       | 430<br>430                        | C2040                                 | 9479.3<br>335<br>6497 7A           |
|                  |                                  |                           |                                   |                              |                      |                                   |                                           |                                     |               |                                       |                              |                         |            |                          |                                  |                                 |                                 |                   |                                                                                                    |                                  |                                   |                                       |                                    |
|                  |                                  |                           |                                   |                              |                      |                                   |                                           |                                     |               |                                       |                              |                         |            |                          |                                  |                                 |                                 |                   |                                                                                                    |                                  |                                   |                                       |                                    |
| A STATE OF STATE |                                  |                           |                                   |                              |                      |                                   |                                           |                                     |               |                                       |                              |                         |            |                          |                                  |                                 |                                 |                   | 100                                                                                                    |                                  | res. (C)                          |                                       | ÷II<br>•                           |

Рисунок 137. Форма отчета в .xls

Для того, чтобы открыть форму отчета в отдельном окне браузера необходимо нажать кнопку **В окне**.

# 4.4.6.17. Отчет «Поголовье - индивидуальный сектор»

Отчет **Поголовье - индивидуальный сектор** предназначен для формирования данных по изменению поголовья животных индивидуального сектора на выбранной территории.

При выборе **Поголовье - индивидуальный сектор** открывается окно (Рисунок 138. Параметры отчета), в котором необходимо задать параметры формирования отчета:

- Территория (выбор из справочника Территории);
- Дата (выбор из календаря).

| Тараметры отчё | та         |    | 2      |
|----------------|------------|----|--------|
| Территория:    |            |    | ***    |
| Дата:          | 05.08.2013 | 2  |        |
|                |            |    |        |
|                |            | OK | Отмена |
|                |            | UK | Ormena |

Рисунок 138. Параметры отчета

После выбора всех необходимых параметров, на экран выводится форма отчета (Рисунок 139. Форма отчета).

|     | Наличие по                               | головья с/х и        | до    | машни<br>Та<br>а 05.08.2013 | 1х ж<br>тар | (ИВОТ)<br>СТАН<br>идуальный со | ных     | по те      | рри   | тории    | I Pe | спубл       | ика       |
|-----|------------------------------------------|----------------------|-------|-----------------------------|-------------|--------------------------------|---------|------------|-------|----------|------|-------------|-----------|
| NP  | HARMETICICATION                          | HAMMEHOBAHME         | Team  | дя (колоц)                  | kin         | (())))))                       | Cellin  | in transid | MP    | ((conon) | Kpon | nor (10000) | (urrys)   |
| nžn | стриницы                                 | населенного пункта   | Bcero | Monophia                    |             | Мотоднан                       | fleerin | Monogene   | Berro | Молодини |      | Manageour   | Пуртостны |
| 1   | Муслоновский<br>муниципальный район      |                      | 6     | 0                           | 10          | 0                              | 0       | 0          | 0     | 0        | a.   | 0           | 0         |
| 2   | Старокарамалинское сельское поселение    | Тюрюш д              | 2     | 2                           | 29          | 5                              | 0       | 0          | 257   | 84       | 0    | 0           | 0         |
|     | Старокарамалинское<br>сельское поселение | Старые Карамалы с    | z     | 2                           | 1553        | 426                            | 12      | 0          | 892   | 245      | 120  | 0           | 0         |
| 6   | Старокарамалинское<br>сельское поселение | Им Карла Либкнехта д | 0     | 0                           | 0           | 0                              | 0       | 0          | 0     | 0        | 0    | 0           | 0         |
| 5   | Старокарамалинское<br>сельское поселение | Покровка с           | 0     | 0                           | 0           | 0                              | 0       | 0          | 0     | 0        | Ø    | 0           | 0         |
| 5   | Старскарамалинское сельское посельное    | Новые Карамалы д     | 0     | 0                           | 403         | 60                             | 24      | 0          | 608   | 270      | 0    | 0           | 0         |
| ,   | Старокарамалинское<br>овльское поселение | Кублюсью д           | 6     | 2                           | 103         | 38                             | 0       | 0          | 100   | 39       | 0    | 0           | 0         |

Рисунок 139. Форма отчета

В табличной части отчетов имеются ссылки, выделенные подчеркиванием и синим цветом, которые служат для перехода в детализированные данные по отдельным

животным, при нажатии на ссылку будет отрыто окно детализации (Рисунок 140. Детализированные данные (Животные)), в котором будут приведены данные о владельце, территории, дате болезни, виде животных, подвиде, кличке.

| TEATING THE TAXABLE PARTY                 |                    |                             |                  |            |                               |
|-------------------------------------------|--------------------|-----------------------------|------------------|------------|-------------------------------|
| 2 Divers                                  |                    |                             |                  |            |                               |
| Brazereu                                  | Tepersper          | FIV (Knowa)                 | Ante porcasere . | be:        | Rosea                         |
| Bartete County Planter i sant             | Filment II         | 1970.00                     | 16-06-2121       | Olase      | Reflects as Low               |
| Barters Report Personal dans              | \$100mm.11         | Tama-                       | 11.03.369        | Phase      |                               |
| Samanas Almana Institutes                 | Tarmanna .         | Building on A ser-          |                  | Naderi     | Staffaarina per 2 men         |
| Madagere Batters Electropolitolater       | Chapter Committee  | Private petrowe             |                  | Reader     | Reason process                |
| Carrispesso Haranai Patroneia             | Passe Column P     | Transiti pello ne           |                  | Thuman     | Process and a real            |
| Cerrigines Hara'se Revises                | Histo Odwood #     | Rotherse and Romm           |                  | (Nonicire- | Robustne and Linest           |
| Approxime Napore Adaptionena              | Occupies of        | Wolfware on 3 ner           |                  | Drawer     | Roffmens or 2 bet             |
| Racinevas Hannin AdelOverna               | chichelige c       | Rafeate or 3 set            |                  | Rouser     | Buthurse on 3 Ann             |
| Nowrestee Peurspi likownekee              | Torausec a         | Soliway on 1 terr           |                  | Preser     | Refluced on 3 mer             |
| Tabelos Tarvo Manaplane.                  | Toround a          | JOukle                      |                  | Phone      | Praiser                       |
| Memoryana Nyenevy Liebargeren             | Harmond Tallace 2  | Reflected on 1 years        |                  | Proven     | Reflaces on Yoster            |
| Tanisottan faling Astaplane               | reprint Tallace d  | Buffactai on 3 per          |                  | Reader     | Hallactus orr 3 team          |
| Conversionerse Tyrness Acceptone          | Promod Taffari 2   | Robury or Liver             |                  | Printer    | Robers or 2 ren               |
| Alarmonia Cardiana Municerer              | Tanana             | Primary pallerese           |                  | Distant    | (housing pallows              |
| Teroptas A/v@cs Happenmoker               | Tosservice c       | Waterflaw do 1 mm           |                  | Pitalian   | Wapeflae air 3 mir.           |
| Samples Alages Repairings                 | Those end water of | Ocumen patterner            |                  | (hater     | Nonana pallo-me               |
| Hype-Weigned-esserTerrispes-doese         | Vicenshwise-c      | Ihuanan pelic-we            |                  | Proven     | Propagat patteries            |
| Hyperse Discourse Hyperselectures         | Terrer and         | This state is shown         |                  | Promotion  | Country patients              |
| Hypowa Eastine Hannabergootee             | Tomore/weich:      | Truster p850-web            |                  | Ananan     | (Routes petrove               |
| Phytostecolo, Dragon Wegerstandingerstand | Automotica in      | Refuses or 3 ref            |                  | Deataire   | Rafinetia per 2 net           |
| Hydade-data Mittapi Hugitab-Baeldana      | Propped at         | Rafferta or 3 terr          |                  | (Risakie-  | Ridewa at 1 ker               |
| Caranta Press Palvergoverant              | German a           | Ridbartal or 3 Jac          |                  | Provide-   | Roburna or 2 per              |
| Шаборазние Марсила Танирович              | Cytesteel .        | Radial and 2 year           |                  | - Providen | Kulleuree on 3 men            |
| Malispense Maports Tempoare               | Operation of       | Kollway en 3 ner            |                  | Reader     | Roflwav on 2 mer              |
| republica holfest biorma                  | Episenet a         | Billione of 2 set           |                  | (Darias-   | Ridlada or Eret               |
| I - Dyname I will a M                     | 4                  |                             |                  |            | Patanase astropal 1-20 or 180 |
|                                           |                    |                             |                  |            | Source Divers                 |
| ALMA TTI TA SHEET                         | A Company of the   | In the second second second | NOT THE OWNER    | 1          |                               |

Рисунок 140. Детализированные данные (Животные)

При необходимости вывести форму в формате .xls, необходимо нажать кнопку **В ЕхсеІ** будет открыто окно, приведенное ниже (Рисунок 141. Форма отчета в .xls).

| 14.11     | P P P P                                                              | 1065472-84                                      | so-st lima                                              | ez gin unione              | 1 Pressource  | COLORITHMASICS                 | w] / Micro     | ooft lanet                  |               |                              |                           |                            | tions.                 |   |
|-----------|----------------------------------------------------------------------|-------------------------------------------------|---------------------------------------------------------|----------------------------|---------------|--------------------------------|----------------|-----------------------------|---------------|------------------------------|---------------------------|----------------------------|------------------------|---|
|           | $\begin{array}{c c} & & \\ & \\ & \\ & \\ & \\ & \\ & \\ & \\ & \\ $ | arnen Pro<br>■ ■ &- ≦rigen<br>■ ■ IF IF ∭otospi | 1999 (1894)<br>1997 - 1997 (1997)<br>1977 - 1977 (1997) | r 946<br>ICMTs & UPPED     | 05a<br>+- 99+ | ni<br>76 00 ( 32               |                |                             | Acquiaria     | sours Criste                 | S- Branner<br>We Valenter | ыт ж.т<br>н. Шт<br>н. (24) |                        | A |
| od.m      | na Unage a                                                           | Subsequent                                      |                                                         |                            | 411           | Hauts                          | 6              |                             | Criess.       |                              | Beetha                    | 10-00                      | Petter public strategy |   |
| A         | 0                                                                    | ¢                                               | - B.:                                                   | £.,                        | . P           | G                              |                |                             | 12            | *                            | 15                        | - M                        | 11                     | T |
|           | Наличие поголовый с/х и домашних и                                   | сивотных на 05.08.201                           | 3 по тер<br>Ло                                          | ритории Р<br>вади          | еопублия<br>• | на Татарсі<br>ФС               | ган (инд<br>Сө | ивидуальн                   | ый секто<br>И | (9)<br>(PC                   | Kpa                       |                            | Пэклы                  |   |
|           | НАИМЕНОВАНИЕ                                                         | MANNEWORAHUE                                    | -                                                       | 10,000                     | - T           | 10,000                         | -              | RONDA                       | _             | ranue                        |                           | 10/5040                    | arys                   | + |
| Nº<br>n/n | АДМИНИСТРАТИВНОЙ<br>ЕДЕНИЦЫ (сельское поселение,<br>город и т.д.)    | населенного<br>пункта                           | Boire                                                   | а тон<br>насто<br>налодние | Boaro         | 8 TOH<br>495298<br>103.0523488 | 8cero.         | 8 10H<br>140/18<br>150300HW | lloare        | 8 TOH<br>496308<br>NOTCOPHIC | Boara                     | р тон<br>чесле<br>наладнее | Пналосельн             |   |
| 1         | Муслоновский пункципальный райок                                     |                                                 | 6                                                       | 0                          | 10            | 0                              | Ó              | 0                           | .0            |                              | 0                         | 0                          | 0                      | t |
| 2         | Стерокараналинское сельское песеление                                | Тюрюш д                                         | 2                                                       | 2                          | 29            | 5                              | 0              | 0                           | 257           | 84                           | 0                         | 0                          | 0                      | t |
| 1         | Старокараналенское облыское поселение                                | Сторые Караналы с                               | 2                                                       | 7                          | 1995          | 426                            | 12             | 0                           | 897           | 245                          | 120                       | 0                          | ů.                     | t |
| £         | Creptokoptentumentkoe celhuckoe nocerenere                           | гон Карла Лабаналга д                           | a.                                                      | 0                          | 0             | 0                              | 0              | 0                           | 0             | - 6                          | 0                         | 0                          | 0                      | Г |
| 5.        | Cteporapananancioe censora recenense                                 | Texponen c                                      | 0                                                       | 0.                         | 0             | 0                              | 0              | 0                           | 11            | 0                            | - 40                      | 0                          | a                      | Г |
| 6         | Старокараналинское ослыское поселение                                | Новие Каралолы д.                               | 0.                                                      | 0                          | +63           | 60                             | - 24           | 0                           | 608           | 270                          | 0                         | 0                          | 0                      | Г |
| 8 S -     | Стерокараналинское сельское поселение                                | кубаково д                                      | ÷.                                                      | 2                          | 103           | 38                             | 0              | 0                           | 100           | 39                           | 0                         | .0                         | 0                      | Γ |
| 8         | Eddawynczos caracade fioce/whee                                      | Баленны с                                       | 25                                                      | 0                          | 512           | 129                            | 170            | 0                           | \$99          | 421                          | 15                        | 0                          | a .                    | Γ |
| 9         | Salassancese certicase rocertexee                                    | Шутанча д                                       | 18                                                      | 0                          | 616           | 94                             | D              | 0                           | 261           | 154                          | 32                        | 0                          | 0                      | 1 |
| 10        | Eastannexite centrate nocentervie                                    | Hara-Tyos n                                     | 3                                                       | 0                          | 3.6           | . 4                            | 0              | - 0                         | 12            |                              | 0                         | .0                         | 0.                     | Г |
| 11        | Мангай/ковские сельское поселение                                    | Moodinease 2                                    | 23                                                      | t.                         | 888           | 210                            | 246            | Ū                           | 480           | 195                          | 229                       | 0                          | ũ.                     | Γ |
| 12        | Махайловское сельское поселение                                      | Удобновка д                                     | a                                                       | 0                          | 0             | D                              | D              | D                           | D.            | 0                            | 0                         | 0                          | a                      | Γ |
| 13        | Михайловское сельское поселение                                      | Элента д                                        | 8                                                       | 0                          | 178           | -84                            | 27             | 1                           | 223           | 134                          | 112                       | 0                          | 0                      | Ľ |
| 14        | Тойскльдинское сельское поселение                                    | ATORC /                                         | 0                                                       | 0                          | 45            | 10                             | 0              | 0                           | 317           | - 58                         | 0                         | .0                         | 0                      | 1 |
| 15        | Тойскльдиновое сельское поселение                                    | Manness c                                       | 52                                                      | 0                          | 752           | 165                            | 32             | 0                           | 1083          | 489                          | D                         | 0                          | a                      | 1 |
|           |                                                                      |                                                 |                                                         |                            |               |                                |                |                             |               |                              | BEDO                      | L 100% (-)                 |                        |   |

Рисунок 141. Форма отчета в .xls

Для того, чтобы открыть форму отчета в отдельном окне браузера необходимо нажать кнопку **В окне**.

# 4.4.6.18. Отчет «Поголовье - общественный сектор»

Отчет **Поголовье - общественный сектор** предназначен для формирования данных по изменению поголовья животных общественного сектора на выбранной территории.

При выборе **Поголовье - общественный сектор** открывается окно (Рисунок 142. Параметры отчета), в котором необходимо задать параметры формирования отчета:

- Территория (выбор из справочника Территории);
- Дата (выбор из календаря).

| Іараметры отчё | та         |    |        |
|----------------|------------|----|--------|
| Территория:    |            |    | **     |
| Дата:          | 05.08.2013 | 2  |        |
|                |            |    |        |
|                | 2          | ок | Отмена |
|                |            |    | -      |

Рисунок 142. Параметры отчета

После выбора всех необходимых параметров, на экран выводится форма отчета (Рисунок 143. Форма отчета).

| Наличие поголовья с/х животных по территории Республика Татарстан<br>на 05.08.2013 (общественной сактор) |                            |                |                                   |                        |                                        |                                 |                         |                                                 |                              |                                         |        |                           |
|----------------------------------------------------------------------------------------------------|----------------------------|----------------|-----------------------------------|------------------------|----------------------------------------|---------------------------------|-------------------------|-------------------------------------------------|------------------------------|-----------------------------------------|--------|---------------------------|
| aje<br>ite                                                                                               | Поздражати<br>(инист.стор) | хонинал,       | хозянство;<br>отделение,<br>ферма | (1411)<br>(011.074614) | нистанания.<br>Палия                   | (fremanes<br>acoca<br>(rusanes) | KIN<br>MININ<br>(romen) | Contraction<br>and contraction<br>(contraction) | HIPE<br>INCOMENT<br>(CONTON) | Representation<br>networks<br>(control) | (штук) | tilinus<br>nonn<br>(conne |
|                                                                                                    | AD "Banke HIC"             | Hiserat        |                                   | мпф                    | Муспоновский<br>муниципальный<br>район | 2                               | 326                     | 0                                               | 0                            | 0                                       | 0      | 0                         |
| 2                                                                                                    | AD "Bares ISC"             | Kartenee       | Иска<br>Карамалы                  | нтф                    | Старые Карамалы с                      | 0                               | 367                     | 0                                               | o                            | 0                                       | 0      | 0                         |
| 1                                                                                                    | AD "Basever MC"            | Kannese        |                                   | мтф                    | Кубнюво д                              | 24                              | 785                     | 0                                               | 0                            | 0                                       | 0      | 0                         |
|                                                                                                    | көх габидуллина            |                |                                   | entp.                  | Баленны с                              | 1                               | 45                      | 0                                               | 0                            | .0                                      | 0      | 0                         |
|                                                                                                    | АФ "Муслюнская"            | Eanamesi       |                                   | мтф                    | Баланны с                              | 9                               | 498                     | 0                                               | 0                            | 0                                       | 0      | 0                         |
|                                                                                                    | АФ "Муслюмовская"          | Шуганка        |                                   | өтф                    | Шуганка д                              | 15                              | 505                     | 0                                               | 0                            | .0                                      | 0      | 0                         |
|                                                                                                    | "BorrotA" agen7 FM         |                |                                   | фтм                    | Тойгильдино с                          | 5                               | 292                     | 0                                               | 0                            | 0                                       | 0      | 0                         |
|                                                                                                    | КФХ Ситдикова              |                |                                   | mdt                    | Тойгильдино г.                         | 0                               | 0.                      | 0                                               | 0                            | .0                                      | 0      | 16000                     |
|                                                                                                    | ИП Глава КФХ<br>Нуретденов | Hreese         |                                   | with                   | Исенче п                               |                                 | 176                     | 0                                               | o                            | û                                       | D      | 0                         |
| 0                                                                                                    | Wrennie                    | Wreine Cyeseeo |                                   | откорм                 | Суекеево д                             | 0                               | 104                     | 0                                               | 0                            | 0                                       | 0      | 0                         |
| 1                                                                                                    | Adl "Baren VSC"            | Иганна         | Ргенче<br>Бакабуз                 | етф                    | Бакабизово д                           | 15                              | 1092                    | 0                                               | 0                            | 0                                       | 0      | 0                         |
| 2                                                                                                    | АФ "Мусломовская"          | 14incenter.    |                                   | with:                  | Большой Чекмая с                       | 1                               | 317                     | 0                                               | 0                            | 0                                       | 0      | 0                         |

Рисунок 143. Форма отчета

В табличной части отчетов имеются ссылки, выделенные подчеркиванием и синим цветом, которые служат для перехода в детализированные данные по отдельным

животным, при нажатии на ссылку будет отрыто окно детализации (Рисунок 144. Детализированные данные (Животные)), в котором будут приведены данные о владельце, территории, дате болезни, виде животных, подвиде, кличке.

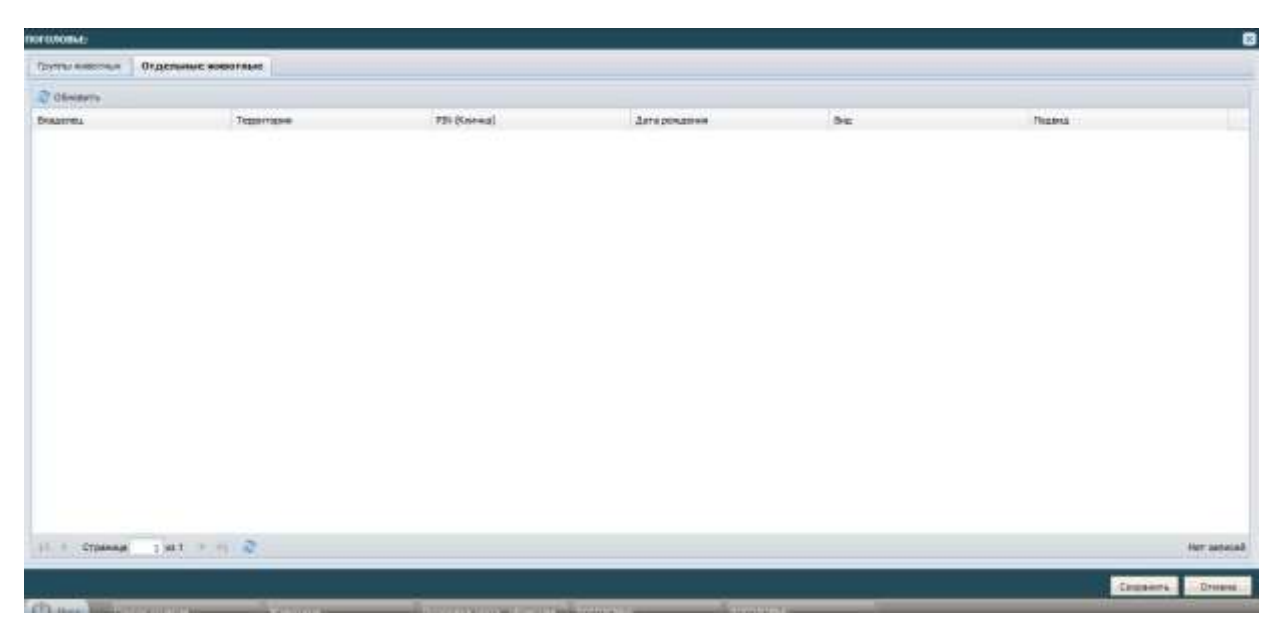

Рисунок 144. Детализированные данные (Животные)

При необходимости вывести форму в формате .xls, необходимо нажать кнопку **В Ехсе!** будет открыто окно, приведенное ниже (Рисунок 145. Форма отчета в .xls).

| 4        | - De la                    |                      | 73487013-648                                                                                                   | 1-4a [Tomaco gen emanal] [I | GRAM COMMETINGCOM] - N       | Contrast Excel                                                                                                    |                          |                               |                       | 1000            | 0.00   |
|----------|----------------------------|----------------------|----------------------------------------------------------------------------------------------------|-----------------------------|------------------------------|----------------------------------------------------------------------------------------------------|--------------------------|-------------------------------|-----------------------|-----------------|--------|
|          | Longood Briston 4          | annena ripaenae Brip | HILM TOURNE LINES                                                                                              | DISTRACTOR DIAL             |                              |                                                                                                    |                          |                               |                       |                 | 1 - 10 |
| 6        | A fatona -                 | 10 · A * = =         | Se Se Staneer                                                                                                  | levera                      | Oluphi -                     | 1                                                                                                    | 1                        | - 1 m                         | Anaria - X -          | ar              | (1)    |
| T.       | 🥐 🕷 🕅 🖓 + 🖻                | · · · · · · ·        | 著 译 译 图 Othergon                                                                                               | INSTRUCTION & CONDUCT       | H + 4 01 38 43               | 20000111<br>8100101000000                                                                                                    | Busining com             | seren T                       | anni - 2-             | н фильтр т      | Halt   |
| 1 240.04 | na a unite                 | -                    | ENDOPERATION                                                                                                   | N                           | 94030                        | Let a state of the state of the | COME                     |                               | Lapor.                | APPENDANCE INC. | and a  |
|          | 41 +                       | fr                   |                                                                                                    |                             |                              |                                                                                                    |                          |                               |                       |                 |        |
| *        | (D                         | ÷.                   | 9                                                                                                    |                             | 1                            | Ģ.:                                                                                                    | H                        | 1                             | 1                     | ×               |        |
| _        |                            |                      |                                                                                                    |                             |                              |                                                                                                    |                          |                               |                       |                 |        |
|          | Наличие поголовья          | с/х животных на 05   | .08.2013 no территор                                                                                           | жи Республика Тата          | рстан (общественны           | й сектор)                                                                                                    |                          |                               |                       |                 |        |
| _        |                            |                      |                                                                                                    |                             |                              |                                                                                                    | Лон                      | age                           |                       |                 | -      |
|          | The second second          |                      | The second second second second second second second second second second second second second second second s | and a second second second  | and the second second second |                                                                                                    |                          |                               | TOMON                 |                 |        |
| No       | CIPE DO INVESTIGA          | ØM/MA/IA,            | XOISHCTBA,                                                                                                    | crd, ord, soler-sc,         | HACE/TENHOLO                 |                                                                                                    |                          | B TOH WHICHES                 | Contraction of the    |                 |        |
| n/n      | (HUBECTOP)                 | хозяйства            | отделения, фермы                                                                                               | отнорн, и т.д.)             | ПУНКТА                       | Boero                                                                                                    | жеребцыг<br>трошендителе | кобылы от 3-и<br>лет н старыя | ноподник др<br>Згалит | Bcero           | 2      |
| 1        | AP "Barene VR"             | Repose :             |                                                                                                    | 100                         |                              | 2                                                                                                    | 0                        | 0                             | 0                     | 326             | +      |
| <u> </u> | AD "Barene VR"             | KZSTINIASR           | Picke Kapanana                                                                                                 | +nb                         | Старые Караналы с            | 0                                                                                                    | 0                        | D.                            | 0                     | 367             |        |
|          | AD "Sales VK"              | Kitalmaak            |                                                                                                    | prob                        | hydeeaso.g                   | 24                                                                                                    | 0                        | D                             | 0                     | 783             |        |
| - 1      | кох габеруллена            | 1000 h 1000          |                                                                                                    | ent                         | EQUIPHIN C                   | 1                                                                                                    | 0                        | D D                           | 0                     | 45              |        |
|          | АВ "Муслонаясыя"           | Балшены              |                                                                                                    | νnφ                         | EQUIPHINI D                  | 0                                                                                                    | a                        | D                             | 0                     | 498             | T      |
|          | Аф "Муслоновская"          | libyranea            |                                                                                                    | 4me                         | alymeese g                   | 15                                                                                                    | 0                        | D                             | 0                     | 505             | T      |
|          | HTI Faase "Aonoe"          |                      |                                                                                                    | 100                         | Тойневдию с                  | 5                                                                                                    | 0                        | 0                             | 0                     | 292             | 13     |
| 0        | KRO CATERADE               |                      |                                                                                                    | μπτφ                        | Тойнињанно с                 | 0                                                                                                    | 0                        | 0                             | 0                     | 0               |        |
| -        | PRIT PARKE RECT.           | RECEIPTE .           |                                                                                                    | inφ                         | When we may                  | 4                                                                                                    | 0                        | 0                             | 0                     | 176             |        |
| 0        | Hraness.                   | Hissen Cynasto       |                                                                                                    | STROOM                      | Cyexeeea a                   | 0                                                                                                    | a.                       | Ð                             | 0                     | 104             |        |
| 1        | AD "Barese VK"             | Illusion :           | threater Easabys                                                                                               | ниф                         | Eastablessen g               | 54                                                                                                    | 0                        | D                             | 0                     | 1992            |        |
| 2        | АВ "Муслесновская"         | 4ad-ox               |                                                                                                    | нтф                         | Gentalesi Verenan c          | 1                                                                                                    | a.                       | p                             | 0                     | 317             |        |
| 1        | Ad "Barean UK"             | Дуслык               |                                                                                                    | भगके                        | Anneero c                    | 29                                                                                                    | 0                        | D D                           | 0                     | 1130            |        |
| f - :    | Нарат Асты                 | Minner-Taklac        |                                                                                                    | IT KODH                     | Медля-Теняк с                | 9                                                                                                    | a                        | D                             | -0                    | 212             |        |
| 5        | tert software stress cluss | Hapen Actua          |                                                                                                    | HOD                         | Hoper Activity               | 6                                                                                                    | a                        | D                             | 0                     | 889             |        |
| 6        | THEFT AREA MADE            |                      |                                                                                                    |                             | PRODUCE FICH C               | 5                                                                                                    | 0                        | D                             | 0                     | 275             |        |
| -        |                            |                      |                                                                                                    |                             |                              |                                                                                                    |                          |                               |                       |                 |        |

Рисунок 145. Форма отчета в .xls

Для того, чтобы открыть форму отчета в отдельном окне браузера необходимо нажать кнопку **В окне**.

# 4.4.7. Реестр «Файлы»

Реестр **Файлы** предназначен для загрузки и хранения файлов, содержащих идентификационные номера животных по определенной территории, а также для просмотра количества животных по идентификационному номеру(ID) и выполняемых операциях над ними.

Отрыть реестр Файлы (Рисунок 146. Реестр Файлы) можно открыть при нажатии на его ярлык на рабочем столе и через **Пуск/Реестры/Файлы.** 

|                                                                                                    |                             |    |                                                                                                    |                       |                   | 630                    |
|----------------------------------------------------------------------------------------------------|-----------------------------|----|----------------------------------------------------------------------------------------------------|-----------------------|-------------------|------------------------|
| Witness , Jacob Million 2004                                                                                    | n                           |    |                                                                                                    |                       |                   | Natio E                |
| Taxatian                                                                                                    | 1 DES A MONT                |    | Non-stated -                                                                                                    |                       | Parts.            |                        |
| Contraction of the second second second second second second second second second second second second second s | 001                         | 00 |                                                                                                    | Tanas sales displaces | 80                | (A)+1                  |
| A Paint Press and the Paint Paint                                                                               | alian adaptation            |    | And Second at Long at the                                                                                                    |                       | Nume              | Sector 1               |
| In Factor (Transportational) MPD                                                                                | 16.08.009.10-17-99          |    | the second water                                                                                                    |                       | (Maderay          |                        |
| · Faster (Compositional) Matt                                                                                   | T0-10-2428 12-12-17         |    | the 2000001 fram-tet                                                                                                    | 4                     | Objective         |                        |
| a finite (Parameters) MP                                                                                        | 10.00.0000 (0.0104          |    | the property sharing                                                                                                    | 1.1                   | phielata-         |                        |
| · Fairer (Famprogroup) kits                                                                                     | 34.4K.010H 10-0710P         |    | the SENERGY Transmit                                                                                                    | 12                    | Otherstown        |                        |
| in Patrick (Change-conity MP)                                                                                   | 36.06.000110.00             |    | THE REPORT OF THE PARTY OF THE PARTY OF THE | 1.                    | (trippdatte-      |                        |
| a Tan-o (Tanapaperne) MI                                                                                        | 25.07.2028.52.941.20        |    | diator :                                                                                                    | 18.                   | Disposition       |                        |
| A Cavaliniana (Fariananoval 48)                                                                                 | 82.37.3221 (94.13.21        |    | degr advergenced                                                                                                    | 1                     | Talauthat per     |                        |
| A Farmer Composition of March                                                                                   | datest. Man show and        |    | mpilter                                                                                                    |                       | iteraul.          |                        |
| 12 and diversion (Administration (W))                                                                           | are and areas a re-stations |    | date full                                                                                                    | 14 C                  | Dispersion of the |                        |
| 17 ad Antecidentian Management (#1)                                                                             | 21.02.20211212129           |    | Test, Hyphan                                                                                                    |                       | introductor       |                        |
|                                                                                                    |                             |    |                                                                                                    |                       |                   |                        |
| a i zama anti a i                                                                                               |                             | _  | _                                                                                                    |                       | _                 | Desine sheet 1. N or N |

Рисунок 146. Реестр Файлы

Реестр Файлы имеет функцию поиска, которая позволяет осуществить поиск элемента по таким критериям, как: **Территория, Дата и время, Наименование, Кол-во идентификаторов, Статус**. Для осуществления поиска файла по конкретному критерию требуется задать значение в поле Поиск, которое находится на панели инструментов под наименованием каждого столбца, после чего нажать левую кнопку мыши в область просмотра списков файла. При этом в списке выведутся только те файлы, которые подходят под условия поиска.

**Загрузить.** Эта кнопка служит для загрузки, файла которая содержит в себе идентификационные номера животных.

Загружаемый файл должен иметь формат "txt" и выглядеть следующим образом (Рисунок 147. Пример фала)

| 🤳 chi | р1 – Блокнот             |                                         |                     |       |  |
|-------|--------------------------|-----------------------------------------|---------------------|-------|--|
| Файл  | Правка Формат Вид Справк | a                                       |                     |       |  |
| NO.   | ISO                      | QR code                                 | Time of the reading | State |  |
| 00001 | 143099034177236          | 000000000000000                         | 19/09/02 08:42:27   | 00    |  |
| 00002 | 143099034177260          | 000000000000000                         | 19/09/02 08:46:53   | 00    |  |
| 00003 | 143099034074940          | 000000000000000                         | 19/09/02 08:49:45   | 00    |  |
| 00004 | 143099034177230          | 000000000000000                         | 19/09/02 08:56:31   | 00    |  |
| 00005 | 143099034074939          | 000000000000000000000000000000000000000 | 19/09/02 08:58:05   | 00    |  |

# Рисунок 147. Пример фала

# 4.4.7.1. Заполнение окна "Загрузить файл"

Для загрузки животных в реестр необходимо нажать на кнопку Загрузить. При этом открывается окно (Рисунок 148. Окно "Загрузить файл"), в котором необходимо заполнить поля:

- **Территория** (выбор из справочника **Территории** где под территорией имеется введу **Населенный пункт,** в котором размещено животное);
- Файл (выбор уже заполненного файла на рабочем компьютере);
- Наименование файла;
- Комментарий

**Примечание:** поля желтого цвета являются обязательными для заполнения. Для добавления файла в Ветеринарию нажимаем на кнопку Загрузить.

| Загрузить файл         |           | ×      |
|------------------------|-----------|--------|
| Территория:            |           |        |
| Файл (".txt"):         |           | 4      |
| Наименование<br>файла: |           |        |
| Комментарий:           |           |        |
|                        |           |        |
|                        |           |        |
|                        | Загрузить | Отмена |
|                        |           |        |

Рисунок 148. Окно "Загрузить файл"

# 4.4.8. Реестр «Идентификаторы»

Реестр "Идентификаторы" необходим для массового выполнения операций над животными и хранения информации о выполненных операциях над животными, добавленным через реестр "Файлы", а также для формирования отчетов.

Отрыть реестр **Идентификаторы** (Рисунок 149. Реестр Идентификаторы) можно открыть при нажатии на его ярлык и через **Пуск/Реестры/ Идентификаторы**.

| Numerican         Operating and the second second seco | Approximation         Approximation           Implicit         The State of the State of the S                                                                                                    |     | 2014 Hold      2014 Hold      2014 Hold      2014 Hold      2014 Hold Hold      2014 Hold      2014 Hold      2014 Hold                                                                                                    |
|----------------------------------------------------------------------------------------------------|----------------------------------------------------------------------------------------------------|-----|----------------------------------------------------------------------------------------------------|
| • Space (Company-control MP)         51.48.2509 (2022)           • Ended (Charge-control MP)         51.48.2509 (2022)           • Ended (Charge-control MP)         51.48.2509 (2022)           • Ended (Charge-control MP)         51.48.2509 (2022)           • Ended (Charge-control MP)         51.48.2509 (2022)           • Ender (Charge-control MP)         51.48.2509 (2022)           • Ender (Charge-control MP)         <                                                                                                    | D.D.         D.D.           N         Step (SMR02) (specify) in<br>specific states of the specific states of the<br>specific states of the specific states of the<br>specific states of the specific states of<br>the specific states of the<br>specific states of the specific states of<br>the specific states of<br>the specific states of the specific states of<br>the specific states of the specific states of<br>the specific states of the specific states of the specific states of the specific states of the specific states of the specific states of the specif                                                                                                    |     | Part         Part           0121 Space-wei         0121 Space-wei           0121 Space-wei         0121 Space-wei           0121 Space-wei         0121 Space-wei           0121 Space-wei         0121 Space-wei           0121 Space-wei         0121 Space-wei           0121 Space-wei         0121 Space-wei           0121 Space-wei         0121 Space-wei           0121 Space-wei         0121 Space-wei           0121 Space-wei         0121 Space-wei           0121 Space-wei         0121 Space-wei                                                                                                    |
|                                                                                                    | Constraints of the constraints of the constraints of the constraints of the constraints of the constraints of the constraints of the constraints of the constraints of the constraints for the constraint for the constraint for the constra                                                                                                    |     | Ori 2 Seguine and     Ori 2 Seguine and                                                                                                    |
| Table (Figure and Key)         ALE 2000 1278           Face (Figure and Statements) Key         BLE 2000 1278           Face (Figure and Statements) Key         BLE 2000 1278                                                                                                    | Anguine and a second second seco                                                                                                    |     | <ul> <li>Contractions</li> <li>Contractions</li> <li>Contractions</li> <li>Contractions</li> <li>Contractions</li> <li>Contractions</li> <li>Contractions</li> <li>Contractions</li> <li>Contractions</li> <li>Contractions</li> <li>Contractions</li> </ul>                                                                                                    |
|                                                                                                    | Description of the second second                                                                                                    |     | 412 Spacewood<br>49 Congression<br>49 Congression<br>40 Congression<br>40 Congression<br>40 Congression<br>40 Congression<br>40 Congression                                                                                                    |
|                                                                                                    | 0                                                                                                    |     | <ul> <li>A companie of<br/>a companie of<br/>a c</li></ul> |
| Cheve Organization (MP)         Abs.(2010) (45)           Cheve Organization (MP)         Abs.(2010) (45)                                                                                                    | de précession Serain-Anne     de construit de construit de constr                                                                                                    |     | <ul> <li>Martingana and<br/>Martingana and<br/>Martinga</li></ul>                                         |
|                                                                                                    | de Materia Kanada     de Materia Kanada     de Materia Kanada     de Materia     de Materia     de Materia     de Materia                                                                                                    | 1   | Distantiation<br>Distantiation<br>Distantiation<br>Distantiation                                                                                                    |
| 1 (1994) T. (1984) (1994)         II. I. I. I. J. (1994) (1997)           1 (1994) T. (1984) (1997)         II. I. I. J. (1994) (1997)           1 (1994) T. (1994) (1994) (1997)         II. I. I. J. (1994) (1997)           1 (1994) T. (1994) (1994) (1994)         II. I. I. J. (1994) (1997)           1 (1994) T. (1994) (1994) (1994)         II. I. I. J. (1994) (1994)                                                                                                    | H die Beelenke Landel<br>D die Beelenke<br>U die Beelenke<br>U die Beelenke<br>D die Beelenke beelenke<br>D die Beelenke beelenke                                                                                                    | 1   | PET Segmenter<br>PET Segmenter                                                                                                    |
| Prince (* Manuschend MP)     39, 46, 309 (* 447)     19 (* 7 Manuschend MP)     31, 46, 309 (* 447)     31, 46, 309 (* 467)     31, 46, 309 (* 46)     31, 46, 309 (* 46)     31, 46, 309 (* 46)     31, 46, 309 (* 46)     31, 46, 309 (* 46)     31, 46, 309 (* 46)     31, 46, 309 (* 46)     31, 46, 309 (* 46)     31, 46, 309 (* 46)                                                                                                    | 0 (44) 240000 (44) 44<br>0 (44) 450 24000 (44) 54<br>0 (44) 24000 (44) 54<br>0 (44) 24000 (44) 54<br>0 (44) 24000 (44) 54<br>0 (44) 24000 (44) 54<br>0 (44) 14<br>0 (44) 14<br>0 (44 | 1   | Philageneous                                                                                                    |
| Class (Transmission MP)     Class (Transmission MP)     Class (Transmission MP)     Class (Transmission MP)     Class (Transmission MP)     Class (Transmission MP)     Class (Transmission MP)     Class (Transmission MP)     Class (Transmission MP)     Class (Transmission MP)                                                                                                    | d des System parties<br>of des Systems has be                                                                                                    | -   | AND TAXABLE AND A DOCUMENTS                                                                                                    |
| (Salar Charlengement M)     (A. 80223 ANN     (Salar Charlengement M)     (A. 80223 ANN     (Salar Charlengement M)     (Salar Charlengement M)     (Salar Charlengement M)                                                                                                    | de 20100 haite                                                                                                    |     |                                                                                                    |
| r Tarin (* Samananan 1997) A. A. A. A. A. A. A. A. A. A. A. A. A.                                                                                                    |                                                                                                    | 1.4 | COLORGING OF                                                                                                    |
| Fare Department MC 10 (0.2021 2011                                                                                                    | U                                                                                                    | 18  | initegrateet                                                                                                    |
| Press (Press and page 1997)                                                                                                    | 1 August 100000 and                                                                                                    | 11  | Photographics                                                                                                    |
| 1 ( ) ( ) ( ) ( ) ( ) ( ) ( ) ( ) ( ) (                                                                                                    | 0.000.00                                                                                                    | 14  | Difficial di Bibliomakom                                                                                                    |
| a filment (Company) and API (2012) 2014                                                                                                    | a and a second                                                                                                    | 1.8 | Delarmont .                                                                                                    |
| Construment (Constructional MP) 01 11 2020 34 34                                                                                                    | the Approximation of the Approximation of the Appro                                                                                                    |     | (m) (maximized)                                                                                                    |
| Careford (Veranian cost #1) 01.07.200 (P-17)                                                                                                    | 8 Av 101301-04                                                                                                    | 11  | March 1999 March 1999 August 1999                                                                                                    |
| Prisi Annocessan Universitati (MV) PLOLINE and PL                                                                                                    | n mighelai                                                                                                    |     | HISSI SHITTING BELLEVILLAND                                                                                                    |
| in an American Advances of AME 11 Advances (Advances of AME)                                                                                                    | mat.doglast                                                                                                    |     | Management Telephone                                                                                                    |
| in al Americana (Americana) APV (Americana) APV                                                                                                    | and, shad he                                                                                                    |     | Migaripering Reconsel1                                                                                                    |
| r of history (Announced 681) 31.0020212540                                                                                                    | 6 558.1ml                                                                                                    | 1   | Magazine which Design shares                                                                                                    |
| I at Annotation (Annotation of MP). II. III. III. III.                                                                                                    | 11 AMA 14                                                                                                    | 1.4 | (Suffationet)                                                                                                    |
| rt da Remonanter Demonanter (Remonanter) (RE) (20.00201-00.400                                                                                                    | ant. Aulton                                                                                                    | 4   | Macorportun Timumaatt                                                                                                    |
| re us liver over the second MY If \$1,200 (21-46)                                                                                                    | test, deal and                                                                                                    | 1   | Management of Taxan same                                                                                                    |
| IT as American (American Mill 11 11 11 11 11 11 11                                                                                                    | to be a set of the set of the set                                                                                                    | 4   | Haptopicticality and                                                                                                    |
| Mark Representate (Description of April 2018) (CCR2.2020 12138)                                                                                                    | test data to                                                                                                    | 1   | Management / Management                                                                                                    |

Рисунок 149. Реестр Идентификаторы

Реестр **Идентификаторы** имеет функцию поиска, которая позволяет осуществить поиск элемента по таким критериям, как: **Территория**, **Дата и время обработки**, **Используемый файл**, **Количество идентификаторов**, **Действие**. Для осуществления поиска операции по конкретному критерию требуется задать значение в поле **Поиск**, которое находится на панели инструментов под наименованием каждого столбца. При этом в списке выведутся только та информация, которые подходят под условия поиска.

В реестре реализована возможность проведения операций над животными посредством выбора ранее загруженного файла с ID животными, а именно:

- Добавление животных
- Исследование животных
- Мероприятия
- Отказ от вакцинации
- Сокращение поголовья

Также на основании проведенных исследований и мероприятий имеется возможность формирования отчетных документов в пункте меню **Отчеты.** 

### 4.4.8.1. Добавление животных

Для добавления животных в реестры необходимо нажать кнопку **Добавить**. При этом открывается окно (Рисунок 150. Добавление животных), в котором необходимо заполнить поля:

- Файл (Выбор из реестра Файлы)
- Территория (Автоматическое заполнение при выборе файла);
- Тип владельца (выбор из выпадающего списка);
- Владелец (выбор из реестра Физические лица или реестра Юридические лица, в зависимости от значения поля Тип владельца);
- Помещение (выбор из реестра Животноводческие помещения)
- Вид (выбор из справочника Виды животных);
- Комментарий

#### Примечание: поля желтого цвета являются обязательными для заполнения.

| Добавление живот | гных        | ×     |
|------------------|-------------|-------|
| Файл:            |             |       |
| Территория:      |             |       |
| Тип владельца:   | 👻 Владелец: | •••   |
| Помещение:       |             |       |
| Вид:             |             |       |
| Комментарий:     |             |       |
|                  | Выполнить О | тмена |

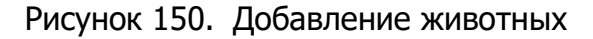

После заполнения вкладки необходимо нажать на кнопку **Выполнить**, в результате чего произойдет добавление нового элемента в реестр Идентификаторы, также в реестре **Животные** появятся все животные описанные в файле, в реестре **Файлы** у выбранного файла поменяется статус на **Обработан**, если нажать на кнопку **Отмена**, то создания нового элемента и добавление животных не произойдет.

# 4.4.8.2. Добавление операции Исследование животных

Для добавления операции **Исследование животных** необходимо нажать

кнопку Операции - Исследование животных. При этом открывается окно (Рисунок

151. Добавить исследование), в котором необходимо заполнить поля:

• Файл (Выбор из реестра Файлы)

# Раздел Информация об исследовании

- Дата исследования (выбор из календаря)
- Диагностика (выпадающий список)
- Болезнь (выбор из справочника Виды заболеваний, в зависимости от Типа Животного добавленного ранее в пункте 3.4.9.1)
- Виды исследований (выбор из справочника Виды исследований)
- Исследуемый материал (выбор из справочника Исследуемые материалы)

### Раздел Результаты исследования по экспертизе

- Номер
- Дата (выбор из календаря или заполнение текущей датой)
- Результат (автоматическое заполнение)

### Раздел Информация об использованных ветеринарных препаратах

(Рисунок 152. Расход ветеринарного препарата)

| Основные сведения        | <u>a</u> |              |                |            |               |
|--------------------------|----------|--------------|----------------|------------|---------------|
| райл:                    |          |              |                |            | h             |
| Информация об ис         | следован | ии           |                |            |               |
| Дата<br>исследования:    |          | 3            | 🗿 Диагностика: |            | *             |
| Болезнь:                 |          |              |                |            |               |
| Виды<br>исследования:    |          |              |                |            |               |
| Исследуемый<br>материал: |          |              |                |            |               |
| Результаты исслед        | ования п | о экспертизе |                |            |               |
| Homep:                   |          | Дата:        | 30             | Результат: | Отрицательный |
| фДобавить 🗱 Уд           | алить    |              |                |            |               |
| ветеринарный преп.       | арат     | KONHVECTED   | 4              | asa        |               |
|                          |          |              |                |            |               |
| 14 4 Страница            | 1 #1     |              |                |            | Нет записей   |
|                          |          |              |                |            |               |
|                          |          |              |                |            |               |
|                          |          |              |                |            |               |
|                          |          |              |                |            |               |

Рисунок 151. Добавить исследование

| Расход ветеринарного препа | рата [BiopreparationHistoryAddWindow] 🛛 🛛 🛛 |
|----------------------------|---------------------------------------------|
| Ветеринарный препарат:     | ·····                                       |
| Количество на 1 животное:  | Общее количество:                           |
| Производитель:             | Серия:                                      |
| Дата<br>производства:      | Срок годности:                              |
| Герритория:                |                                             |
|                            | Сохранить Отмена                            |

Рисунок 152. Расход ветеринарного препарата

После заполнения вкладок необходимо нажать на кнопку **Сохранить**, в результате чего произойдет добавление действия **Исследование** в реестре **Идентификаторы**, также в реестре **Животные** появятся информация об исследовании по всем животным из выбранного файла, если нажать на кнопку **Отмена**, то добавление действия **Исследование** не произойдет.

# 4.4.8.3. Добавление операции Мероприятия

Для добавления операции **Мероприятие** необходимо нажать кнопку **Операции** - **Мероприятия**. При этом открывается окно (Рисунок 153. Добавить Мероприятия), в котором необходимо заполнить поля:

- Файл (Выбор из реестра Файлы)
- Территория (автоматическое заполнение при выборе файла)
- Дата мероприятия (выбор из календаря или заполнение текущей датой)
- Вид мероприятия (выбор из справочника Виды мероприятий по лечению животных)
- Примечание

#### Раздел Результаты исследования по экспертизе

- Номер
- Дата (выбор из календаря или заполнение текущей датой)

Раздел **Заболевания (**выбор заболевания из справочника **Виды заболеваний**) Раздел **Ветеринарные препараты** (аналогично Рисунок 152. Расход ветеринарного препарата)

| bannenne нероприятия [Ad         | dAnimalMeasureWindow] |       |        |                       |
|----------------------------------|-----------------------|-------|--------|-----------------------|
| ыйл;<br>эритория:                |                       |       |        |                       |
| ата<br>ероприятия:<br>римечание: | Вид<br>мероприятия:   |       |        |                       |
| Результаты исследования          | по экспертизе         |       |        |                       |
| Номер:                           |                       | Дата: |        | 30                    |
| • Заболевання                    |                       |       |        |                       |
| 👙Добавить 🕱 хдалить              |                       |       |        |                       |
| Kod                              | Наименование          |       | Cpynna |                       |
| Croassua I                       | ant a di Sh           |       |        | Нат записай           |
| • Ветеринарные препара           | IT bi                 |       |        | 110 200000            |
| 🐳 Добавить 🕱 Удалить             |                       |       |        |                       |
| Ветеринарный препарат            | Количество            |       | Дата   |                       |
|                                  |                       |       |        |                       |
| 10                               |                       |       |        |                       |
|                                  |                       |       |        | Burgersteinen Ottemus |

# Рисунок 153. Добавить Мероприятия

После заполнения вкладок необходимо нажать на кнопку **Сохранить**, в результате чего произойдет добавление действия **Мероприятия/Вакцинация** в реестр **Идентификаторы**, также в реестре **Животные** появятся информация о проведенном мероприятии по всем животным из выбранного файла, если нажать на кнопку **Отмена**, то добавление действия **Мероприятие/Вакцинация** не произойдет.

# 4.4.8.4. Добавление операции отказ от вакцинации

Для добавления операции **Отказ от вакцинации** необходимо нажать кнопку **Операции – Отказ от вакцинации**. При этом открывается окно (Рисунок 154. Отказ от вакцинации), в котором необходимо заполнить поля:

- Файл (Выбор из реестра Файлы)
- Дата вакцинации (выбор из календаря или заполнение текущей датой)
- Вакцинация против (выбор из справочника Виды заболеваний)

Примечание: поля желтого цвета являются обязательными для заполнения.

| Отказ от вакцинац   | и |           | ×      |
|---------------------|---|-----------|--------|
| Файл:               |   |           | •••    |
| Дата<br>вакцинации: |   |           | 2      |
| Вакцинация против:  |   |           |        |
|                     |   |           |        |
|                     |   | Сохранить | Отмена |

Рисунок 154. Отказ от вакцинации

После заполнения вкладки необходимо нажать на кнопку **Сохранить**, в результате чего произойдет добавление действия **Отказ от вакцинации** в реестр **Идентификаторы**, также в реестре **Животные** появятся информация о проведенной операции по всем животным из выбранного файла, если нажать на кнопку **Отмена**, то добавление действия **Отказ от вакцинации** не произойдет.

# 4.4.8.5. Сокращение поголовья

Для добавления операции **Сокращение поголовья** необходимо нажать кнопку **Операции – Сокращение поголовья**. При этом открывается окно, в котором необходимо заполнить поля:

- Файл (Выбор из реестра Файлы)
- Дата операции (Выбор из календаря или заполнение текущей датой)
- Статус животного (Выпадающий список)

После заполнения вкладки необходимо нажать на кнопку **Сохранить**, в результате чего произойдет добавление действия **Сокращение поголовья** в реестр **Идентификаторы**, также в реестре **Животные** в столбце **Дата убоя** появятся дата, в столбце **Статус животного** появится статус по всем животным из выбранного файла, если нажать на кнопку **Отмена**, то добавление действия **Сокращение поголовья** не произойдет.

### 4.4.8.6. Отчеты

### 4.4.8.6.1 Акт на проведение обработок животных

Для выгрузки отчета **Акт на проведение обработок животных** необходимо выбрать запись реестра с действием мероприятие или исследование и нажать кнопку **Отчеты – Акт на проведение обработок животных**. При этом открывается окно (Рисунок 155. Окно Акта на проведение обработок животных), в котором необходимо заполнить поля:

- Дата акта (Выбор из календаря) Указывается дата составления акта;
- Акт составили Указываются ФИО составителей документа;
- Серия вакцины/препарата ;
- Вакцина/препарат вводился Указывается каким способов вводился препарат;
- Первый раз в дозе указывается объём вводимого препарата;
- Второй раз в дозе указывается объём вводимого препарата;
- Реакция читалась через Указывается через какое время появилась реакция;

# Блок: Результаты обработок

- Реагировало положительно Указывается результат реакции;
- Реагировало отрицательно Указывается результат реакции;
- Уничтожены Указывается количество потраченного препарата;

- Дезинфицирующего раствора Указывается затраченное количество в мл.;
- Ваты Указывается затраченное количество в гр.;
- Шприцов Указывается затраченное количество в шт.;
- Игл Указывается затраченное количество шт.;
- Перчаток Указывается затраченное количество шт.;
  - Предложения.

| Акт на проведение             | обработок животных 🛛 🛛 🔀 |
|-------------------------------|--------------------------|
| Дата акта:                    |                          |
| Акт составили:                |                          |
| Серия вакцины/<br>препарата:  |                          |
| Вакцина/препарат<br>вводился: |                          |
| Первый раз в дозе             | : Второй раз в дозе:     |
| Реакция читалась              | через:                   |
| — Результаты обр              | аботок                   |
| Реагировало пол               | южительно:               |
| Реагировало отр               | ицательно:               |
| Уничтожены:                   |                          |
| — Расходные мате              | ериалы                   |
| Дезинфицируюш<br>раствора:    | lero                     |
| Ваты:                         |                          |
| Шприцов:                      |                          |
| Игл:                          |                          |
| Перчаток:                     |                          |
| Предложения:                  |                          |
|                               | Сформировать Отмена      |

#### Рисунок 155. Окно Акта на проведение обработок животных

После заполнения вкладки необходимо нажать на кнопку **Сформировать**, в результате чего будет сформирован и скачан файл (Акт на проведение обработок животных \*Дата\*) в формате «docx», если нажать на кнопку **Отмена**, то формирование и скачивание **Акта на проведение обработок животных** не произойдет.

### 4.4.8.6.2 Акт отбора проб крови

Для выгрузки отчета **Акт отбора проб кров**и необходимо выбрать запись реестра с действием исследование и нажать кнопку **Отчеты – Акт отбора проб крови**. При этом открывается окно (Рисунок 156. Окно Акта отбора проб крови), в котором необходимо заполнить поля:

- Дата документа Указывается дата составления акта, по умолчанию, текущая дата;
- Вид крови Указывается вид пробы крови;

### Блок: Данные ветеринарного врача

- Учреждение Указывается учреждение в котором работает ветеринарный врач;
- Фамилия и инициалы Указывается Фамилия и инициалы врача проводивший отбор проб;

### Блок: Пробы отбирались в присутствии

- Должность Указывается должность присутствующего при котором отбирались пробы;
- **Фамилия и инициалы** Указывается Фамилия и инициалы присутствующего при котором отбирались пробы;
- Учреждение Указывается учреждение присутствующего при котором отбирались пробы;
- Текст документа Авто заполнение.

| Акт отбора проб кр     | ови                                                    |                                                 |                              |                                  | ×             |
|------------------------|--------------------------------------------------------|-------------------------------------------------|------------------------------|----------------------------------|---------------|
| Дата документа:        | 07.09.2020                                             | 🖻 📮                                             | Вид крови:                   | Сыворотка                        | ~             |
| Данные ветери          | нарного врача                                          |                                                 |                              |                                  |               |
| Учреждение:            |                                                        |                                                 |                              |                                  |               |
| Фамилия и<br>инициалы: |                                                        |                                                 |                              |                                  |               |
| — Пробы отбирал        | ись в присутствии                                      |                                                 |                              |                                  |               |
| Должность:             |                                                        |                                                 | Фамилия и<br>инициалы:       |                                  |               |
| Учреждение:            |                                                        |                                                 |                              |                                  |               |
| Текст документа:       | Я, ветеринарный врач прои<br>проб для биохимического и | извел отбор проб (сыво<br>исследования на бешен | ротки) крови от "Се<br>ство. | зиньи", "Крупный рогатый скот" в | количестве 15 |
|                        |                                                        |                                                 |                              |                                  |               |
|                        |                                                        |                                                 |                              | Сформировате                     | Отмена        |

Рисунок 156. Окно Акта отбора проб крови

После заполнения вкладки необходимо нажать на кнопку **Сформировать**, в результате чего будет сформирован и скачан файл (Акт отбора проб крови \*Дата\*) в формате «docx», если нажать на кнопку **Отмена**, то формирование и скачивание **Акта отбора проб крови** не произойдет.

# 4.4.8.6.3 Акт отбора проб фекалий

Для выгрузки отчета **Акт отбора проб фекалий** необходимо выбрать запись реестра с действием исследование в котором вид исследования, копрологическое и нажать на кнопку **Отчеты – Акт отбора проб фекалий**. При этом открывается окно (Рисунок 157. Окно Акта отбора проб фекалий), в котором необходимо заполнить поля:

• Дата документа – Указывается дата составления акта, по умолчанию, текущая дата;

# Блок: Данные ветеринарного врача

- Учреждение Указывается учреждение в котором работает ветеринарный врач;
- **Фамилия и инициалы** Указывается Фамилия и инициалы врача проводивший отбор проб;

# Блок: Пробы отбирались в присутствии

- Должность Указывается должность присутствующего при котором отбирались пробы;
- Фамилия и инициалы Указывается Фамилия и инициалы присутствующего при котором отбирались пробы;
- Учреждение Указывается учреждение присутствующего при котором отбирались пробы;

130

Текст документа - Авто заполнение.

٠

Примечание: поля желтого цвета являются обязательными для заполнения.

| Акт отбора проб ф      | екалий                                                                                                    | × |
|------------------------|----------------------------------------------------------------------------------------------------|---|
| Дата документа:        | 07.09.2020                                                                                                    |   |
| Данные ветери          | нарного врача                                                                                                    |   |
| Учреждение:            |                                                                                                    |   |
| Фамилия и<br>инициалы: |                                                                                                    |   |
| — Пробы отбирал        | ись в присутствии                                                                                                    |   |
| Должность:             | Фамилия и инициалы:                                                                                                    |   |
| Учреждение:            |                                                                                                    |   |
| Текст документа:       | Я, ветеринарный врач произвел отбор проб (фекалий) от "Крупный рогатый скот" в количестве 10 проб для копрологического исследования на паразитарные заболевания. |   |
|                        | Сформировать Отмена                                                                                                    | 7 |

Рисунок 157. Окно Акта отбора проб фекалий

После заполнения вкладки необходимо нажать на кнопку **Сформировать**, в результате чего будет сформирован и скачан файл (Акт отбора проб фекалий \*Дата\*) в формате «docx», если нажать на кнопку **Отмена**, то формирование и скачивание **Акта отбора проб фекалий** не произойдет.

#### 4.4.8.6.4 Сопроводительная к пробам отбора крови

Для выгрузки отчета **Сопроводительная к пробам отбора крови** необходимо выбрать запись реестра с действием исследование и нажать кнопку **Отчеты** –

Сопроводительная к пробам отбора крови. При этом открывается окно (Рисунок

158. Окно Сопроводительная к пробам отбора крови), в котором необходимо заполнить поля:

- Дата документа (выбор из календаря) Указывается дата составления документа;
- Вид пробы (выпадающий список);

#### Блок: Куда и на кого сопроводительная

- Учреждение (выбор из справочника Учреждения);
- Должность (выбор из справочника Должности);
- Заполнить вручную (индивидуально для полей Учреждение и Должность);
- ФИО Указывается ФИО на кого составляется сопроводительная;

- Основания для проведения исследования (выпадающий список);
- Дата и время отбора проб (выбор из календаря) Указывается дата отбора проб;
- Эпизоотологические данные;

#### Блок: Сведенья о вакцинах

- Дата (выбор из календаря) Указывается проведения предыдущей вакцинации;
- Болезнь Указывается наименование болезни против которого была введена вакцина;
- Исследование проводится (выпадающий список);

#### Блок: Данные для подписи

- Учреждение (выбор из справочника Учреждения);
- Должность (выбор из справочника Должности);
- Заполнить вручную: (индивидуально для полей Учреждение и Должность);
- ФИО Указывается ФИО того, кто подписывает сопроводительную.

| Сопроводительная             | і к пробам отбора крови |                |                    | ×      |
|------------------------------|-------------------------|----------------|--------------------|--------|
| Дата документа:              | 07.09.2020              | 🔤 🌄 Вид пробы: | Сыворотка          | ~      |
| —Куда и на кого              | сопроводительная        |                |                    |        |
| Учреждение:                  |                         |                | Заполнить          |        |
|                              |                         |                | вручную:           |        |
| должность:                   |                         |                | вручную:           |        |
| ФИО:                         |                         |                |                    |        |
|                              |                         |                |                    |        |
| Основания для проведения     | Плановые                |                |                    | *      |
| исследования:                |                         |                |                    |        |
| Дата и время<br>отбора проб: |                         |                |                    |        |
| Эпизоотологическ             | ие                      |                |                    |        |
| Сведения о вак               | цинациях                |                |                    |        |
| Дата:                        |                         | 💽 🔝 Болезнь:   |                    |        |
|                              |                         |                |                    |        |
| Исследование                 |                         |                |                    | ×      |
| проводится:                  |                         |                |                    |        |
| — Данные для по,             | дписи                   |                |                    |        |
| Учреждение:                  |                         |                | Заполнить вручную: |        |
| Должность:                   |                         |                | Заполнить          |        |
| ФИО:                         |                         |                | вручную:           |        |
|                              |                         |                |                    |        |
|                              |                         |                |                    |        |
|                              |                         |                | Otenus             | OTHER  |
|                              |                         |                | Сформировать       | Отмена |

# Рисунок 158. Окно Сопроводительная к пробам отбора крови

После заполнения вкладки необходимо нажать на кнопку **Сформировать**, в результате чего будет сформирован и скачан файл (Сопроводительная к пробам отбора крови \*Дата\*) в формате «docx», если нажать на кнопку **Отмена**, то формирование и скачивание отчета **Сопроводительная к пробам отбора крови** не произойдет.

# 4.4.8.6.5 Сопроводительная к фекалиям

Для выгрузки отчета **Сопроводительная к фекалиям** необходимо выбрать запись реестра с действием исследование в котором вид исследования, копрологическое и нажать на кнопку **Отчеты – Сопроводительная к фекалиям**. При этом открывается окно (Рисунок 159. Окно Сопроводительная к фекалиям), в котором необходимо заполнить поля:

• Дата документа (выбор из календаря);

### Блок: Куда и на кого сопроводительная

- Учреждение (выбор из справочника Учреждения);
- Должность (выбор из справочника Должности);
- Заполнить вручную (индивидуально для полей Учреждение и Должность);
- ФИО Указывается ФИО на кого составляется сопроводительная;
- Основания для проведения исследования (выпадающий список);
- Дата и время отбора проб (выбор из календаря) Указывается дата отбора проб;
- Эпизоотологические данные;

# Блок: Сведенья о вакцинах

- Дата (выбор из календаря) Указывается дата ввода вакцины;
- Болезнь; Указывается наименование болезни против которого была введена вакцина;
- Исследование проводится (выпадающий список);

### Блок: Данные для подписи

- Учреждение (выбор из справочника Учреждения);
- **Должность** (выбор из справочника **Должности**);
- Заполнить вручную: (индивидуально для полей Учреждение и Должность);
- ФИО Указывается ФИО того, кто подписывает сопроводительную.

| Сопроводительная             | к фекалиям      |                                            | 6      | ×  |
|------------------------------|-----------------|--------------------------------------------|--------|----|
| Дата документа:              | 07.09.2020      |                                            |        |    |
| Куда и на кого               | опроводительная |                                            |        |    |
| Учреждение:                  |                 | Заполнить                                  |        |    |
| Должность:                   |                 | вручную:<br>Заполнить                      |        |    |
|                              |                 | вручную:                                   |        |    |
| ФИО:                         |                 |                                            |        |    |
| Основания для                | Плановые        |                                            | ~      | í. |
| проведения исследования:     |                 |                                            |        |    |
| Дата и время<br>отбора проб: |                 |                                            |        |    |
| Исследование<br>проводится:  |                 |                                            | ¥      |    |
| Данные для по                | писи            |                                            |        | 1  |
| Учреждение:                  |                 | <ul> <li>Заполнить<br/>вручную:</li> </ul> |        |    |
| Должность:                   |                 | Заполнить<br>вручную:                      |        |    |
| ФИО:                         |                 |                                            |        |    |
|                              |                 |                                            |        | 1  |
|                              |                 | Сформировать                               | Отмена |    |

Рисунок 159. Окно Сопроводительная к фекалиям

После заполнения вкладки необходимо нажать на кнопку **Сформировать**, в результате чего будет сформирован и скачан файл (Сопроводительная к фекалиям \*Дата\*) в формате «docx», если нажать на кнопку **Отмена**, то формирование и скачивание отчета **Сопроводительная к фекалиям** не произойдет.

### 4.5. Смена пароля

В Ветеринарии предусмотрена возможность смены пароля. Для этого в главном рабочем окне необходимо нажать **Пуск/Смена пароля**. Будет открыто окно для смены пароля (Рисунок 160. Смена пароля).

| Погин:                | Oksana |  |
|-----------------------|--------|--|
| Старый пароль:        |        |  |
| Пароль:               |        |  |
| Подтверждение пароля: |        |  |

Рисунок 160. Смена пароля

Для смены пароля необходимо ввести существующий пароль и дважды новый пароль.

Для завершения нажать кнопку Сменить пароль.

# 4.6. Обратная связь

В Ветеринарии предусмотрена отправка сообщений администратору Ветеринарии через форму обратной связи. Для этого в главном рабочем окне необходимо нажать **Пуск/Обратная связь**. Выйдет окно для отправки сообщения (Рисунок 161. Обратная связь).

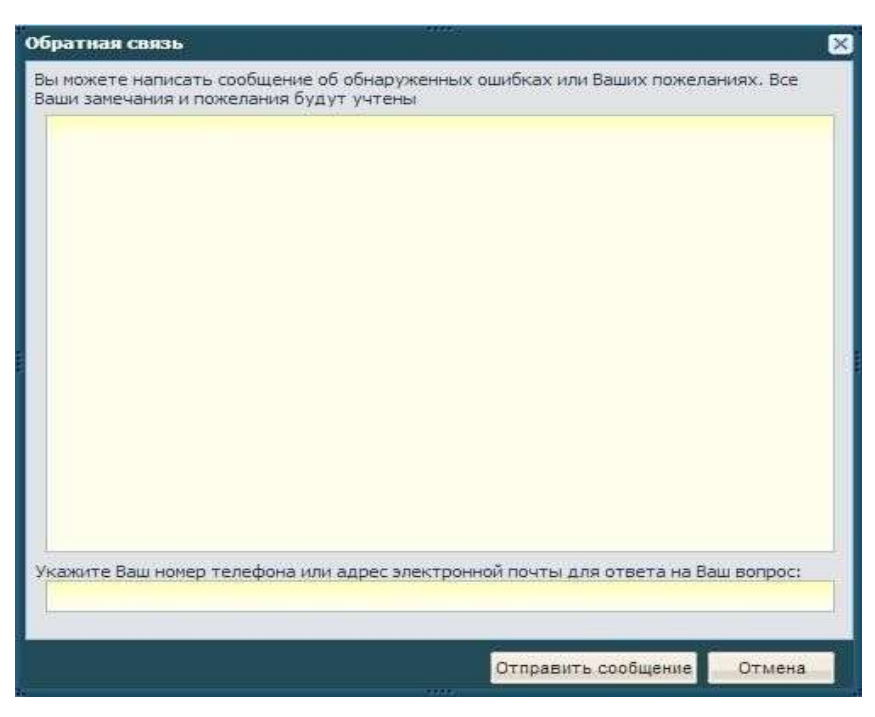

Рисунок 161. Обратная связь

Необходимо заполнить оба поля и нажать кнопку Отправить сообщение.

# 4.7. Управление ярлыками рабочего стола

В Ветеринарии есть возможность скрывать неиспользуемые ярлыки с рабочего стола.

Для этого в главном рабочем окне необходимо нажать **Пуск/Рабочий стол**. Выйдет окно для управления ярлыками (Рисунок 162. Управление ярлыками).

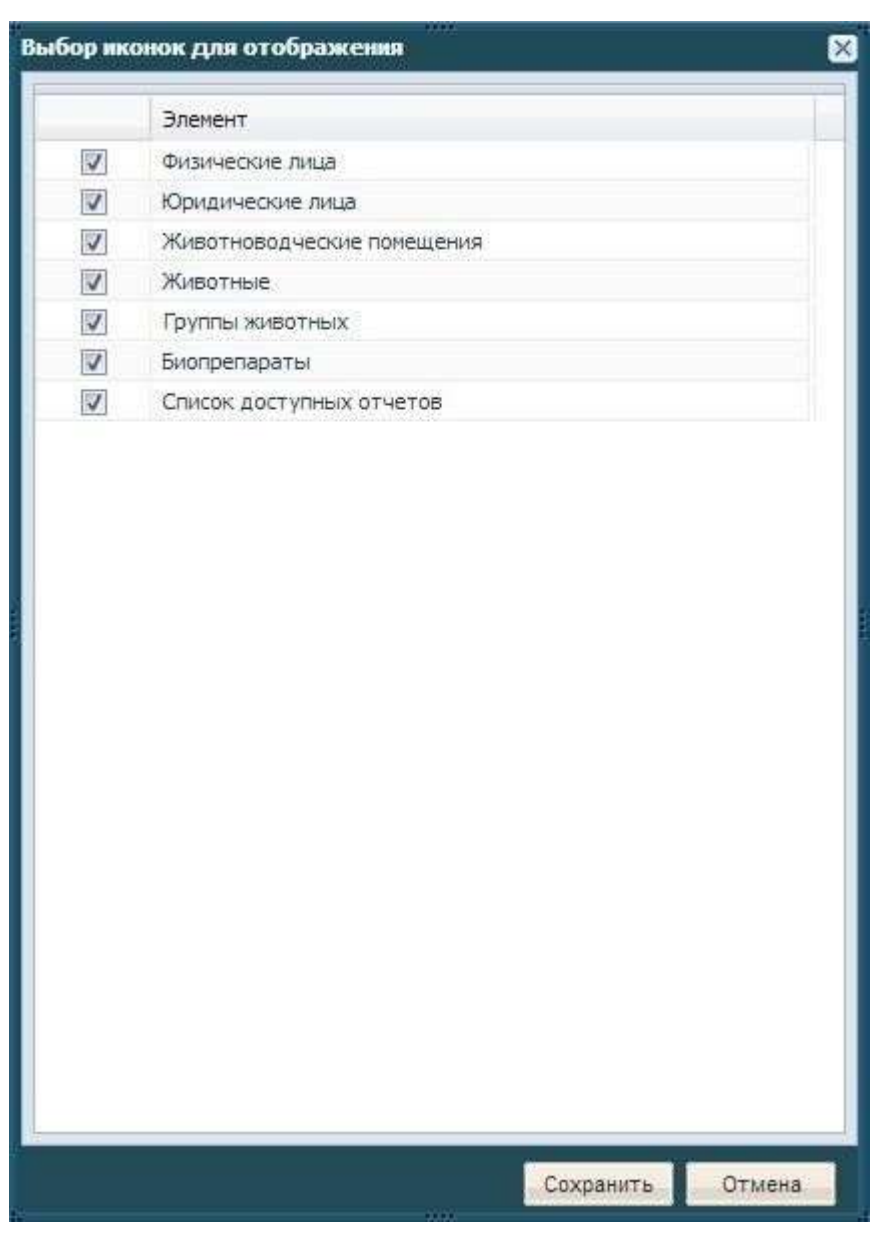

Рисунок 162. Управление ярлыками

Здесь необходимо снять галочки с ярлыков, которые не используются и нажать кнопку **Сохранить**. Ярлыки будут скрыты с рабочего стола.